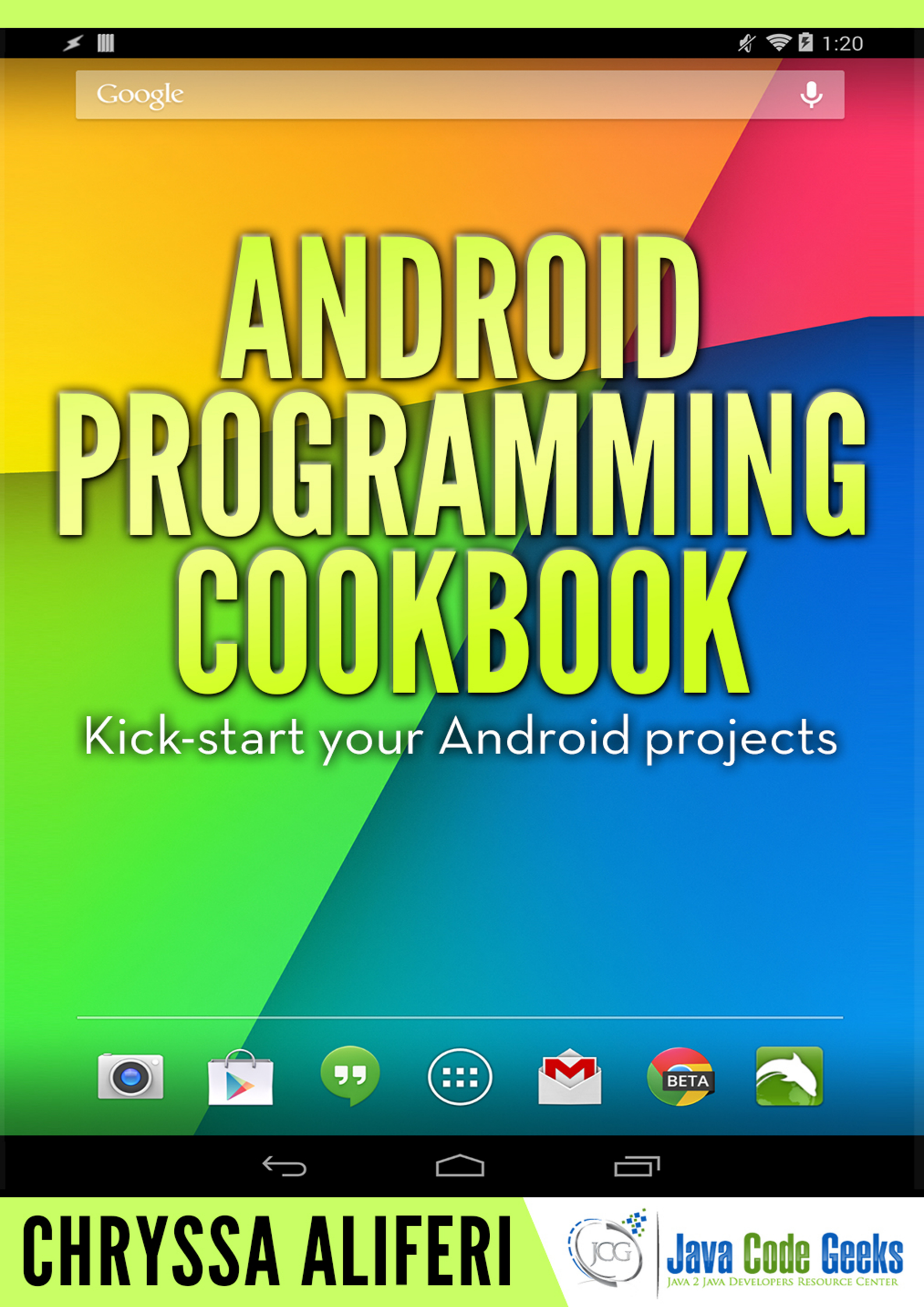

# Android Programming Cookbook

# Contents

| 1 | And | roid Tutorial For Beginners                                               | 1  |
|---|-----|---------------------------------------------------------------------------|----|
|   | 1.1 | What is Android?                                                          | 1  |
|   | 1.2 | Installing Android Studio                                                 | 1  |
|   | 1.3 | Android versions and Android SDK Manager                                  | 7  |
|   | 1.4 | Supporting different screen sizes                                         | 7  |
|   | 1.5 | Android Project Structure                                                 | 8  |
|   | 1.6 | Create "Hello Android World" application                                  | 9  |
|   |     | 1.6.1 Create a New Android Studio Project                                 | 9  |
|   |     | 1.6.2 Create the source code of a simple FirstAndroidApplication Activity | 13 |
|   |     | 1.6.3 Create the layout of the project                                    | 14 |
|   |     | 1.6.4 Android Manifest                                                    | 14 |
|   |     | 1.6.5 Edit the FirstAndroidApplication dimensions                         | 15 |
|   |     | 1.6.6 Edit the FirstAndroidApplication strings                            | 15 |
|   |     | 1.6.7 Add the drawable for every screen density                           | 15 |
|   |     | 1.6.8 Build, compile and run                                              | 16 |
|   | 1.7 | Download the Android Studio Project                                       | 18 |
|   | 1.8 | How to continue?                                                          | 18 |
| 2 | And | roid Project migration from Eclipse to Android Studio                     | 19 |
|   | 2.1 | Why to use Android Studio over Eclipse ADT?                               | 19 |
|   | 2.2 | Android Studio new project structure                                      | 20 |
|   | 2.3 | Gradle and build.gradle                                                   | 20 |
|   | 2.4 | Simple Eclipse ADT project migration to Android Studio                    | 21 |
|   | 2.5 | Java code and resources migration                                         | 27 |
|   | 2.6 | AndroidManifest.xml and build.gradle file                                 | 29 |
|   | 2.7 | Download the Android Studio Project                                       | 32 |

| 3 | And  | roid Google Maps v2 Tutorial                                                         | 33  |
|---|------|--------------------------------------------------------------------------------------|-----|
|   | 3.1  | Create a Google Maps API key                                                         | 33  |
|   | 3.2  | Create a New Android Application Project                                             | 39  |
|   | 3.3  | Importing Google Play Services in your project                                       | 46  |
|   | 3.4  | Create the layout of the main Google Maps v2                                         | 51  |
|   | 3.5  | Create the source code of the main AndroidGoogleMapsActivity                         | 52  |
|   | 3.6  | Creating the source code of the helper class CustomMarker.java                       | 58  |
|   | 3.7  | Creating the source code of the helper class LatLngInterpolator.java                 | 59  |
|   | 3.8  | Creating the source code of the helper class MarkerAnimation.java                    | 61  |
|   | 3.9  | Modifying the AndroidManifest.xml                                                    | 63  |
|   | 3.10 | Build, compile and run                                                               | 64  |
|   | 3.11 | Download the Eclipse Project                                                         | 66  |
| 4 | And  | roid Start Service on Boot Example                                                   | 67  |
|   | 4.1  | Create a New Android Studio Project                                                  | 67  |
|   | 4.2  | Create the layout and the source code of a simple AndroidStartServiceOnBoot Activity | 71  |
|   | 4.3  | Creating the source code of the BroadcastReceiverOnBootComplete Service              | 72  |
|   | 4.4  | Creating the source code of the AndroidServiceStartOnBoot Service                    | 72  |
|   | 4.5  | Editing the Android Manifest xml                                                     | 73  |
|   | 4.6  | Build, compile and run                                                               | 74  |
|   | 4.7  | Download the Android Studio Project                                                  | 79  |
| 5 | And  | roid Bluetooth Connection Example                                                    | 80  |
|   | 5.1  | Introduction                                                                         | 80  |
|   | 5.2  | Create a New Android Studio Project                                                  | 80  |
|   | 5.3  | Create the layout of the BluetoothChat                                               | 84  |
|   | 5.4  | Create the source code of the BluetoothChat                                          | 85  |
|   | 5.5  | Create the source code of the BluetoothChatService                                   | 90  |
|   | 5.6  | Create the layout of the DeviceListActivity                                          | 96  |
|   | 5.7  | Create the source code of the DeviceListActivity                                     | 97  |
|   | 5.8  | AndroidManifest.xml                                                                  | 100 |
|   | 5.9  | build.gradle                                                                         | 101 |
|   | 5.10 | Build, compile and run                                                               | 101 |
|   | 5.11 | Download the Android Studio Project                                                  | 104 |

| 6 Android Multitouch Example |      |                                                                              |  |
|------------------------------|------|------------------------------------------------------------------------------|--|
|                              | 6.1  | Create a New Android Studio Project                                          |  |
|                              | 6.2  | Create the layout of the project                                             |  |
|                              | 6.3  | Creating the source code of the TouchableFrameLayout FrameLayout             |  |
|                              | 6.4  | Creating the source code of the main AndroidMultitouchActivity Activity      |  |
|                              | 6.5  | Create the strings.xml                                                       |  |
|                              | 6.6  | Android Manifest                                                             |  |
|                              | 6.7  | build.gradle                                                                 |  |
|                              | 6.8  | Build, compile and run                                                       |  |
|                              | 6.9  | Download the Android Studio Project                                          |  |
| 7                            | And  | roid StackView Example 119                                                   |  |
|                              | 7.1  | Create a New Android Studio Project                                          |  |
|                              | 7.2  | Create the layout of the AndroidStackViewActivity                            |  |
|                              | 7.3  | Create the layout of the StackView items                                     |  |
|                              | 7.4  | Create the source code of the StackItems                                     |  |
|                              | 7.5  | Create the source code of the StackAdapter                                   |  |
|                              | 7.6  | Create the source code of the AndroidStackViewActivity                       |  |
|                              | 7.7  | AndroidManifest.xml                                                          |  |
|                              | 7.8  | build.gradle                                                                 |  |
|                              | 7.9  | Build, compile and run                                                       |  |
|                              | 7.10 | Download the Android Studio Project                                          |  |
| 8                            | And  | roid ViewPager Example 130                                                   |  |
|                              | 8.1  | Create a New Android Studio Project                                          |  |
|                              | 8.2  | Create the layout of the main AndroidViewPagerExample                        |  |
|                              | 8.3  | Create the source code of the main AndroidViewPagerExample Activity          |  |
|                              | 8.4  | Create the layout of the main FragmentViewPager                              |  |
|                              | 8.5  | Create the source code of the main FragmentViewPager support.v4.app.Fragment |  |
|                              | 8.6  | Android Manifest                                                             |  |
|                              | 8.7  | Composing build.gradle file                                                  |  |
|                              | 8.8  | Build, compile and run                                                       |  |
|                              | 8.9  | Download the Android Studio Project                                          |  |

Copyright (c) Exelixis Media P.C., 2016

All rights reserved. Without limiting the rights under copyright reserved above, no part of this publication may be reproduced, stored or introduced into a retrieval system, or transmitted, in any form or by any means (electronic, mechanical, photocopying, recording or otherwise), without the prior written permission of the copyright owner.

## Preface

Android is a mobile operating system developed by Google, based on the Linux kernel and designed primarily for touchscreen mobile devices such as smartphones and tablets. Android's user interface is mainly based on direct manipulation, using touch gestures that loosely correspond to real-world actions, such as swiping, tapping and pinching, to manipulate on-screen objects, along with a virtual keyboard for text input.

In addition to touchscreen devices, Google has further developed Android TV for televisions, Android Auto for cars, and Android Wear for wrist watches, each with a specialized user interface. Variants of Android are also used on notebooks, game consoles, digital cameras, and other electronics.

Android has the largest installed base of all operating systems of any kind. Android has been the best selling OS on tablets since 2013, and on smartphones it is dominant by any metric. (Source: https://en.wikipedia.org/wiki/Android\_(operating\_system))

In this ebook, we provide a compilation of Android programming examples that will help you kick-start your own web projects. We cover a wide range of topics, from Services and Views, to Google Maps and Bluetooth functionality. With our straightforward tutorials, you will be able to get your own projects up and running in minimum time.

## About the Author

Chryssa is a Computer Science graduate from Athens University of Economic and Business. During her studies, Chryssa carried out a great variety of projects ranging from networking to software engineering.

She is very keen on front end development especially on mobile technologies and web applications. She has worked as a junior Software Engineer in the telecommunications area and currently works as an Android Developer.

#### 1 / 143

## **Chapter 1**

## **Android Tutorial For Beginners**

There are lots of reasons why more and more people are interested in learning how to be able to develop Android applications. Unarguably, Android is the **most popular mobile operating system**, with almost 2 billion devices activated and it offers a unified approach to application development for mobile devices.

That means, that developers need only develop for Android, and their applications will be able to run on different devices powered by Android. This particular asset gives Android endless possibilites! This means that and application that is designed to work on mobile phone devices can be also transfered to Android powered TV sets or Android Car systems.

This is why, Android is an exciting space to make apps that can help you in every aspect of your life, can help you communicate, organize, educate, entertain or just to make your life easier in every device that they might run on!

In this special example, we are going to set our **Android Development Studio IDE**, make our very **first Android application** and discover the **Android Development world** in the easiest possible way.

The mobile development world can be very fun, because the direct results we see when creating our own application, can be highly motivating and rewarding.

### 1.1 What is Android?

Android is a mobile operating system currently developed by Google, based on the Linux kernel and designed primarily for touchscreen mobile devices such as smartphones and tablets. And as we said before, Android offers a unified approach to application development for mobile devices.

Android is an open-source operating system named Android. Google has made the code for all the low-level "stuff" as well as the needed middleware to power and use an electronic device, and gave Android freely to anyone who wants to write code and build the operating system from it. There is even a full application framework included, so third-party apps can be built and installed, then made available for the user to run as they like.

The "proper" name for this is the Android Open Source Project, and this is what people mean when they say things like Android is open and free. Android, in this iteration, is free for anyone to use as they like.

### 1.2 Installing Android Studio

In order to write an Android application, we are going to need a development environment. Google has made a very useful tool for all Android Developers, the **Android Studio**. Android Studio is the official IDE for Android development, and with a single download includes everything you need to begin developing Android apps. Included in the download kit, are the **Software Development Kit (SDK)**, with all the **Android libraries** we may need, and the infrastructure to download the many **Android emulator** instances, so that we can initially run our application, without needing a real device.

So, we are going to download and install Android Studio.

First we have to have installed the Java Development Kit (JDK) from Oracle. If you do not, please you should download the latest JDK from the **Oracle's special section** here.

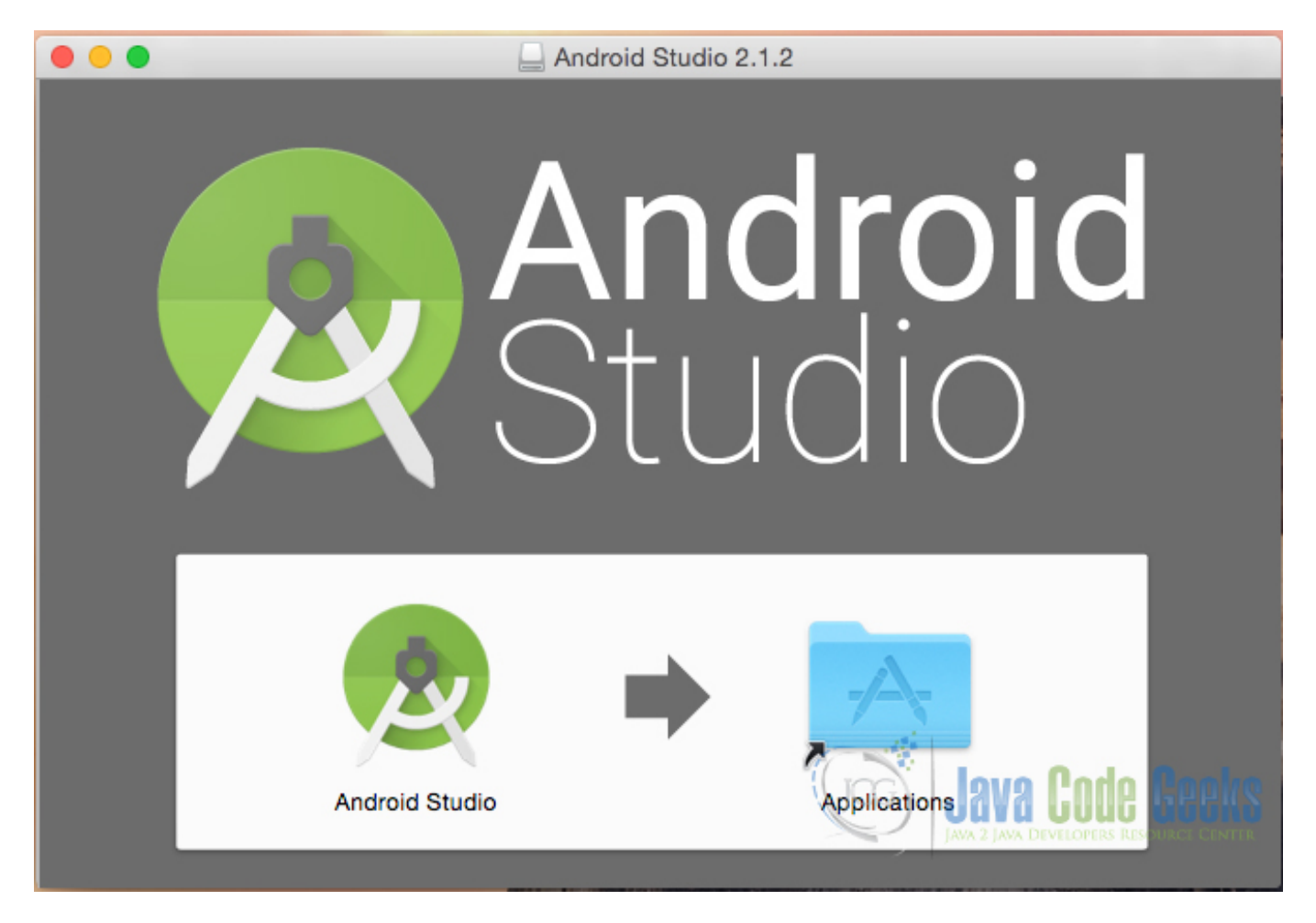

Figure 1.1: Android Studio Installation - step 1

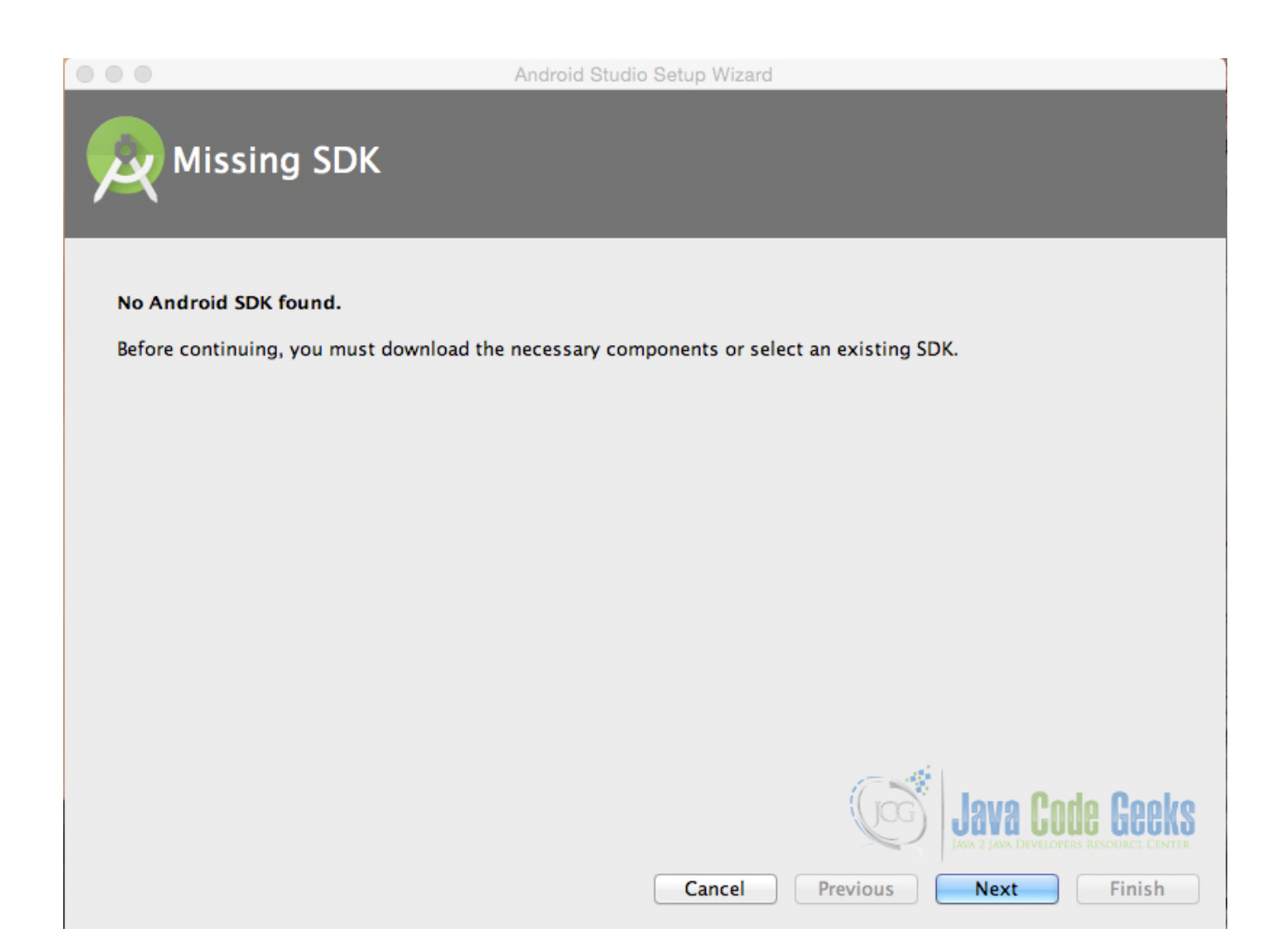

Figure 1.2: Android Studio Installation - step 2

| • • •                                                                                        | Android Studio                            | o Setup Wizard                                                                         |
|----------------------------------------------------------------------------------------------|-------------------------------------------|----------------------------------------------------------------------------------------|
|                                                                                              | oonents Setup                             |                                                                                        |
| Check the components y                                                                       | ou want to update/install. Click I        | Next to continue.                                                                      |
| <ul> <li>Android SDK - (265</li> <li>Android SDK Platfor</li> <li>API 23: Android</li> </ul> | MB)<br>m<br>6.0 (Marshmallow) – (67.2 MB) | Android platform libraries for targeting API 23:<br>Android 6.0 (Marshmallow) platform |
| Android SDK Location:                                                                        |                                           | Total disk space required: 332 MB                                                      |
| /Users/Guest/Library/A                                                                       | Android/sdk                               | Available disk space: 667 GB                                                           |
|                                                                                              |                                           | Cancel Previous Next Finish                                                            |

Figure 1.3: Android Studio Installation - step 3

| 0                                      | Android S         | Studio Setup Wizard                                |
|----------------------------------------|-------------------|----------------------------------------------------|
| Verify Settings                        |                   |                                                    |
|                                        |                   |                                                    |
| If you want to review or change any of | f your installati | on settings, click Previous.                       |
| Current Settinge                       |                   |                                                    |
| Setup Type:                            |                   |                                                    |
| Standard                               |                   |                                                    |
| SDK Folder:                            |                   |                                                    |
| /Users/Guest/Library/Android/sdk       |                   |                                                    |
| Total Download Size:                   |                   |                                                    |
| 597 MB                                 |                   |                                                    |
| SDK Components to Download:            |                   |                                                    |
| Android SDK Build-Tools 23.0.3         | 37.8 MB           |                                                    |
| Android SDK Platform 23                | 67.2 MB           |                                                    |
| Android SDK Platform-Tools 23.1        | 2.62 MB           |                                                    |
| Android SDK Tools 25.1.7               | 154 MB            |                                                    |
| Android Support Repository             | 218 MB            |                                                    |
| Google Repository                      | 87 MB             | - di                                               |
| Sources for Android SDK                | 30.3 MB           | Invo Podo Pool                                     |
|                                        |                   | JAVA LUUC DUU<br>AVA 2 AVA DEVELOPERS RESOURCE CEN |
|                                        |                   |                                                    |
|                                        |                   | Cancel Previous Next Finish                        |

Figure 1.4: Android Studio Installation - step 4

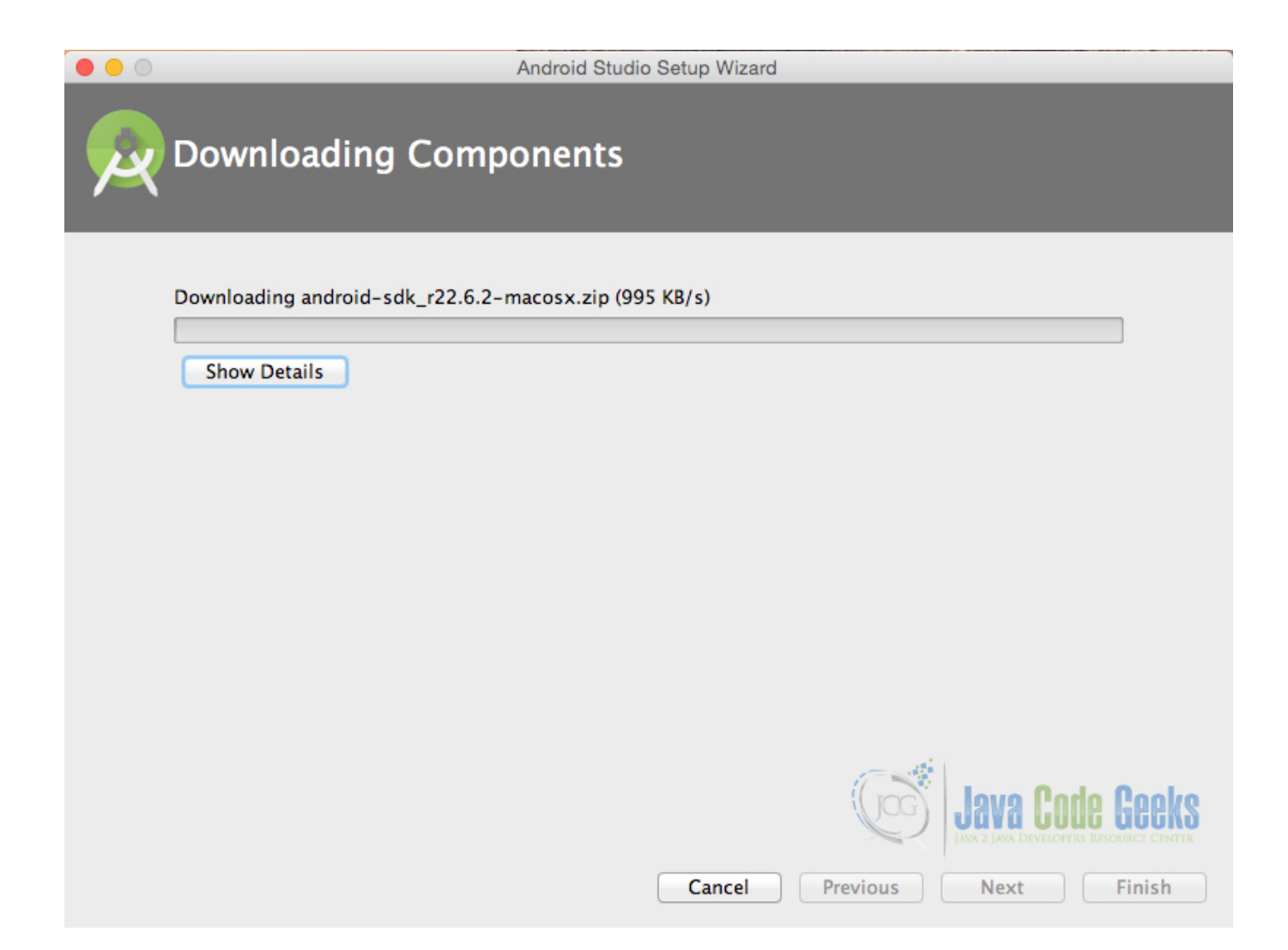

Figure 1.5: Android Studio Installation - step 5

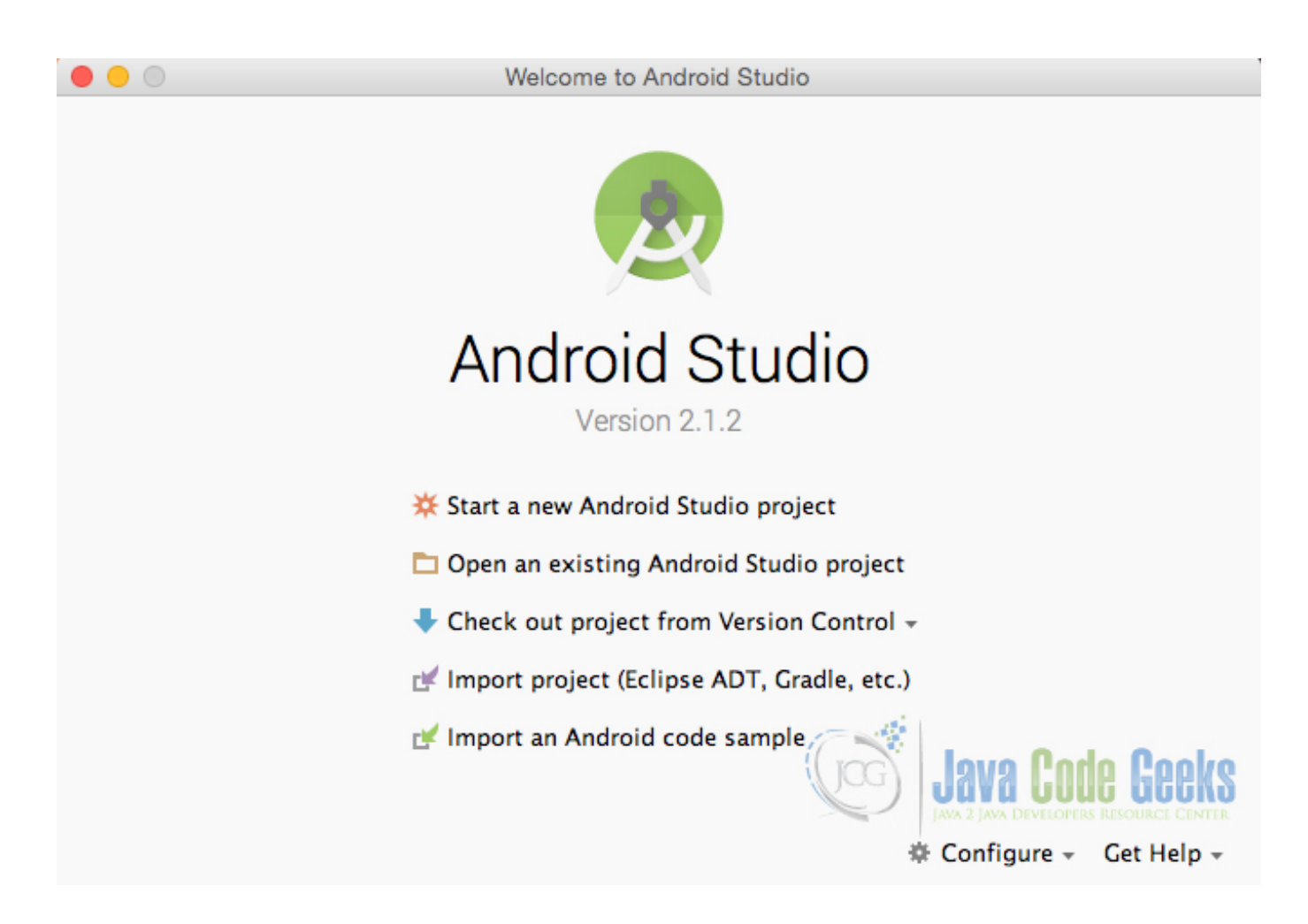

Figure 1.6: Android Studio Installation - Ready

### 1.3 Android versions and Android SDK Manager

Google, releases almost every year (or even sooner than a year), a **new Android version** in order to update the mobile operating system, so that it contains **new features and possibilities** and of course to fix things that might not work in the right way.

So, each version of Android has it's own **SDK** (software development kit), so that we can use to build apps that can run on and include all the latest features Android has added in its latest versions.

This means that it is essential that we keep up updating our applications with the latest features all the time, and if possible, without losing the consistency of the previous Android versions.

As part of the Setup Wizard you will already have the latest SDK available to you, however it's useful to know how to install additional SDK's if you need to work with older devices that do not run the latest version of Android.

SDK's allow you to create AVD's (Android Virtual Devices) to test your Apps on, customized to your personal configuration. Want to see how your Android App looks on a TV sized screen? If you have a screen big enough you can find out.

## 1.4 Supporting different screen sizes

Android runs on a variety of devices that offer different screen sizes and densities. This means that Android can handle applications that run on small mobile phone devices, as well as applications that run on large tablet densities.

This feature gives Android a great advantage, but also, although the system performs scaling and resizing on different screens, developers should make the effort to optimize their application for different screen sizes and densities. Android system provides a consistent development environment across devices and handles most of the work to adjust each application's user interface to the screen on which it is displayed. At the same time, the system provides APIs that allow you to control your application's UI for specific screen sizes and densities, in order to optimize your UI design for different screen configurations. For example, you might want a UI for tablets that's different from the UI for handsets.

Below is an introduction to the terms and concepts used, a summary of the screen configurations that the system supports, and an overview of the API and underlying screen-compatibility features:

Screen size Actual physical size, measured as the screen's diagonal. For simplicity, Android groups all actual screen sizes into four generalized sizes: small, normal, large, and extra-large.

**Screen density** The quantity of pixels within a physical area of the screen; usually referred to as dpi (dots per inch). For example, a "low" density screen has fewer pixels within a given physical area, compared to a "normal" or "high" density screen. For simplicity, Android groups all actual screen densities into six generalized densities: low, medium, high, extra-high, extra-extra-high, and extra-extra-high.

**Orientation** The orientation of the screen from the user's point of view. This is either landscape or portrait, meaning that the screen's aspect ratio is either wide or tall, respectively. Be aware that not only do different devices operate in different orientations by default, but the orientation can change at runtime when the user rotates the device.

**Resolution** The total number of physical pixels on a screen. When adding support for multiple screens, applications do not work directly with resolution; applications should be concerned only with screen size and density, as specified by the generalized size and density groups.

**Density-independent pixel (dp)** A virtual pixel unit that you should use when defining UI layout, to express layout dimensions or position in a density-independent way. The density-independent pixel is equivalent to one physical pixel on a 160 dpi screen, which is the baseline density assumed by the system for a "medium" density screen. At runtime, the system transparently handles any scaling of the dp units, as necessary, based on the actual density of the screen in use. The conversion of dp units to screen pixels is simple: px = dp \* (dpi / 160). For example, on a 240 dpi screen, 1 dp equals 1.5 physical pixels. You should always use dp units when defining your application's UI, to ensure proper display of your UI on screens with different densities.

Android provides support for multiple screen sizes and densities, reflecting the many different screen configurations that a device may have. You can use features of the Android system to optimize your application's user interface for each screen configuration and ensure that your application not only renders properly, but provides the best user experience possible on each screen.

To simplify the way that you design your user interfaces for multiple screens, Android divides the range of actual screen sizes and densities into sizes: small, normal, large, and xlarge

A set of six generalized densities:

- ldpi (low) ~120dpi
- mdpi (medium) ~160dpi
- hdpi (high) ~240dpi
- xhdpi (extra-high) ~320dpi
- xxhdpi (extra-extra-high) ~480dpi
- xxxhdpi (extra-extra-extra-high) ~640dpi

## 1.5 Android Project Structure

Before we try to make our first Android application, we should first see the basic parts of an Android application project, in order to recognize them and be able to understand them better.

• Activities The Activities are the main Java classes, that contain the Android code with which we are going to develop, what do we want the application to do.

- Layouts The Layouts are the main xml files, that contain the Android xml code with which we are going to develop, how will our application views look like.
- Values The Layouts are the main xml files, that contain the Android xml code with which we are going to develop, how will our application views look like.
  - Animation Resources
  - Color State List Resource
  - Drawable Resources
  - Layout Resource
  - Menu Resource
  - String Resources
  - Style Resource
- **Drawables** A drawable resource is a general concept for a graphic that can be drawn to the screen. There are several different types of drawables:
  - Bitmap File</span> A bitmap graphic file (.png, .jpg, or .gif). Creates a BitmapDrawable.
  - Nine-Patch File</span> A PNG file with stretchable regions to allow image resizing based on content (.9.png). Creates a NinePatchDrawable.
  - Layer List</span> A Drawable that manages an array of other Drawables. These are drawn in array order, so the element with the largest index is be drawn on top. Creates a LayerDrawable.
  - State List</span> An XML file that references different bitmap graphics for different states (for example, to use a different image when a button is pressed). Creates a StateListDrawable.
  - Level List</span> An XML file that defines a drawable that manages a number of alternate Drawables, each assigned a maximum numerical value. Creates a LevelListDrawable.
  - Transition Drawable</span> An XML file that defines a drawable that can cross-fade between two drawable resources. Creates a TransitionDrawable.
  - Inset Drawable</span> An XML file that defines a drawable that insets another drawable by a specified distance. This is useful when a View needs a background drawble that is smaller than the View's actual bounds.
  - Clip Drawable</span> An XML file that defines a drawable that clips another Drawable based on this Drawable's current level value. Creates a ClipDrawable.
  - Scale Drawable</span> An XML file that defines a drawable that changes the size of another Drawable based on its current level value. Creates a ScaleDrawable
  - Shape Drawable</span> An XML file that defines a geometric shape, including colors and gradients. Creates a ShapeDrawable.

Once our app is ready, we will use a build tool to compile all the project files and package them together into an .apk file that you can run on Android devices and/or submit to Google Play.

## 1.6 Create "Hello Android World" application

#### 1.6.1 Create a New Android Studio Project

Open Android Studio and choose Start a new Android Studio Project in the welcome screen.

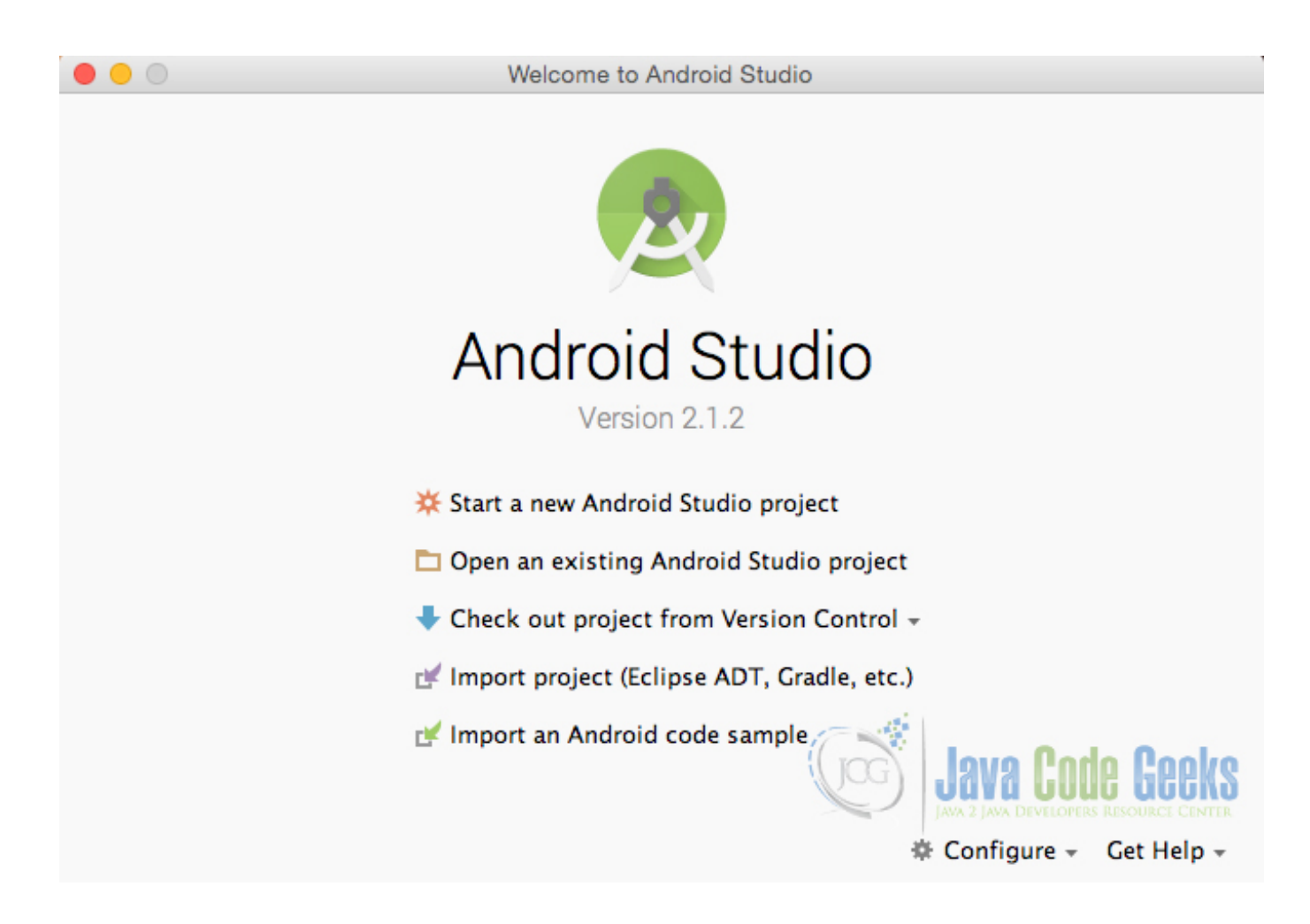

Figure 1.7: Welcome to Android Studio screen. Choose Start a new Android Studio Project.

Specify the name of the application, the project and the package.

| • •               | Create New Project                               |  |  |  |  |  |
|-------------------|--------------------------------------------------|--|--|--|--|--|
| New P             | New Project<br>Android Studio                    |  |  |  |  |  |
| Configure you     | r new project                                    |  |  |  |  |  |
| Application name: | FirstAndroidApplication                          |  |  |  |  |  |
| Company Domain:   | com.javacodegeeks.FirstAndroidApplication        |  |  |  |  |  |
| Package name:     | com,javacodegeeks.FirstAndroidApplication        |  |  |  |  |  |
|                   |                                                  |  |  |  |  |  |
| Project location: | /Users/chryssa/Documents/FirstAndroidApplication |  |  |  |  |  |
|                   | Cancel Previous Next Finish                      |  |  |  |  |  |

Figure 1.8: Configure your new project screen. Add your application name and the projects package name.

In the next window, select the form factors your app will run on.

| • • •                                       | Create New Project                                                                                                    |                 |
|---------------------------------------------|----------------------------------------------------------------------------------------------------|-----------------|
| Target Android De                           | vices                                                                                                    |                 |
| Select the form factors your ap             | p will run on                                                                                                    |                 |
| Different platforms may require separate SD | Ks                                                                                                    |                 |
| 🗹 Phone and Tabl                            | et                                                                                                    |                 |
| Minimum SDK                                 | API 14: Android 4.0 (IceCreamSandwich)                                                                                                    | •               |
|                                             | Lower API levels target more devices, but have fewer features available.<br>By targeting API 14 and later, your app will run on approximately <b>97.4%</b> of the device<br>that are active on the Google Play Store.<br><u>Help me choose</u> | s               |
| 🗆 Wear                                      |                                                                                                    |                 |
| Minimum SDK                                 | API 21: Android 5.0 (Lollipop)                                                                                                    | \$              |
| □ <b>TV</b>                                 |                                                                                                    |                 |
| Minimum SDK                                 | API 21: Android 5.0 (Lollipop)                                                                                                    | \$              |
| Android Auto                                |                                                                                                    |                 |
| Glass                                       |                                                                                                    |                 |
| Minimum SDK                                 | Glass Development Kit Preview (API 19)                                                                                                    | •               |
|                                             |                                                                                                    | VA CODE GEEKS   |
|                                             | Cancel Previ                                                                                                    | ous Next Finish |

Figure 1.9: Target Android Devices screen.

In the next window you should choose Add no activity. In this example, we are going to create our Activity.

| • • •                |                            | Create New Project  |                                               |  |
|----------------------|----------------------------|---------------------|-----------------------------------------------|--|
| Add an Activit       | ty to Mobile               |                     |                                               |  |
| Add No Activity      | € I<br>C<br>Basic Activity | ←<br>Empty Activity | Fullscreen Activity Google AdMob Ads Activity |  |
|                      |                            |                     |                                               |  |
| Google Maps Activity | Login Activity             | Master/Detail Flow  | Navigation Drawer Activity Scrolling Activity |  |
|                      |                            |                     | Cancel Previous Next Finish                   |  |

Figure 1.10: Add an activity to Mobile. Choose: Add no activity.

Now, our project has just been created!

#### 1.6.2 Create the source code of a simple FirstAndroidApplication Activity

Add a new Java class Activity inside src/com.javacodegeeks.FirstAndroidApplication/ so that we are going to have the src/com.javacodegeeks.FirstAndroidApplication/FirstActivity.java file and paste the code below.

#### FirstActivity.java

```
package com.javacodegeeks.FirstAndroidApplication;
import android.app.Activity;
import android.os.Bundle;
public class FirstActivity extends Activity {
    @Override
    public void onCreate(Bundle savedInstanceState) {
        super.onCreate(savedInstanceState);
        setContentView(R.layout.main_layout);
    }
}
```

#### 1.6.3 Create the layout of the project

Add a new xml file inside /res/layout folder, with name main\_layout.xml. We should have the /res/layout/main\_layout.xml file and paste the code below.

main\_layout.xml

```
<?xml version="1.0" encoding="utf-8"?>
<LinearLayout xmlns:android="https://schemas.android.com/apk/res/android"</pre>
    android:layout_width="match_parent"
    android:layout_height="match_parent"
    android:background="#ededed"
    android:gravity="center"
    android:orientation="vertical">
    <TextView
        android:layout_width="wrap_content"
        android:layout_height="wrap_content"
        android:layout_gravity="center"
        android:layout_marginTop="@dimen/textmargin"
        android:gravity="center"
        android:textSize="25dp"
        android:text="@string/helloAndroid" />
    <ImageView
        android:layout_width="wrap_content"
        android:layout_height="wrap_content"
        android:layout_margin="@dimen/logomargin"
        android:background="@drawable/ic_social_mood" />
```

</LinearLayout>

#### 1.6.4 Android Manifest

Edit the AndroidManifest.xml file inside /app/manifests folder. The AndroidManifest.xml of our project is simple and should be like this:

AndroidManifest.xml

```
<manifest xmlns:android="https://schemas.android.com/apk/res/android"
   package="com.javacodegeeks.FirstAndroidApplication">
    <application
       android:allowBackup="true"
        android:icon="@mipmap/ic_launcher"
        android:label="@string/app_name"
        android:supportsRtl="true"
        android:theme="@style/AppTheme">
        <activity
            android:name=".FirstActivity"
            android:label="@string/app_name"
            android:screenOrientation="portrait"
            android:theme="@android:style/Theme.NoTitleBar.Fullscreen">
            <intent-filter>
                <action android:name="android.intent.action.MAIN" />
                <category android:name="android.intent.category.LAUNCHER" />
            </intent-filter>
        </activity>
    </application>
</manifest>
```

#### 1.6.5 Edit the FirstAndroidApplication dimensions

Add a new xml file inside /res/values folder, with name dimens.xml. We should have the /res/values/dimens. xml file and paste the code below.

dimens.xml

```
<?xml version="1.0" encoding="utf-8"?>
<resources>
        <dimen name="logomargin">20dp</dimen>
        <dimen name="textmargin">10dp</dimen>
</resources>
```

#### 1.6.6 Edit the FirstAndroidApplication strings

Add a new xml file inside /res/values folder, with name strings.xml. We should have the /res/values/strings.xml file and paste the code below.

strings.xml

```
<resources>
<string name="app_name">AndroidFirstApplication</string>
<string name="helloAndroid">Hello Android!</string>
</resources>
```

#### 1.6.7 Add the drawable for every screen density

Inside /res/values folder, we should add the folders for each screen dimension we have, and add the specific drawable for each one.

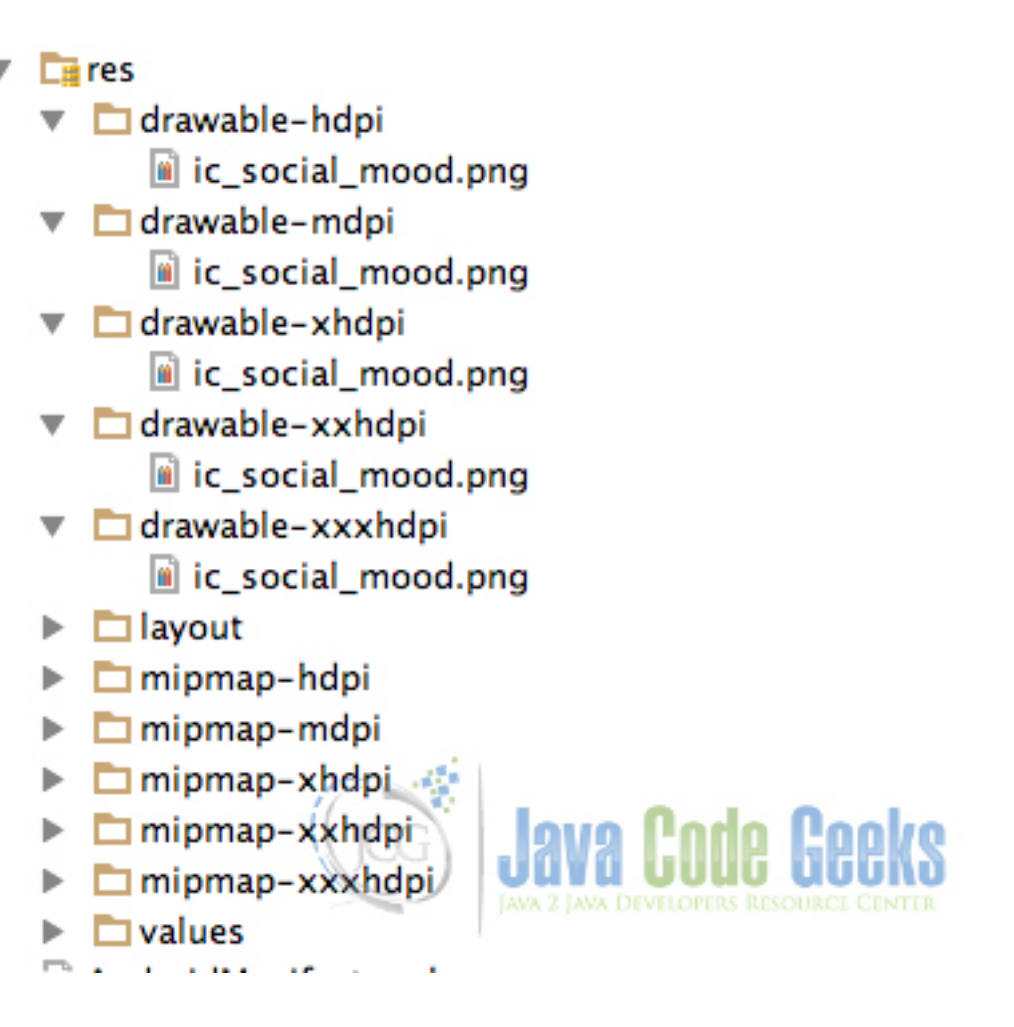

Figure 1.11: Add the drawables for every screen density.

In this way, we are going to have the right drawable dimension for every different screen density.

#### 1.6.8 Build, compile and run

When we are ready, we build our application by pressing the play button in our AndroidStudio main toolbar.

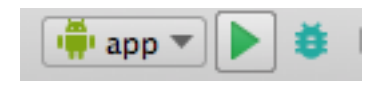

Figure 1.12: Compile and run.

After we build, compile and run our project, the main FirstAndroidApplication application should look like this:

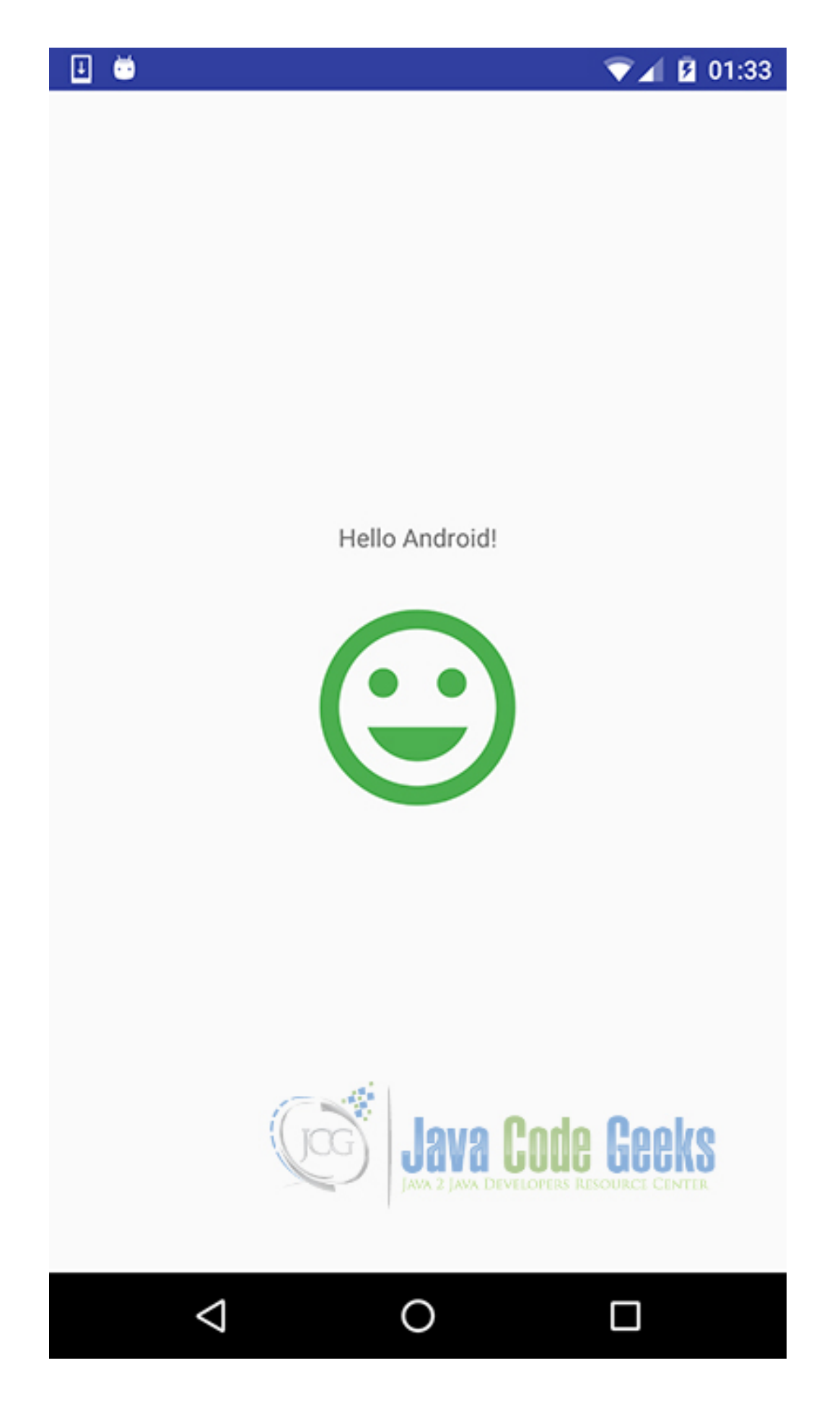

Figure 1.13: This is our FirstAndroidApplication.

## 1.7 Download the Android Studio Project

This was an example of first Android application.

Download You can download the full source code of this example here: FirstAndroidApplication

## 1.8 How to continue?

Here is a list of basic Android tutorials, that you can follow in order to make the first basic steps in the Android World: Android Layouts and Views

- Android FrameLayout Example
- Android LinearLayout Example
- Android ImageView Example
- Android TextView Example
- Android Button Example

#### Android Click and Drag Listeners

- Android OnClickListener Example
- Android Drag and Drop Example

#### Android Styles and UI Elements

- Android Styles and Themes Example
- Android Toast Example
- Android Toolbar Example

#### Android Activities

Android Activity Transition Example

#### Android Development

- Building Android Applications with Gradle
- Android Project migration from Eclipse to Android Studio

Of course the most accurate and complete guide, is the official Android Developers Guide, that covers every aspect of the Android Development:

• Official Android Developers Guide

## **Chapter 2**

# Android Project migration from Eclipse to Android Studio

Android Studio is the official IDE for Android development, and with a single download includes everything you need to begin developing Android apps.

This example describes the differences between Eclipse ADT and Android Studio, including project structure, build system, and application packaging, and will help you migrate your Android Eclipse project to Android Studio as your new development environment.

For our example will use the following tools in a Windows 64-bit or an OS X platform:

- JDK 1.7
- Android Studio 1.3.2
- Eclipse 4.2 Juno
- Android SDK

Let's start with a slice of Android Studio theory...

## 2.1 Why to use Android Studio over Eclipse ADT?

Android Studio offers:

- Flexible Gradle-based build system
- Build variants and multiple apk file generation
- · Code templates to help you build common app features
- Built-in support for Google Cloud Platform, making it easy to integrate Google Cloud Messaging and App Engine
- Rich layout editor with support for drag and drop theme editing
- lint tools to catch performance, usability, version compatibility, and other problem
- Built-in support for Google Cloud Platform, making it easy to integrate Google Cloud Messaging and App Engine
- Official Google Support and usual updates that need no migration

#### 20 / 143

### 2.2 Android Studio new project structure

Eclipse provides workspaces as a common area for grouping related projects, configurations, and settings. In Android Studio, each instance of Android Studio contains a top-level project with one or more app modules. Each app module folder contains the equivalent to an Eclipse project, the complete source sets for that module, including src/main and src/androidTest directories, resources, build file, and the Android manifest.

In general, to update and build your app you modify the files under each module's src/main directory for source code updates, the gradle.build file for build specification, and the files under src/androidTest directory for test case creation. Also due to the structural differences between Android Studio projects vs Eclipse ADT projects, they cannot co-exist. Here is a table of the main differences:

| Eclipse ADT          | Android Studio                   |
|----------------------|----------------------------------|
| Workspace            | Project                          |
| Project              | Module                           |
| Project-specific JRE | Module JDK                       |
| Classpath variable   | Path variable                    |
| Project dependency   | Module dependency                |
| Library Module       | Library                          |
| AndroidManifest.xml  | app/src/main/AndroidManifest.xml |
| assets/              | app/src/main/assets              |
| res/                 | app/src/main/res/                |
| src/                 | app/src/main/java/               |
| tests/src/           | app/src/androidTest/java/        |

Figure 2.1: Eclipse - Android Studio Comparison

## 2.3 Gradle and build.gradle

Gradle is a build and automation tool, that can automate our building, testing, deploying tasks and many more. Gradle is the next generation build system for Java technologies that includes some advantages from older tools like Ant or Maven systems. Android Studio uses the power of Gradle, in order to provide all the above advantages, such as build variants and multiple apk file generation.

Android Studio projects contain a top-level build file and a build file for each module. The build files are called **build.gradle**, and they are plain text files that use Groovy syntax to configure the build with the elements provided by the Android plugin for Gradle. In most cases, you only need to edit the build files at the module level.

It looks like this:

```
apply plugin: 'com.android.application'
android {
    compileSdkVersion 19
    buildToolsVersion "19.0.0"
    defaultConfig {
        minSdkVersion 8
        targetSdkVersion 19
```

```
versionCode 1
        versionName "1.0"
    }
    buildTypes {
        release {
            minifyEnabled true
            proguardFiles getDefaultProguardFile('proguard-android.txt'), 'proguard-rules. ↔
               pro'
        }
    }
}
dependencies {
    compile project(":lib")
    compile 'com.android.support:appcompat-v7:19.0.1'
    compile fileTree(dir: 'libs', include: ['*.jar'])
}
```

## 2.4 Simple Eclipse ADT project migration to Android Studio

Here, we have an example of this Eclipse ADT project migration to Android Studio. In this example, we are going to migrate the eclipse project that we created in this example: Android Google Maps v2 Tutorial. This is a wonderful example of how we are going to migrate a simple application project, that has a java class package and a Google Play Services library dependency. So, we are going to take this code, import it and compile it under Gradle system, and run it.

Open Android Studio and choose "Start a new Android Studio Project" in the welcome screen.

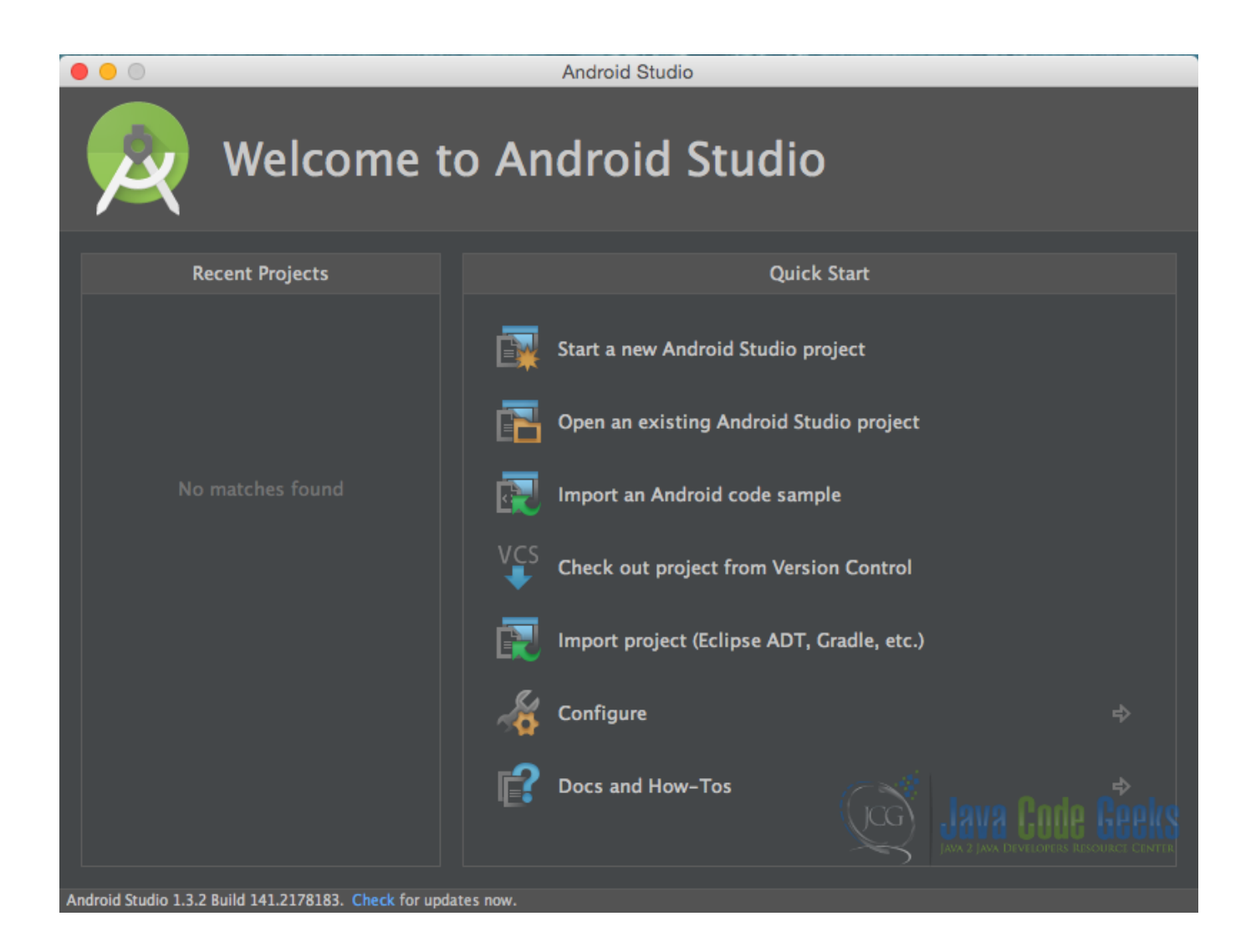

Figure 2.2: Welcome to Android Studio screen. Choose Start a new Android Studio Project.

Specify the name of the application, the project and the package.

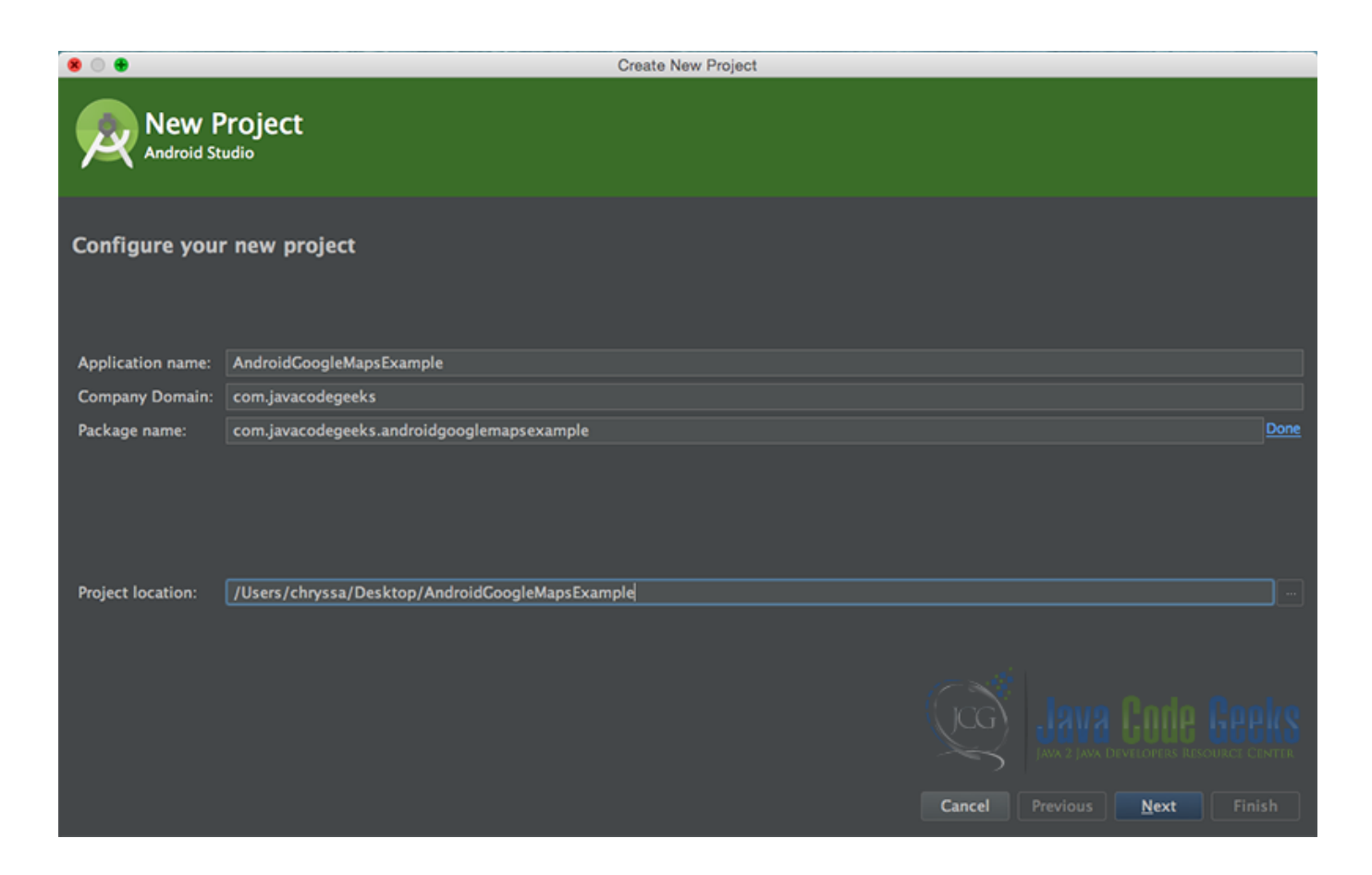

Figure 2.3: "Configure your new project" screen. Add your application name and the projects package name.

In the next window, select the form factors your app will run on.

| • • •                                         | Create New Project                                                                                                    |                              |  |  |  |
|-----------------------------------------------|----------------------------------------------------------------------------------------------------|------------------------------|--|--|--|
| Target Android Devices                        |                                                                                                    |                              |  |  |  |
| Select the form factors your app wi           | ll run on                                                                                                    |                              |  |  |  |
| Different platforms may require separate SDKs |                                                                                                    |                              |  |  |  |
| 🏹 Phone and Tablet                            |                                                                                                    |                              |  |  |  |
| Minimum SDK                                   | API 14: Android 4.0 (IceCreamSandwich)                                                                                                    | <b>T</b>                     |  |  |  |
|                                               | Lower API levels target more devices, but have fewer features available. By targe<br>and later, your app will run on approximately 94.0% of the devices that are acti<br>Google Play Store.<br><u>Help me choose</u> | tting API 14<br>ve on the    |  |  |  |
| 🔲 Wear                                        |                                                                                                    |                              |  |  |  |
| Minimum SDK                                   |                                                                                                    |                              |  |  |  |
| <b>■ TV</b>                                   |                                                                                                    |                              |  |  |  |
| Minimum SDK                                   |                                                                                                    |                              |  |  |  |
| Android Auto                                  |                                                                                                    |                              |  |  |  |
| Class                                         |                                                                                                    |                              |  |  |  |
| Minimum SDK                                   |                                                                                                    |                              |  |  |  |
|                                               | Cancel                                                                                                    | Previous <u>N</u> ext Finish |  |  |  |

Figure 2.4: "Target Android Devices" screen.

In the next window you should choose to "Add an activity to Mobile". In our example, we will choose to create a project with no activity, because we will migrate our Activities for the eclipse formed project. So, choose: "Add no activity".

| • • •                |                               | Create New Project           |                     |                            |
|----------------------|-------------------------------|------------------------------|---------------------|----------------------------|
| Add an activi        | ty to Mobile                  |                              |                     |                            |
| Add No Activity      | Blank Activity                | Blank Activity with Fragment | Fullscreen Activity | Google AdMob Ads Activity  |
|                      |                               |                              |                     |                            |
| Google Maps Activity | Coogle Play Services Activity | Login Activity               | Master/Detail Flow  | Navigation Drawer Activity |
|                      |                               |                              | Cancel              | Previous Next Einish       |

Figure 2.5: Add an activity to Mobile. Choose: Add no activity.

Now, our project has just been created. This is how it looks like in the "Android" project view:

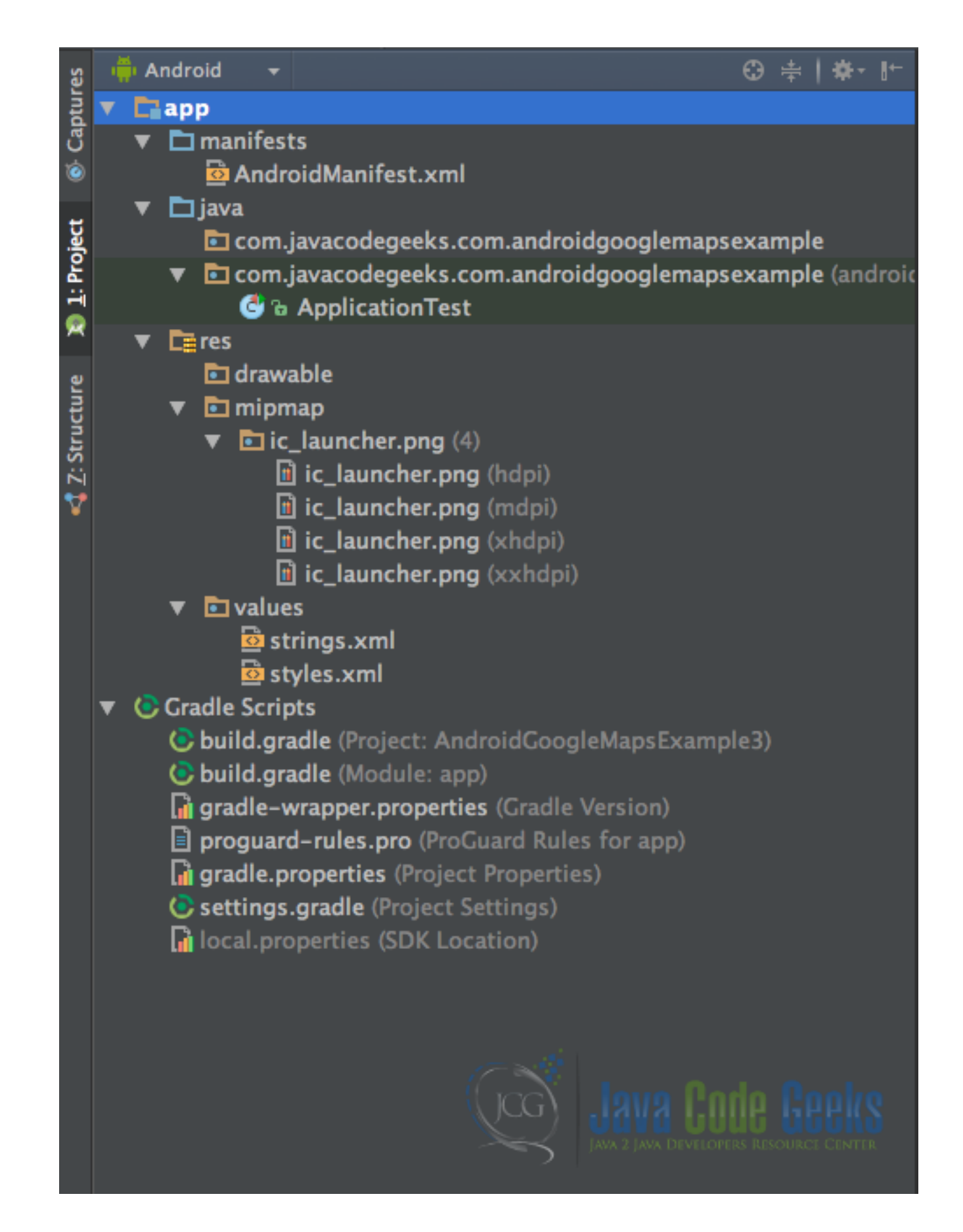

Figure 2.6: A new Android Studio project has just been created. This is how it looks like.

## 2.5 Java code and resources migration

As we discussed above, there are some pretty significant changes between the project structures between Eclipse ADT and Android Projects. The biggest is that both Java classes and the Android resources folder, are under app/src/main/directory. We are going to copy our Java classes alone, inside the app/java/com.javacodegeeks.androidgooglemapsexam ple folder, as we see it in Android package view.

After this, we are going to copy also our eclipse resources folders under app/res/ folder, as we see it in Android package view. If this suggest to overwrite some files and folders, we do it cautiously. We should now have something like this:

| 📫 And    | roid <del>v</del>                                                                                                    | ÷                 | ÷ ‡-⊮              |
|----------|----------------------------------------------------------------------------------------------------|-------------------|--------------------|
| 🔻 🗖 aj   | ab a construction of the construction of the c |                   |                    |
| <b>T</b> | ] manifests                                                                                                    |                   |                    |
|          | 🖻 AndroidManifest.xml                                                                                                    |                   |                    |
| . ▼ □    | ] java                                                                                                    |                   |                    |
| •        | 🖬 com.javacodegeeks.androidg                                                                                                    | ooglemapsexample  |                    |
|          | 🕒 🕞 🚡 AndroidGoogleMapsAc                                                                                                    | tivity            |                    |
|          | CustomMarker                                                                                                    |                   |                    |
|          | LatLngInterpolator                                                                                                    |                   |                    |
|          | G & MarkerAnimation                                                                                                    |                   | ( <b>1 1 1 1 1</b> |
| •        |                                                                                                    | jooglemapsexample | (android lest      |
| -        | G Application lest                                                                                                    |                   |                    |
|          | a drawable                                                                                                    |                   |                    |
| *        | $\checkmark$ ic launcher png (4)                                                                                                    |                   |                    |
|          | ic launcher.png (hdpi)                                                                                                    |                   |                    |
|          | ic_launcher.png (mdpi                                                                                                    |                   |                    |
|          | ic_launcher.png (xhdp                                                                                                    | i)                |                    |
|          | ic_launcher.png (xxhd                                                                                                    | pi)               |                    |
| •        | 🖬 layout                                                                                                    |                   |                    |
|          | 🔯 activity_main.xml                                                                                                    |                   |                    |
| •        | 🖬 mipmap                                                                                                    |                   |                    |
|          | ▼ 🗖 ic_launcher.png (4)                                                                                                    |                   |                    |
|          | ic_launcher.png (hdpi)                                                                                                    |                   |                    |
|          | ic_launcher.png (mdpi                                                                                                    |                   |                    |
|          | ic_launcher.png (xhdp                                                                                                    | i)                |                    |
| _        | iii ic_launcher.png (xxhd                                                                                                    | pi)               |                    |
| •        | ■ values                                                                                                    |                   |                    |
|          | almens.xml                                                                                                    |                   |                    |
|          | 🔤 strings.xmi                                                                                                    |                   |                    |
|          | adle Scripts                                                                                                    | Lava Codo         |                    |
|          |                                                                                                    |                   |                    |
|          |                                                                                                    | )                 |                    |

Figure 2.7: This is how our projects looks like, after we have also moved inside our Java and resource folders.
## 2.6 AndroidManifest.xml and build.gradle file

Then, we move on copying our AndroidManifest.xml file. In Android Studio project structure, we can find our manifest files inside the app/manifests folder. We overwrite the Android Studio project AndroidManifest.xml with our eclipse project manifest xml.

We should now have something like this:

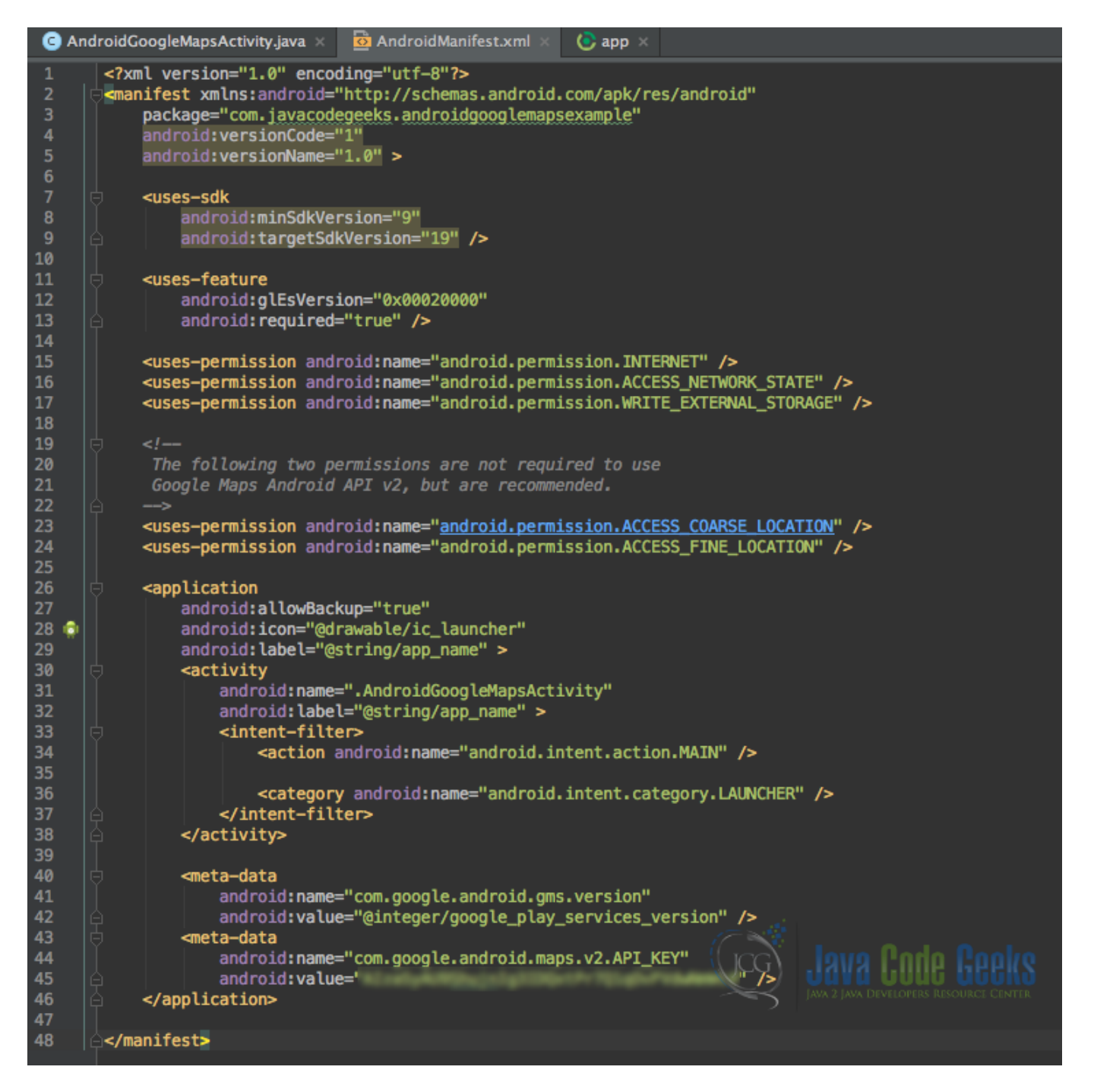

Figure 2.8: This is our AndroidManifest.xml. This is located in app manifests folder

Finally, we have our build.gradle file, that we should be very careful in its configurations.

| 📫 Android 🚽                                                                                                    |                                        | ÷      | <b>‡</b> |      | ••   |
|----------------------------------------------------------------------------------------------------|----------------------------------------|--------|----------|------|------|
| 🔻 🗖 арр                                                                                                    |                                        |        |          |      |      |
| 🔹 🔽 manife                                                                                                    | sts                                    |        |          |      |      |
| 🙆 And                                                                                                    | roidManifest.xml                       |        |          |      |      |
| 🔻 🗖 java                                                                                                    |                                        |        |          |      |      |
| 🔻 🖬 com                                                                                                    | i.javacodegeeks.androidgooglemapsexa   | ample  |          |      |      |
| <u> </u>                                                                                                    | AndroidGoogleMapsActivity              |        |          |      |      |
| G                                                                                                    | a CustomMarker                         |        |          |      |      |
|                                                                                                    | a LatLngInterpolator                   |        |          |      |      |
| © 1                                                                                                    | MarkerAnimation                        |        |          |      |      |
| V 🖸 com                                                                                                    | i.javacodegeeks.androidgooglemapsexa   | ample  | (and     | roid | "est |
|                                                                                                    | ApplicationTest                        |        |          |      |      |
| ▼ 📑 res                                                                                                    |                                        |        |          |      |      |
| Image: Image: | vable                                  |        |          |      |      |
| ► 🖬 layo                                                                                                    | ut                                     |        |          |      |      |
| 🕨 🕨 🖬 mip                                                                                                    | map                                    |        |          |      |      |
| ► 🖬 valu                                                                                                    | es                                     |        |          |      |      |
| ▼ CGradle Scr                                                                                                    | ipts                                   |        |          |      |      |
| 🕑 build.g                                                                                                    | radle (Project: AndroidGoogleMapsExarr | iple4) |          |      |      |
| 💽 build.g                                                                                                    | radle (Module: app)                    |        |          |      |      |
| lii gradle-                                                                                                    | wrapper.properties (Gradle Version)    |        |          |      |      |
| 📄 progua                                                                                                    | rd-rules.pro (ProGuard Rules for app)  |        |          |      |      |
| lai gradle.                                                                                                    | properties (Project Properties)        |        |          |      |      |
| 🕑 setting                                                                                                    | s.gradle (Project Settings)            |        |          |      |      |
| 👔 local.pi                                                                                                    | roperties (SDK Location) ?             |        |          |      |      |

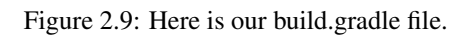

#### We write something like this:

```
build.gradle
apply plugin: 'com.android.application'
android {
    compileSdkVersion 22
    buildToolsVersion "23.0.1"
    defaultConfig {
        applicationId "com.javacodegeeks.androidgooglemapsexample"
        minSdkVersion 14
        targetSdkVersion 22
```

```
versionCode 1
        versionName "1.0"
    }
    buildTypes {
        release {
            minifyEnabled false
            proguardFiles getDefaultProguardFile('proguard-android.txt'), 'proguard-rules. ↔
                pro'
        }
    }
}
dependencies {
    compile fileTree(dir: 'libs', include: ['*.jar'])
    compile 'com.android.support:appcompat-v7:22.2.1'
    compile 'com.google.android.gms:play-services:8.1.0'
}
```

With compile fileTree(dir:'libs', include:['\*.jar']) we add in our Gradle configuration, any external library we might have added in the app/libs project folder. And with the next line compile 'com.google.android. gms:play-services:8.1.0' we add in our Gradle configuration the public repository in which Google supports Google Play Services library with Gradle. In this way we have added Google Play Services library in our project. This library is going to be compiled and packaged in our application project!

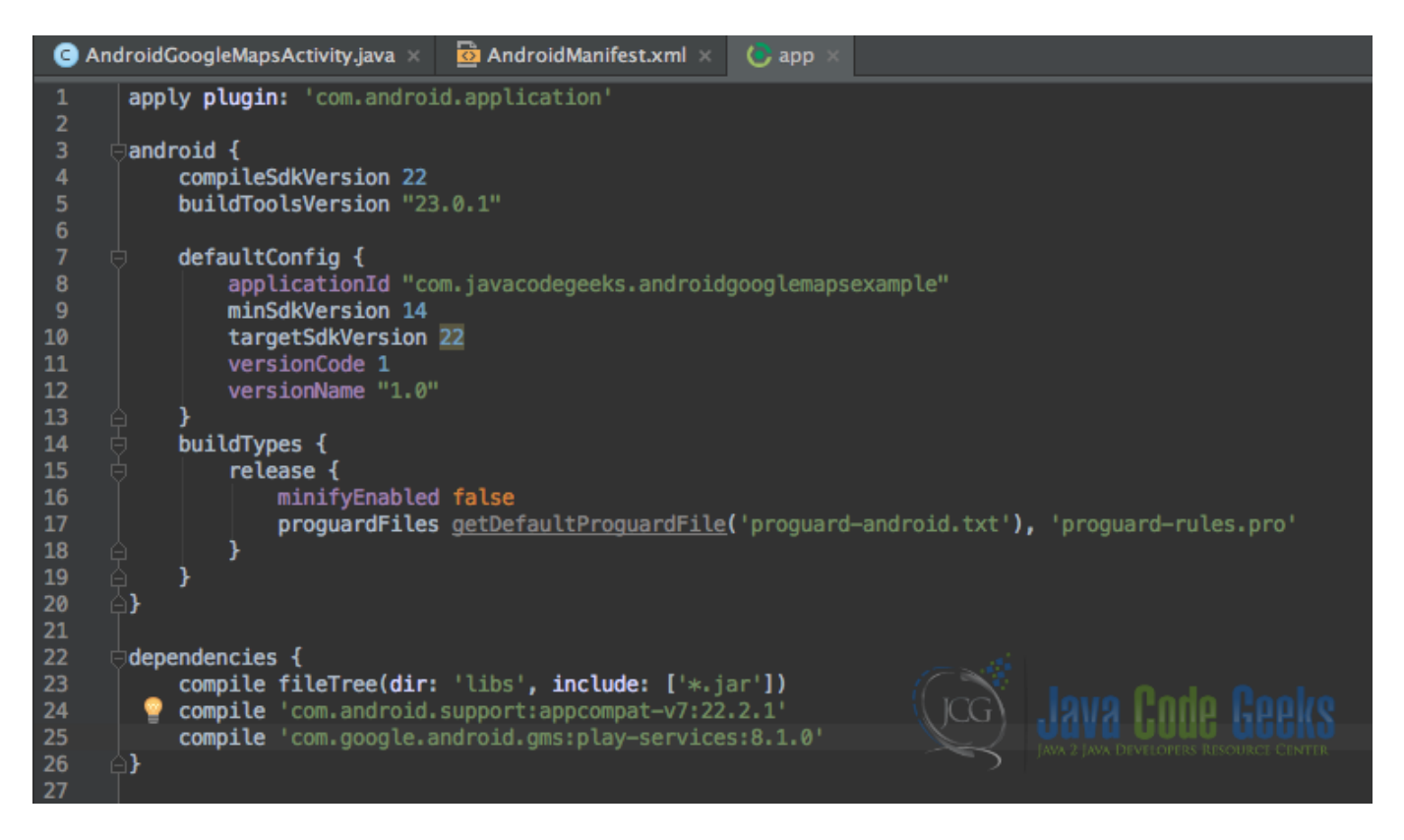

Figure 2.10: This is our build.gradle configuration file.

We, now, have to sync our project, and run this module, by pressing the "run" green button. If everything is the right place, and especially the application package names are the right ones, then we should see our project run.

|                            | Choose Device | )             |       |
|----------------------------|---------------|---------------|-------|
| Choose a running device    | :e            |               |       |
| Device                     |               | Serial Number | State |
| LGE Nexus 5 Android 5.1    | 1.1 (API 22)  | 05cc40a73443  | On Ye |
|                            |               |               |       |
|                            |               |               |       |
|                            |               |               |       |
|                            |               |               |       |
|                            |               |               |       |
|                            |               |               |       |
|                            |               |               |       |
|                            |               |               |       |
| <u>Launch emulator</u>     |               |               |       |
| Android virtual device:    | Nexus 5       | API 22 x86    |       |
|                            |               | Java Code     |       |
| 📃 Use same device for futi | ure launches  |               |       |
| ?                          |               | Cancel        | ОК    |

Figure 2.11: This is the running confirmation screen.

This was the Android Project migration from Eclipse to Android Studio example. This example was a theoretical one. From now on we are going to present examples in Android Studio IDE, as Google has stopped support on Eclipse ADT. Additionally, Android Studio is now the official Android IDE!

## 2.7 Download the Android Studio Project

This was an example of Android Google Maps v2 Tutorial migrated to Android Studio.

Download You can download the full source code of this example here: AndroidGoogleMapsExampleAD

## **Chapter 3**

# Android Google Maps v2 Tutorial

The great power of mobile applications software, is that it gives us the opportunity to develop many ideas that use hardware features, in order to complete simple everyday tasks. One idea that is implemented in a very good way in the mobile applications world, is the use of maps and the location based applications, that help us in multiple ways in our every day life. So, the use of maps is very important in various mobile applications.

Google provides via Google Play Services a library for using maps. This library is the second attempt of Google Maps and this version provides significant improvements to the older API version. So, in this example, we are going to work with Google Maps v2 and see how we will import a fully working map Fragment in an Activity, as well as, we are going to work with basic Markers and CameraPosition on Google Map.

For our example will use the following tools in a Windows 64-bit or an OS X platform:

- JDK 1.7
- Eclipse 4.2 Juno
- Android SDK 4.4.2

Let's take a closer look:

#### 3.1 Create a Google Maps API key

To begin with, we should create a new Google Maps API key and subscribe our application in order to grant access for our application to succesfully use Google Maps v2. In order to use this API, we will have to enter the Google API console portal. If you do not have an account, just create one or login with your current Google account.

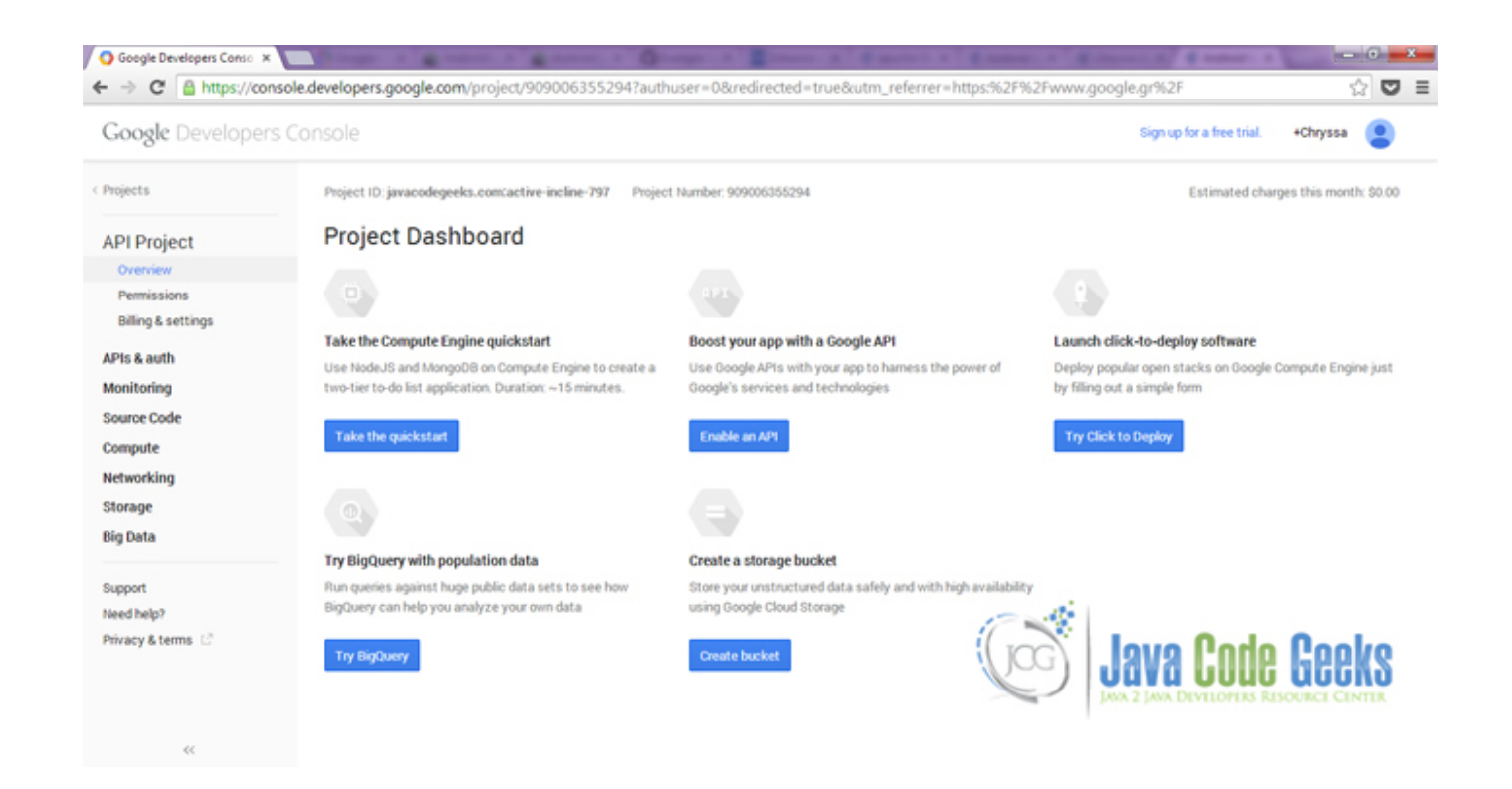

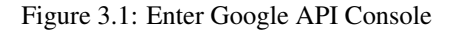

After we enter the console, we are going to see the full list, of all the APIs that Google serves. Now we can see the enabled APIs that this console user has.

| Google Developer                      |                                                                                               | Sign up for a free trial. +Ohys    |             |
|---------------------------------------|-----------------------------------------------------------------------------------------------|------------------------------------|-------------|
| < Projecta                            | Enabled APIs                                                                                  |                                    |             |
| API Project                           | pone Arts are enabled automatically, into can obsole them is you're not using their services. | QUOTA                              | STATUS      |
| Permissions<br>Billion & settings     | Occigle Maps Android API v2                                                                   |                                    | ON.         |
| APIs & auth                           | Google+ APs                                                                                   |                                    | ON .        |
| APIS                                  | Places AP1                                                                                    | 10%                                | ON .        |
| Credentials<br>Consent screen<br>Push | Browse APIs                                                                                   |                                    |             |
| Monitoring                            | Filter by API name or description                                                             |                                    |             |
| Dashboards & alerts                   | NAME A                                                                                        | ALCOD                              | STATUS      |
| Source Code                           | Ad Exchange Buyer APS                                                                         | 1,000 insumitul day                | OFF         |
| Releases                              | Ad Exchange Seller APs                                                                        | 10,000 recursioning                | OLA         |
| Developer tools<br>Compute            | Admin SDK                                                                                     | 190,000 returnituiday              | 068         |
| Networking                            | Addence Host AP1                                                                              | 100,000 reconstructory             | 068         |
| Storage<br>Big Data                   | AdSense Management APs                                                                        | 16,000 requests/tay                | ore         |
|                                       | Analytics APs                                                                                 | 56,000 Hourstan Day                | OLA         |
| Support<br>Need help?                 | Apps Activity APs                                                                             | * 16,006,000 reported by           | OLA         |
|                                       | Audit AP1                                                                                     | 16,000 requests/tay                | OLA         |
|                                       | Biglowy Ah                                                                                    | and and evel (Sou)                 | 110         |
|                                       | Blogger API vð                                                                                |                                    | <b>IIID</b> |
|                                       | Books APS                                                                                     | JAVA 2 JAVA DEVELOPERS RESOURCE CE | OFF         |
| 400                                   | CalDAV API                                                                                    | 1,000,000 recurrents/day           | OFF         |

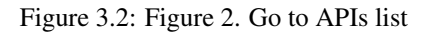

After we enter the console, we are going to see the full list, of all the APIs that Google serves. The API that we are going to use,

is the Google Maps v2 API. We click on the right service, and we turn it on. We have to accept the terms of Google Maps v2 API, by ticking the checkbox and by clicking the "Accept" button.

| Google Developers             |                                                                         | Sign up for a free trial. | +Chryssa | ۲  |
|-------------------------------|-------------------------------------------------------------------------|---------------------------|----------|----|
| < Projects                    | <b>10</b>                                                               |                           |          |    |
| API Project                   | Google Maps Android API v2                                              |                           |          |    |
| APIs & auth                   | OVERNEW USAGE QUOTAS                                                    |                           |          |    |
| APs                           |                                                                         |                           |          |    |
| Credentials<br>Consent screen | An Android library for embedding a native Google Map in an Android app. |                           |          |    |
| Push                          | Learn more L2                                                           |                           |          |    |
| Monitoring                    | View reports in API Consoler 12                                         |                           |          |    |
| Logs<br>Dashboards & alerts   |                                                                         |                           |          |    |
| Source Code                   |                                                                         |                           |          |    |
| Browse                        |                                                                         |                           |          |    |
| Releases                      |                                                                         |                           |          |    |
| Developer tools               |                                                                         |                           |          |    |
| Compute                       |                                                                         |                           |          |    |
| Networking                    |                                                                         |                           |          |    |
| Storage                       |                                                                         |                           |          |    |
| Big Data                      |                                                                         |                           |          |    |
| Support                       |                                                                         |                           |          |    |
| Need help?                    |                                                                         |                           |          |    |
|                               |                                                                         |                           |          |    |
|                               |                                                                         |                           |          |    |
|                               |                                                                         |                           |          |    |
|                               |                                                                         |                           |          |    |
|                               |                                                                         | l'odo 🛛                   | nol      | 10 |
|                               |                                                                         | 6006 0                    | I I I N  |    |
|                               | TAVA 2 TAVA DE                                                          | VELOPERS RESOUR           | CE CENT  | TR |
|                               | prove prove of                                                          |                           |          |    |
| 44                            |                                                                         |                           |          |    |

Figure 3.3: Enable Google Maps v2 API

#### We should see the Google Maps v2 API enabled.

| Google Developers                          |                                                                                                    |               | Sign up for a free trial. +Ohys | 158 😩    |
|--------------------------------------------|----------------------------------------------------------------------------------------------------|---------------|---------------------------------|----------|
| Projecta                                   | Enabled APIs<br>Some APIs are enabled automatically. You can disable them if you're not using their services. |               |                                 |          |
| API Project                                | NAME +                                                                                                    |               | QUOTA                           | STATUS   |
| Permissions<br>Billing & settings          | Coogle Maps Android Alfriv2                                                                                   |               |                                 | 0N       |
| APIs & auth                                | Occipier Alts                                                                                                 |               | **                              | ON       |
| APIS                                       | Places AP1                                                                                                    |               | - 10%                           | ON I     |
| Credentials<br>Consent screen<br>Push      | Browse APIs                                                                                                   |               |                                 |          |
| Monitoring<br>Logs<br>Dashihuants & alerts | Effect by API name or description.                                                                            |               | 0007A                           | STATUS   |
| lource Code                                | Ad Exchange Buyer APS                                                                                         |               | 1,000 requests/day              | 044      |
| Releases                                   | Ad Exchange Seller API                                                                                        |               | 10,000 recursion/day            | OLL      |
| Compute                                    | Admin SDK                                                                                                    |               | 156,500 requests/day            | ore      |
| letworking                                 | Adjonce Host APs                                                                                              |               | 100,000 requests/day            | ore      |
| itorage<br>lis Data                        | AdSense Management AP1                                                                                        |               | 10,000 requests/day             | 018      |
|                                            | Avalytics AP1                                                                                                 |               | 56,000 requests/they            | orr      |
| Support<br>Need help?                      | Agen Activity Alts                                                                                            |               | 16,005,000 -requests/day        | ore      |
|                                            | Audt APt                                                                                                    | 17 11         | 16300 representations           | 018      |
|                                            | Egguwy Ah                                                                                                    | (mg) lava     | Pode Coo                        | Iro      |
|                                            | Biogger API v3                                                                                                | Uava          |                                 | <b>H</b> |
|                                            | Books API                                                                                                    | JAVA 2 JAVA 1 | DEVELOPERS RESOURCE CE          | OFF      |
| 404                                        | CADAY API                                                                                                    |               | 1,000,000 recurrents/day        | OFF      |

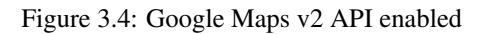

We are going to create a Public API access credential, in order to take the right response from the Google Places API search call.

#### We only have to go to APIs&auth > Credentials tab.

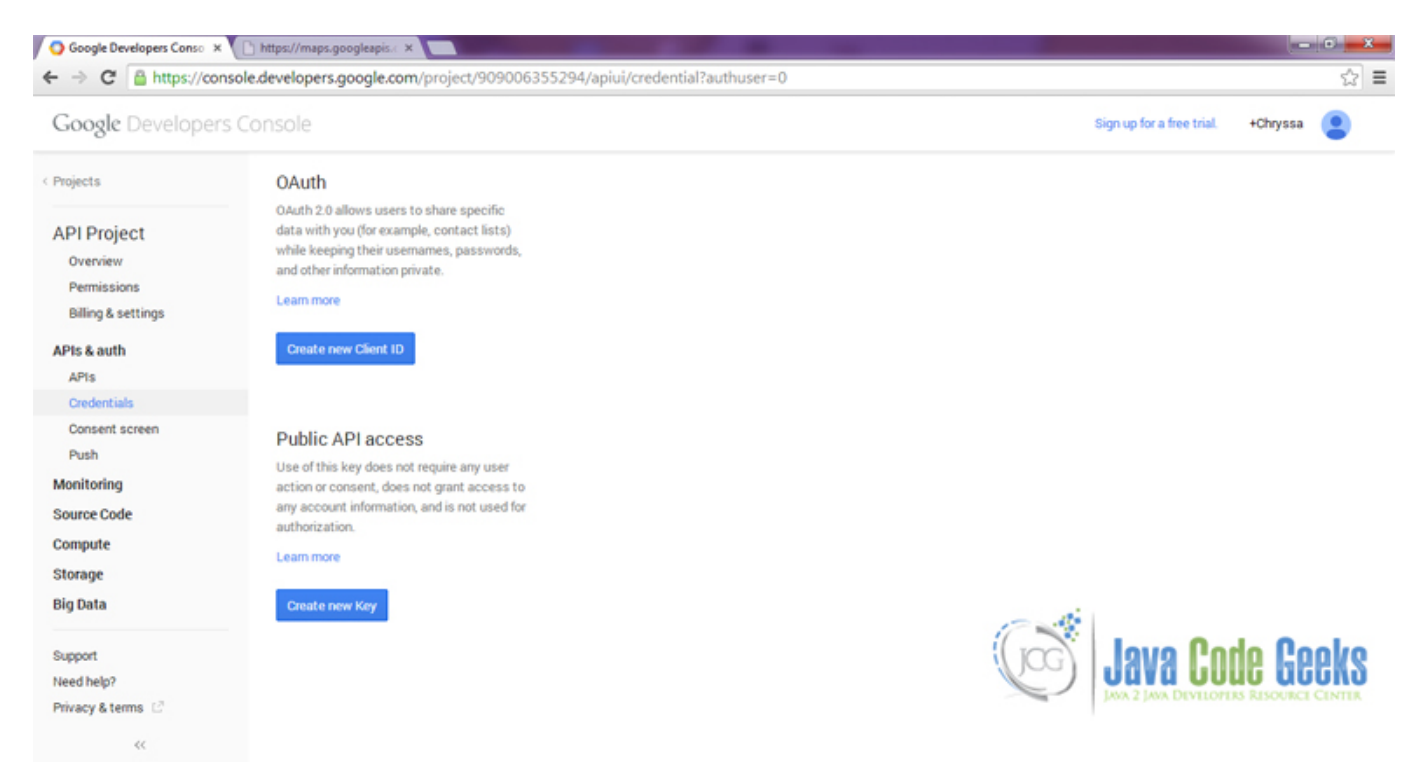

Figure 3.5: Credentials Key

We click the "Create new Key" button, and select the "Android Key" in order to make a Key that will both work from our Android Application and from our browser. We are going to do this, exclusively for our example scope.

If you want to publish an application to the Google Play Store, that uses any of these Google API calls, you should create an Android key, by using the SHA-1 key of your original keystore (not the debug one) of the application to be exported.

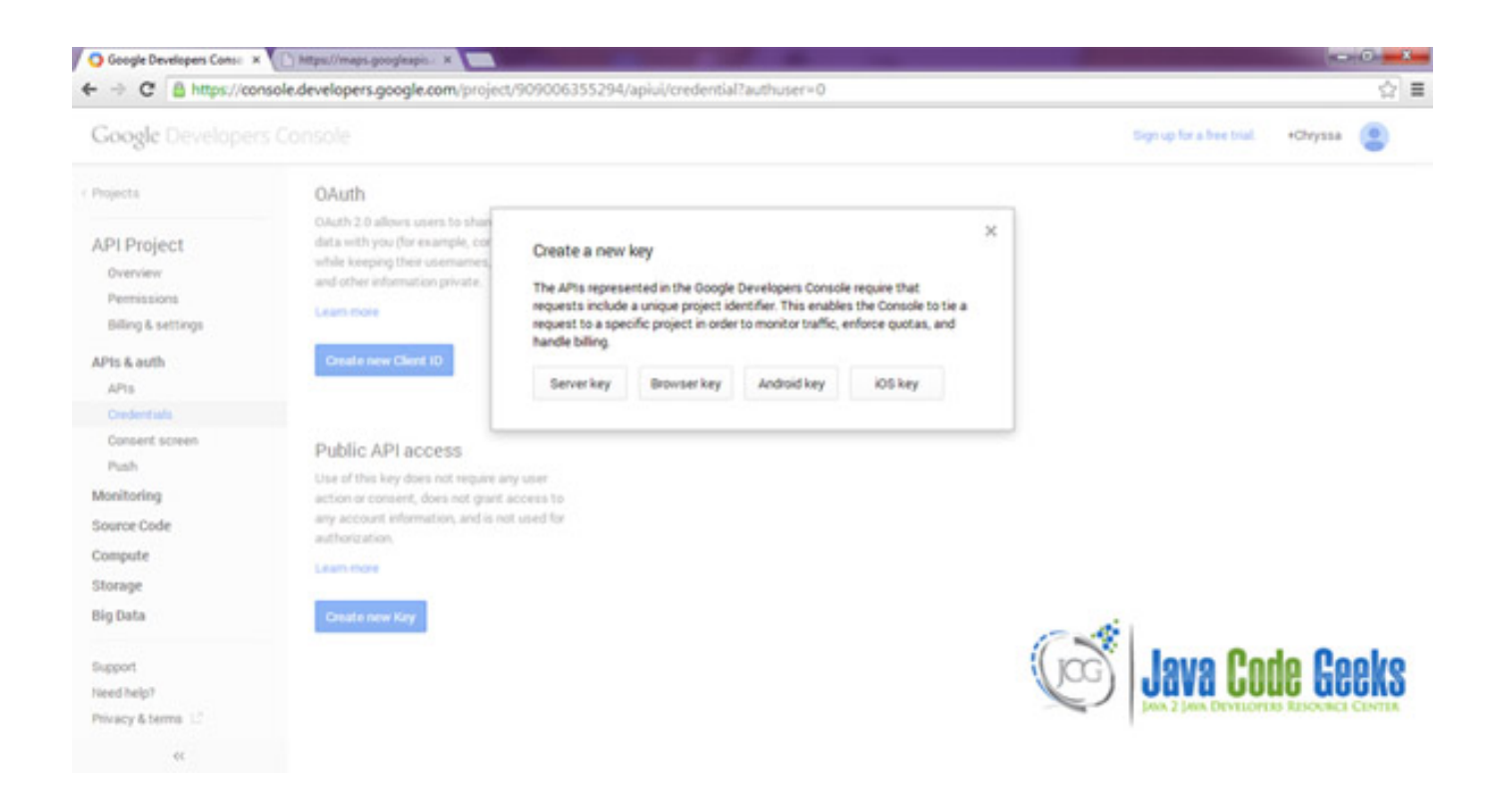

Figure 3.6: Create new Key

We are going to do this, exclusively for our application scope. So we have to provide our application's name and package. We have also to fill the SHA-1 cerificate fingerprint.

| This key can be d                                                                         | ployed in your Android application.                                                                                                    |
|-------------------------------------------------------------------------------------------|----------------------------------------------------------------------------------------------------|
| API requests are s<br>request originates<br>and package nam<br>using the followin         | ent directly to Google from your client Android device. Google verifies that each<br>from an Android application that matches one of the certificate SHA1 fingerprints<br>as listed below. You can discover the SHA1 fingerprint of your developer certificate<br>g command: |
| keytool -list -v                                                                          | -keystore mystore.keystore                                                                                                    |
| Learn more                                                                                |                                                                                                    |
| ACCEPT REQUES<br>FINGERPRINTS A                                                           | S FROM AN ANDROID APPLICATION WITH ONE OF THE CERTIFICATE                                                                                                    |
| ACCEPT REQUES<br>FINGERPRINTS A<br>One SHA1 certifica<br>45:B5:E4:6F:36:AD                | S FROM AN ANDROID APPLICATION WITH ONE OF THE CERTIFICATE<br>D PACKAGE NAMES LISTED BELOW<br>te fingerprint and package name (separated by a semicolon) per line. Example:<br>0A:98:94:B4:02:66:2B:12:17:F2:56:26:A0:E0;com.example<br>EAE;com.javacodegeeks.androidgoogle   |
| ACCEPT REQUES<br>FINGERPRINTS A<br>One SHA1 certifica<br>45:B5:E4:6F:36:AD<br>mapsexample | TS FROM AN ANDROID APPLICATION WITH ONE OF THE CERTIFICATE<br>ND PACKAGE NAMES LISTED BELOW<br>te fingerprint and package name (separated by a semicolon) per line. Example:<br>0A:98:94:B4:02:66:2B:12:17:F2:56:26:A0:E0;com.example<br>EAE;com.javacodegeeks.androidgoogle |

Figure 3.7: Configure the allowed IPs

If you are not familiar on how to get your SHA-1 cerificate fingerprint, the easiest way to reach this certificate, is inside your Eclipse IDE, from Window > Preferences > Android > Build.

| Preferences                                                                                                    |                                                                                                    |                                                                                                    |
|----------------------------------------------------------------------------------------------------|----------------------------------------------------------------------------------------------------|----------------------------------------------------------------------------------------------------|
| type filter text                                                                                                    | Build                                                                                                    | <b>⇔ +</b> ⇔ <b>+ +</b>                                                                                                    |
| <ul> <li>b General</li> <li>Android</li> <li>Build</li> <li>DDMS</li> <li>Editors</li> <li>Launch</li> <li>Lint Error Checking</li> <li>b LogCat</li> <li>NDK</li> <li>Usage Stats</li> </ul>                                                                                         | Build Settings:<br>Automatically refresh f<br>Force error when exten<br>Skip packaging and de<br>Build output<br>Silent<br>Normal<br>Verbose | Resources and Assets folder on build<br>nal jars contain native libraries<br>xing until export or launch. (Speeds up automatic builds on file save) |
| > Ant                                                                                                    | Default debug keystore:                                                                                                    | C:\Users                                                                                                    |
| Data Management                                                                                                    | MD5 fingerprint:                                                                                                    | 13:8E:5A                                                                                                    |
| <ul> <li>Help</li> <li>Install/Update</li> </ul>                                                                                                    | SHA1 fingerprint:                                                                                                    | 9F:40:F5:83:37                                                                                                    |
| ⊳ Java                                                                                                    | Custom debug keystore:                                                                                                    | C:\Users' Browse                                                                                                    |
| <ul> <li>Java Ec</li> <li>Java Persistence</li> </ul>                                                                                                    | MD5 fingerprint:                                                                                                    | 13:86-5-                                                                                                    |
| <ul> <li>Java Persistence</li> <li>JavaScript</li> <li>Maven</li> <li>Mylyn</li> <li>Plug-in Development</li> <li>Remote Systems</li> <li>Run/Debug</li> <li>Server</li> <li>Team     Terminal     Validation</li> <li>Web</li> <li>Web</li> <li>Web Services</li> <li>XML</li> </ul> | SHA1 fingerprint:                                                                                                    | 9F:40: Post<br>Java Code Geeks<br>Java 2 Java Devilopers Resource Center<br>Deter Diferto                                                           |
|                                                                                                    |                                                                                                    | Restore Defaults Apply                                                                                                    |
| ?                                                                                                    |                                                                                                    | OK Cancel                                                                                                    |

Figure 3.8: SHA-1 cerificate fingerprint on Eclipse

## 3.2 Create a New Android Application Project

Open Eclipse IDE and go to File  $\rightarrow$  New  $\rightarrow$  Project  $\rightarrow$  Android Application Project.

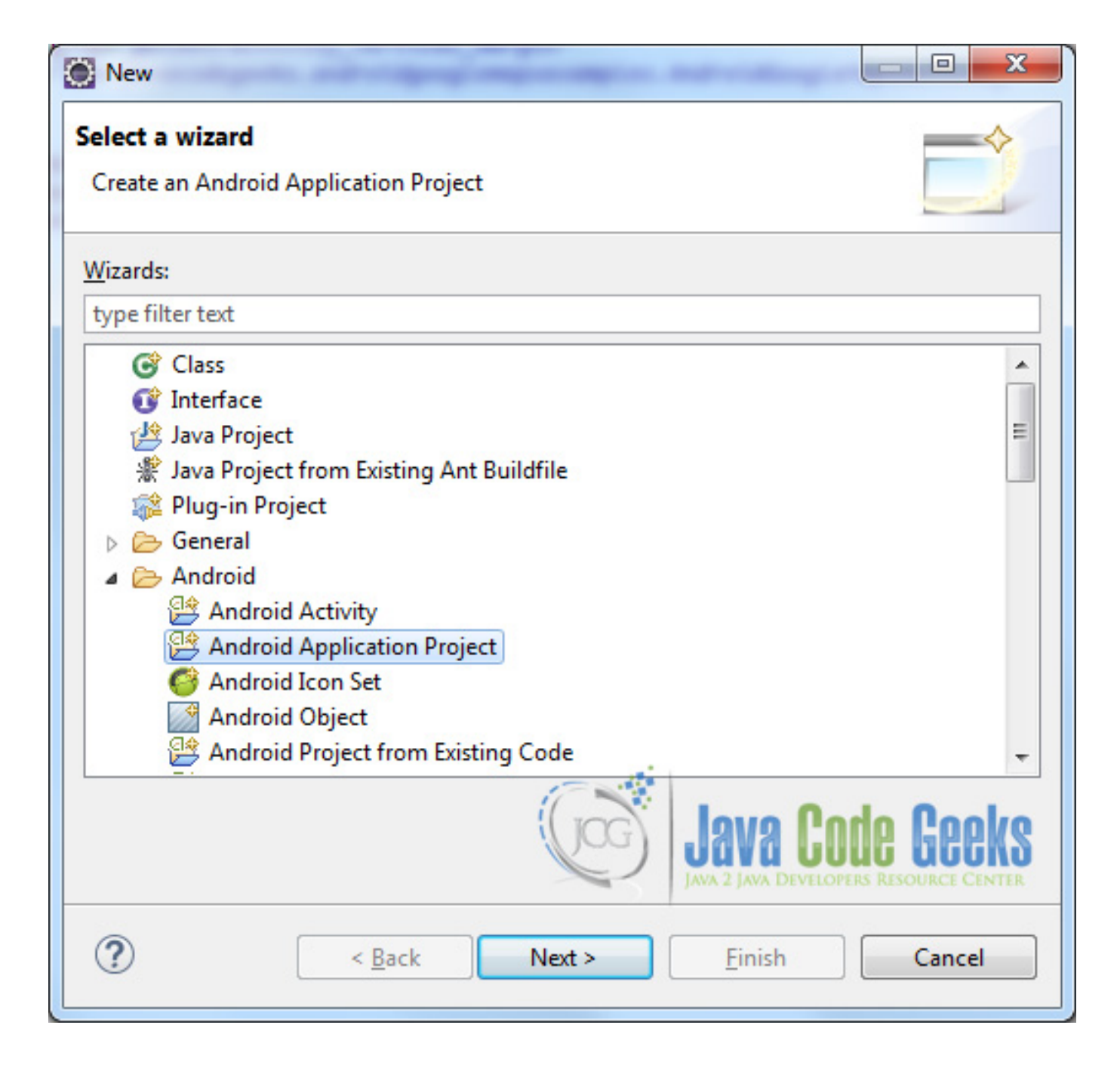

Figure 3.9: Create a new Android project

Specify the name of the application, the project and the package and then click Next.

| New Android Applicatio                                                                                |                                                                                                    |
|----------------------------------------------------------------------------------------------------|----------------------------------------------------------------------------------------------------|
| New Android Application                                                                               | plication                                                                                                    |
|                                                                                                    |                                                                                                    |
| Application Name:0                                                                                    | AndroidGoogleMapsExample                                                                                                    |
| Project Name:0                                                                                        | AndroidGoogleMapsExample                                                                                                    |
| Package Name:0                                                                                        | com.javacodegeeks.androidgooglemapsexample                                                                                                    |
|                                                                                                    |                                                                                                    |
| Minimum Required SDK:0                                                                                | API 9: Android 2.3 (Gingerbread)                                                                                                    |
| Target SDK:0                                                                                          | API 19: Android 4.4 (KitKat)                                                                                                    |
| Compile With:0                                                                                        | API 19: Android 4.4 (KitKat)                                                                                                    |
| Theme:0                                                                                               | None 🔻                                                                                                    |
| The package name m<br>It is typically not show<br>multiple versions of th<br>This is typically the re | ust be a unique identifier for your application.<br>In to users, but it *must* stay the same for the lifetime of your application; it is how<br>the same application are considered the "same app".<br>It werse domain name of your organization plus one or more application identifiers, and it |
| ?                                                                                                    | Seck Next > Einish Cancel                                                                                                    |

Figure 3.10: Create a new Android project name

In the next window, the "Create Activity" option should be checked. The new created activity will be the main activity of your project. Then press Next button.

| New Android Application                                               |                                                                  |
|-----------------------------------------------------------------------|------------------------------------------------------------------|
| New Android Application                                               |                                                                  |
| <ul><li>Create custom launcher icon</li><li>Create activity</li></ul> |                                                                  |
| Mark this project as a library Create Project in Workspace            |                                                                  |
| Location: C:\Users\Public\workspace\AndroidG                          | oogleMapsExample Browse                                          |
| Working sets<br>More to working sets                                  |                                                                  |
| W <u>o</u> rking sets:                                                | ▼ S <u>e</u> lect                                                |
|                                                                       |                                                                  |
|                                                                       | <b>Java Code Geeks</b><br>JAVA 2 JAVA DEVELOPERS RESOURCE CENTER |
| ?                                                                     | ack Next > Finish Cancel                                         |

Figure 3.11: Configure the project

In "Configure Launcher Icon" window you should choose the icon you want to have in your app. We will use the default icon of android, so click Next.

| New Android Application                                             |                                      |
|---------------------------------------------------------------------|--------------------------------------|
| Configure Launcher Icon<br>Configure the attributes of the icon set | ()<br>()                             |
| Foreground: Image Clipart Text<br>Image File: launcher_icon         | Preview:<br>mdpi:<br>Browse.         |
| Trim Surrounding Blank Space<br>Additional Padding:                 | × hdpi:                              |
| Shape None Square Circle<br>Background Color:                       | xxhdpi:                              |
|                                                                     | Java Code Geeks                      |
| ? < <u>B</u> ack                                                    | <u>N</u> ext > <u>F</u> inish Cancel |

Figure 3.12: Configure the launcher icon

Select the "Blank Activity" option and press Next.

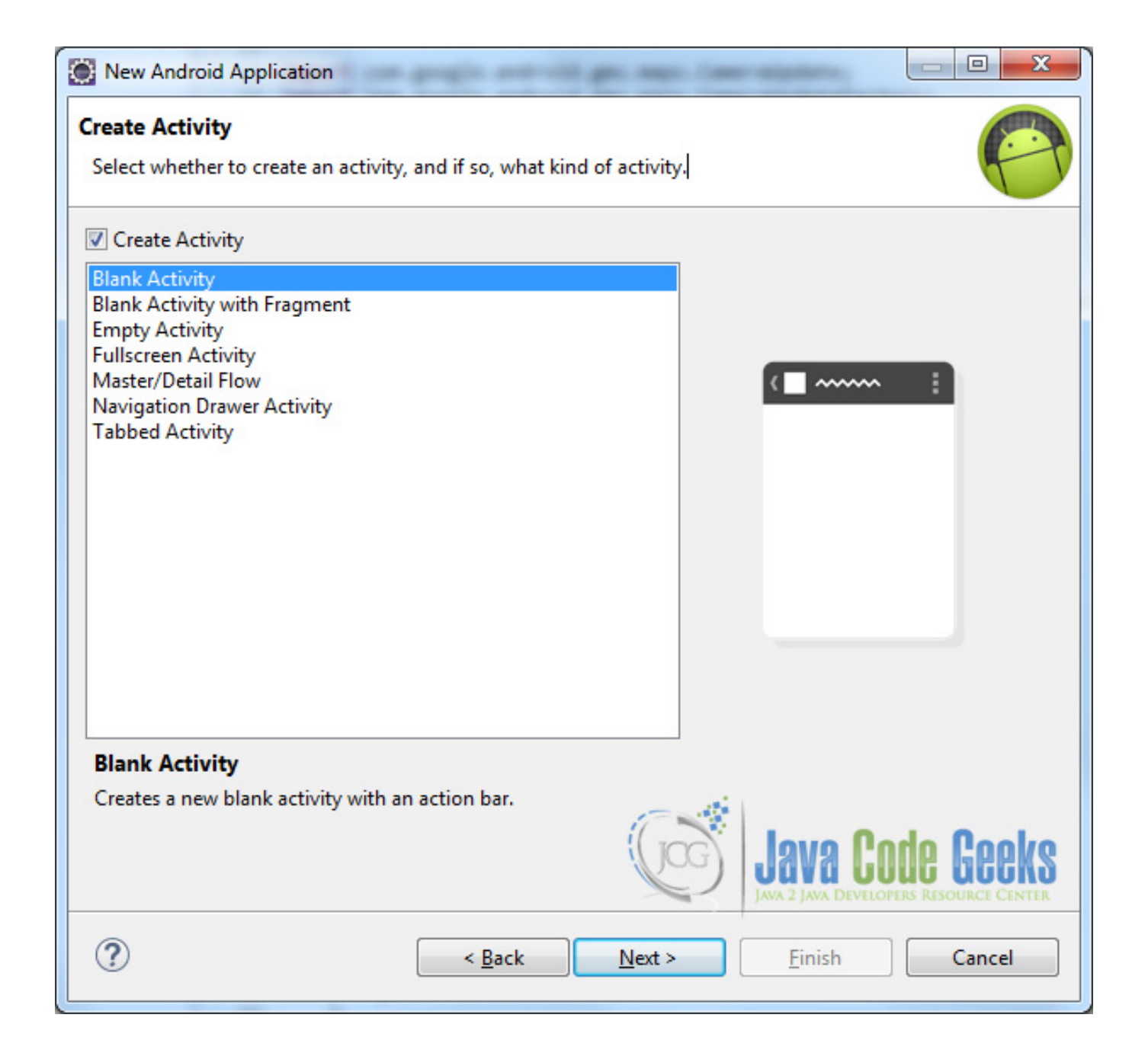

Figure 3.13: Create the activity and select its type

You have to specify a name for the new Activity and a name for the layout description of your app. The .xml file for the layout will automatically be created in the res/layout folder. It will also be created a fragment layout xml, that we are not going to use in this project and you can remove it if you want. Then press Finish.

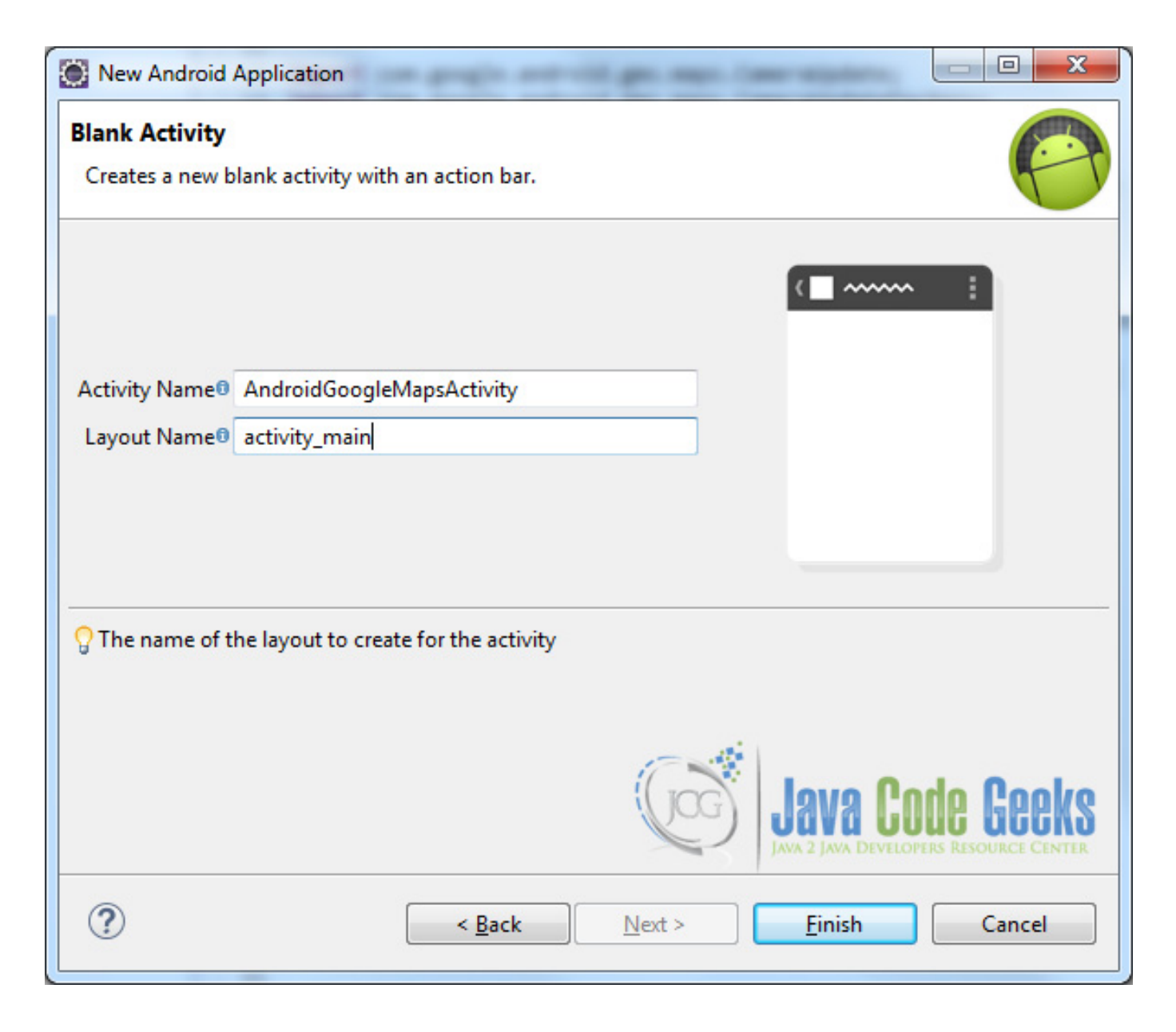

Figure 3.14: Create a new blank activity

Here you can see, how will the structure of the project become when finished:

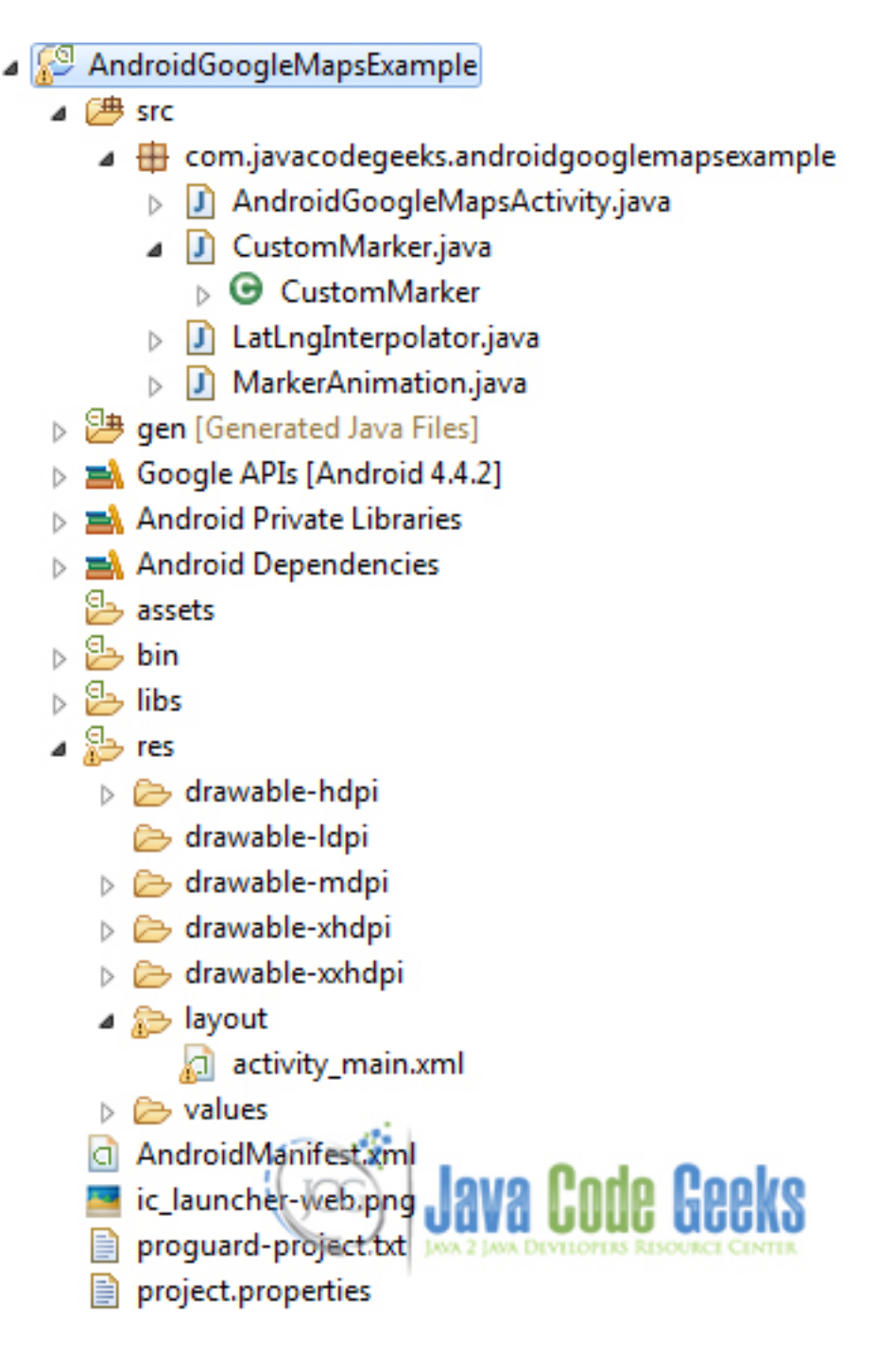

Figure 3.15: The tree of the project

## 3.3 Importing Google Play Services in your project

In order to be able to work with Google Maps v2, we have to import the Google Play Services library in the project.

Google Maps v2 will work only on devices that do have Google Play Services. If your mobile device does not have Google Play Services you have to download and use the Google Play Services application from Google Play.

Download Google Play Services SDK. We have to launch Android SDK Manager and install the Google Play services package.

| Packages Tools                                      |     |      |                             |                                        |
|-----------------------------------------------------|-----|------|-----------------------------|----------------------------------------|
| SDK Path: C:\Users\kefalimefidi\android-sdks        |     |      |                             |                                        |
| Packages                                            |     |      |                             |                                        |
| 🐳 Name                                              | API | Rev. | Status                      |                                        |
| A 10 Android 3.2 (API 13)                           |     |      |                             |                                        |
| Samples for SDK                                     | 13  | 1    | Not installed               |                                        |
| Google TV Addon                                     | 13  | 1    | Not installed               |                                        |
| 4 C Android 3.1 (API 12)                            |     |      |                             |                                        |
| Google TV Addon                                     | 12  | 2    | Not compatible with Windows |                                        |
| 4 C Android 3.0 (API 11)                            |     |      |                             |                                        |
| J Samples for SDK                                   | 11  | 1    | Not installed               |                                        |
| A T Android 2.3.3 (API 10)                          |     |      |                             |                                        |
| J Samples for SDK                                   | 10  | 1    | Not installed               |                                        |
| Intel x86 Atom System Image                         | 10  | 2    | Not installed               |                                        |
| A The Android 2.2 (AP18)                            |     |      |                             |                                        |
| J Samples for SDK                                   | 8   | 1    | Not installed               |                                        |
| Android 2.1 (API7)                                  |     |      |                             |                                        |
| Samples for SDK                                     | 7   | 1    | Not installed               |                                        |
| Android 1.6 (API4)                                  |     |      |                             |                                        |
| Android 1.5 (API 3)                                 |     |      |                             |                                        |
| 🖌 🥅 🤐 Extras                                        |     |      |                             |                                        |
| C Android Support Repository                        |     | 10   | Not installed               |                                        |
| Google Play services for Fraya                      |     | 12   | Not installed               |                                        |
| Coogle Play services                                |     | 22   | Not installed               |                                        |
| Google Repository                                   |     | 15   | Not installed               |                                        |
| Coogle Play APK Expansion Library                   |     | 3    | Not installed               | 12 - 40                                |
| 🔄 👩 Google Play Billing Library                     |     | 5    | Not installed               |                                        |
| Coogle Play Licensing Library                       |     | 2    | Not installed               |                                        |
| C Android Auto API Simulators                       |     | 1    | Not installed               |                                        |
| 🔄 🔂 Google Web Driver                               |     | 2    | Not installed               | JAVA 2 JAVA DEVELOPERS RESOURCE CENTER |
| 🔄 📴 Intel x86 Emulator Accelerator (HAXM installer) |     | 5.2  | Not installed               |                                        |
| Show: Vupdates/New Installed Select New or Updates  |     |      |                             | Install packages                       |
| El Obustas                                          |     |      |                             |                                        |
| Deselect All                                        |     |      |                             | Delete packages                        |

Done loading packages.

Figure 3.16: Launch Android SDK Manager

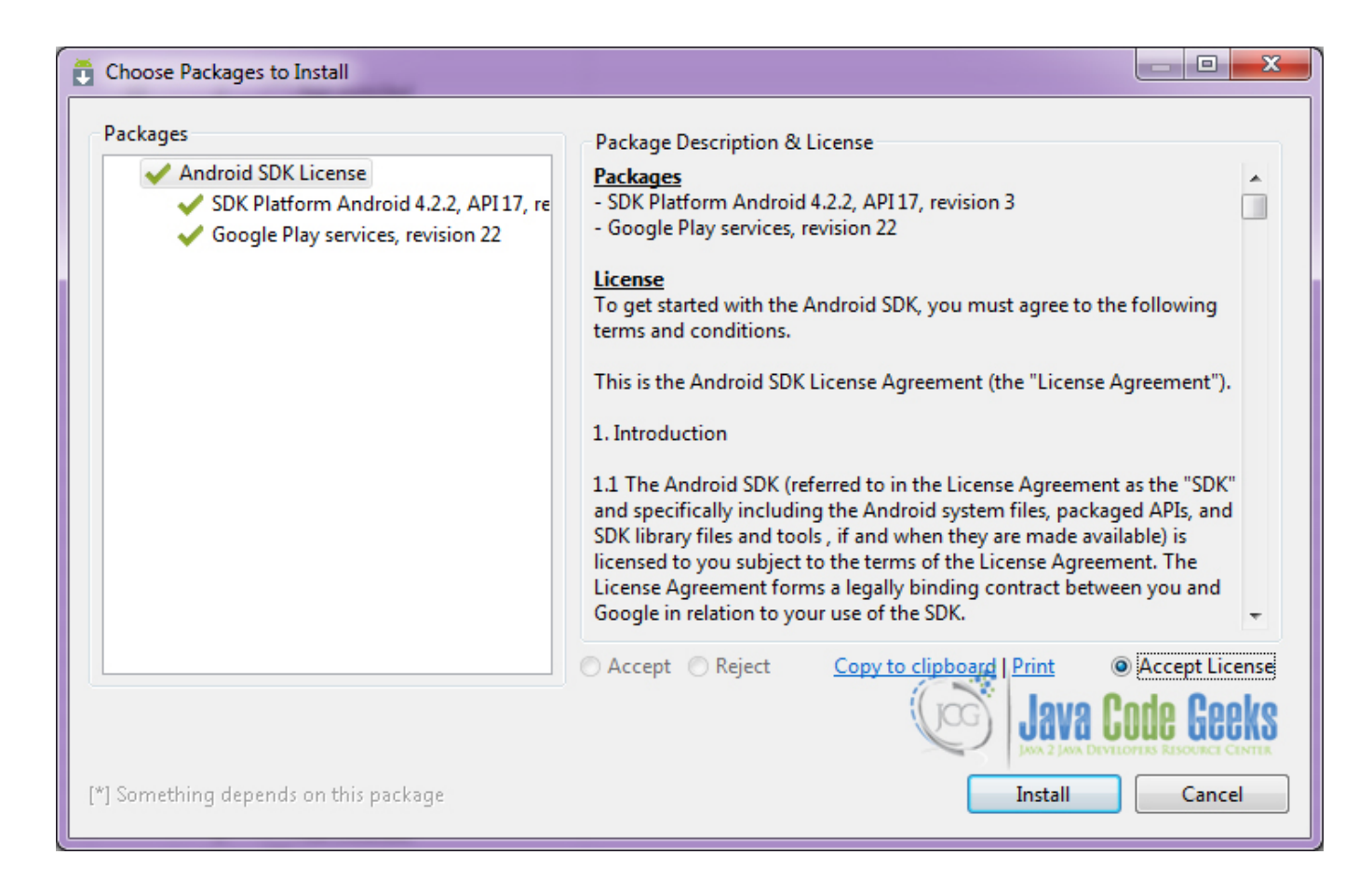

Figure 3.17: Download Google Play Services library

| Import Import                                                      | x        |
|--------------------------------------------------------------------|----------|
| Select                                                             | <b>1</b> |
| Select an import source:                                           |          |
| type filter text                                                   |          |
| Existing Android Code Into Workspace                               | *        |
| $\triangleright \supseteq C/C++$<br>$\triangleright \supseteq CVS$ |          |
| ⊳ 🗁 EJB                                                            |          |
| 🔺 🗁 Git                                                            |          |
| Projects from Git                                                  |          |
| Install Java EE                                                    | =        |
| 🔺 🗁 Maven                                                          |          |
| Check out Maven Projects from SCM                                  |          |
| Existing Maven Projects                                            |          |
| Materialize Maven Projects from SCM                                |          |
| Plug-in Development                                                |          |
| N 🛱 Remote Systems                                                 | +        |
| Java Code G                                                        |          |
| (?) < <u>Back</u> <u>Next</u> > <u>Finish</u> Cane                 | :el      |

Figure 3.18: Import the library as an existing Android project

| 0                                                                                                    | the second second second second second second second second second second second second second second second se | _ <b>D</b> X |  |  |  |  |  |
|----------------------------------------------------------------------------------------------------|----------------------------------------------------------------------------------------------------|--------------|--|--|--|--|--|
| Import Projects         Import Projects           Select a directory to search for existing Android projects         Import Projects |                                                                                                    |              |  |  |  |  |  |
| Root Directory: C:\Users\Public\android-sdks\extras\google\google_play_services Browse Projects:                                     |                                                                                                    |              |  |  |  |  |  |
| Project to Import                                                                                                    | New Project Name                                                                                                | ▲ Select All |  |  |  |  |  |
| ☑ libproject\google-play-services_lib                                                                                                | google-play-services_lib                                                                                        |              |  |  |  |  |  |
| ✓ samples\admob                                                                                                    | GoogleAdsSampleActivity                                                                                         | Deselect All |  |  |  |  |  |
| ✓ samples\analytics                                                                                                    | MobilePlayground                                                                                                | Refresh      |  |  |  |  |  |
| ✓ samples\auth\gau                                                                                                    | MainActivity                                                                                                    |              |  |  |  |  |  |
| samples\auth\suw                                                                                                    | AuthSetupWizardWorkflowLaunc                                                                                    |              |  |  |  |  |  |
| ✓ samples\cast\democastplayer                                                                                                    | ModeSelectActivity                                                                                              | _            |  |  |  |  |  |
| ✓ samples\cast\tictactoe                                                                                                    | GameActivity                                                                                                    | =            |  |  |  |  |  |
| samples\drive\conflictdemo                                                                                                    | MainActivity                                                                                                    |              |  |  |  |  |  |
| ✓ samples\drive\demos                                                                                                    | HomeActivity                                                                                                    |              |  |  |  |  |  |
| samples\drive\playground                                                                                                    | RealtimePlaygroundHomeActivity                                                                                  |              |  |  |  |  |  |
| samples\drive\quickeditor                                                                                                    | HomeActivity                                                                                                    |              |  |  |  |  |  |
| ✓ samples\maps                                                                                                    | MainActivity                                                                                                    |              |  |  |  |  |  |
| ✓ samples\panorama                                                                                                    | PanoramaSampleActivity                                                                                          |              |  |  |  |  |  |
| ✓ samples\plus                                                                                                    | PlusSampleActivity                                                                                              |              |  |  |  |  |  |
| samples\tagmanager\cuteanimals                                                                                                    | SplashScreenActivity                                                                                            |              |  |  |  |  |  |
| samples\tagmanager\helloworld                                                                                                    | MainActivity                                                                                                    | *            |  |  |  |  |  |
| Copy projects into workspace                                                                                                    |                                                                                                    |              |  |  |  |  |  |
| Working sets                                                                                                    |                                                                                                    |              |  |  |  |  |  |
| Add project to working sets                                                                                                    |                                                                                                    |              |  |  |  |  |  |
| Working sets:                                                                                                    |                                                                                                    | Select       |  |  |  |  |  |
|                                                                                                    |                                                                                                    |              |  |  |  |  |  |
| Java Code Geeks                                                                                                    |                                                                                                    |              |  |  |  |  |  |
| ? < <u>B</u> a                                                                                                    | ack Next > Einish                                                                                               | Cancel       |  |  |  |  |  |

Figure 3.19: Import the library as an existing Android project

| Properties for GoogleAnalytics                                                                                                    | Example                                                                                                    |                                                                                                    | 8                                   | -                                                                                                    |                                                                                                    | X          |
|----------------------------------------------------------------------------------------------------|----------------------------------------------------------------------------------------------------|----------------------------------------------------------------------------------------------------|-------------------------------------|----------------------------------------------------------------------------------------------------|----------------------------------------------------------------------------------------------------|------------|
| type filter text                                                                                                    | Android                                                                                                    |                                                                                                    |                                     |                                                                                                    | ⇔ ◄ ⇔                                                                                                    | - <b>-</b> |
| <ul> <li>Resource</li> <li>Android</li> <li>Android Lint Preferences</li> <li>Builders</li> <li>Java Build Path</li> <li>Java Code Style</li> <li>Java Compiler</li> <li>Java Editor</li> <li>Java Editor</li> <li>Javadoc Location</li> <li>Project Facets</li> <li>Project References</li> <li>Refactoring History</li> <li>Run/Debug Settings</li> <li>Task Repository</li> <li>Task Tags</li> <li>Validation</li> <li>WikiText</li> </ul> | Google APIs Android 4.0 Google APIs Android 4.0.3 Google APIs Android 4.1.2 Google APIs Android 4.1.2 Google APIs Android 4.2.2 Google APIs Android 4.3.1 Google APIs Android 4.4.2 Google APIs Google APIs Android 4.4.2 Google APIs Android 5.0.1 Library Is Library | Google Inc.<br>Android Open Source Project<br>Google Inc.<br>Android Open Source Project<br>Google Inc.<br>Android Open Source Project<br>Google Inc.<br>Android Open Source Project<br>Google Inc.<br>Android Open Source Project<br>Google Inc.<br>Android Open Source Project<br>Google Inc.<br>Google Inc.<br>Android Open Source Project<br>Google Inc.<br>Android Open Source Project |                                     | 3.2<br>4.0<br>4.0.3<br>4.0.3<br>4.1.2<br>4.1.2<br>4.1.2<br>4.2.2<br>4.2.2<br>4.2.2<br>4.3.1<br>4.3.1<br>4.4.2<br>4.4.2<br>4.4.2<br>5.0.1 | 13<br>14<br>14<br>15<br>15<br>16<br>16<br>16<br>16<br>17<br>17<br>18<br>18<br>18<br>19<br>19<br>19<br>19<br>21 |            |
|                                                                                                    | Reference                                                                                                    | ras\google\go                                                                                                    | Project<br>google-play-services_lib | Java Contraction                                                                                                    | Add<br>Remove                                                                                                  |            |
| ?                                                                                                    |                                                                                                    |                                                                                                    |                                     | ОК                                                                                                    | Cance                                                                                                    |            |

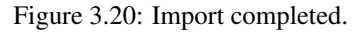

After downloading the Google Play Service package, just import this project into the main Android Google Maps v2 project.

## 3.4 Create the layout of the main Google Maps v2

We are going to make a simple layout xml for the AndroidGoogleMapsExample.java, that consists of a parent RelativeLayout and a child LinearLayout with vertical orientation, that includes a Google Map Fragment and a horizontal LinearLayout that includes 3 Buttons that lister to the corresponding actions.

Open res/layout/activity\_main.xml, go to the respective xml tab and paste the following:

#### activity\_main.xml

```
<RelativeLayout xmlns:android="https://schemas.android.com/apk/res/android" xmlns:tools="https://schemas.android.com/tools"
```

```
android:layout_width="match_parent"
   android:layout_height="match_parent"
   tools:context="com.javacodegeeks.androidgooglemapsexample.AndroidGoogleMapsActivity" >
    <LinearLayout
        android:layout_width="fill_parent"
        android:layout_height="fill_parent"
        android:orientation="vertical" >
        <fragment
            android:id="@+id/mapFragment"
            android:layout_width="fill_parent"
            android:layout_height="0dp"
            android:layout_weight="1"
            class="com.google.android.gms.maps.SupportMapFragment" />
        <LinearLayout
            android:layout_width="fill_parent"
            android:layout_height="wrap_content"
            android:gravity="center"
            android:orientation="horizontal" >
            <Button
                android:id="@+id/button1"
                android:layout_width="0dp"
                android:layout_height="fill_parent"
                android:layout_weight="1"
                android:onClick="startAnimation"
                android:text="Animate Marker" />
            <Button
                android:id="@+id/button2"
                android:layout_width="0dp"
                android:layout_height="fill_parent"
                android:layout_weight="1"
                android:onClick="zoomToMarkers"
                android:text="Zoom to markers" />
            <But.t.on
                android:id="@+id/button3"
                android:layout_width="0dp"
                android:layout_height="fill_parent"
                android:layout_weight="1"
                android:onClick="animateBack"
                android:text="Animate back to position" />
        </LinearLayout>
   </LinearLayout>
</RelativeLayout>
```

#### 3.5 Create the source code of the main AndroidGoogleMapsActivity

Open src/com.javacodegeeks.androidgooglemapsexample/AndroidGoogleMapsActivity.java file and paste the code below.

#### AndroidGoogleMapsActivity.java

package com.javacodegeeks.androidgooglemapsexample;

```
import java.util.ArrayList;
```

```
import java.util.HashMap;
import java.util.Iterator;
import java.util.Map;
import java.util.Map.Entry;
import android.os.Bundle;
import android.support.v4.app.FragmentActivity;
import android.view.View;
import android.widget.Toast;
import com.google.android.gms.maps.CameraUpdate;
import com.google.android.gms.maps.CameraUpdateFactory;
import com.google.android.gms.maps.GoogleMap;
import com.google.android.gms.maps.SupportMapFragment;
import com.google.android.gms.maps.model.BitmapDescriptorFactory;
import com.google.android.gms.maps.model.LatLng;
import com.google.android.gms.maps.model.LatLngBounds;
import com.google.android.gms.maps.model.Marker;
import com.google.android.gms.maps.model.MarkerOptions;
import com.javacodegeeks.androidgooglemapsexample.LatLngInterpolator.LinearFixed;
public class AndroidGoogleMapsActivity extends FragmentActivity {
        // Google Map
        private GoogleMap googleMap;
        private HashMap markersHashMap;
        private Iterator<Entry> iter;
        private CameraUpdate cu;
        private CustomMarker customMarkerOne, customMarkerTwo;
        @Override
        protected void onCreate(Bundle savedInstanceState) {
                super.onCreate(savedInstanceState);
                setContentView(R.layout.activity_main);
                try {
                        // Loading map
                        initilizeMap();
                        initializeUiSettings();
                        initializeMapLocationSettings();
                        initializeMapTraffic();
                        initializeMapType();
                        initializeMapViewSettings();
                } catch (Exception e) {
                        e.printStackTrace();
                }
        }
        00verride
        protected void onResume() {
                super.onResume();
                // initilizeMap();
        }
        private void initilizeMap() {
                googleMap = ((SupportMapFragment) getSupportFragmentManager(). \leftarrow
                    findFragmentById(R.id.mapFragment)).getMap();
                // check if map is created successfully or not
                if (googleMap == null) {
```

```
Toast.makeText(getApplicationContext(), "Sorry! unable to create \leftrightarrow
                    maps", Toast.LENGTH_SHORT).show();
        }
        (findViewById(R.id.mapFragment)).getViewTreeObserver(). ←
            addOnGlobalLayoutListener(
                         new android.view.ViewTreeObserver.OnGlobalLayoutListener() <</pre>
                             {
                                 @Override
                                 public void onGlobalLayout() {
                                          if (android.os.Build.VERSION.SDK_INT >= 16) ↔
                                               {
                                                   (findViewById(R.id.mapFragment)). ↔
                                                      getViewTreeObserver(). \leftarrow
                                                      removeOnGlobalLayoutListener( \leftarrow
                                                      this);
                                          } else {
                                                   (findViewById(R.id.mapFragment)). ↔
                                                      getViewTreeObserver(). \leftarrow
                                                      removeGlobalOnLayoutListener( \leftarrow
                                                      this);
                                          }
                                          setCustomMarkerOnePosition();
                                          setCustomMarkerTwoPosition();
                                 }
                         });
}
void setCustomMarkerOnePosition() {
        customMarkerOne = new CustomMarker("markerOne", 40.7102747, -73.9945297);
        addMarker(customMarkerOne);
}
void setCustomMarkerTwoPosition() {
        customMarkerTwo = new CustomMarker("markerTwo", 43.7297251, -74.0675716);
        addMarker(customMarkerTwo);
}
public void startAnimation(View v) {
        animateMarker(customMarkerOne, new LatLng(40.0675716, 40.7297251));
}
public void zoomToMarkers(View v) {
        zoomAnimateLevelToFitMarkers(120);
public void animateBack(View v) {
        animateMarker(customMarkerOne, new LatLng(32.0675716, 27.7297251));
ļ
public void initializeUiSettings() {
        googleMap.getUiSettings().setCompassEnabled(true);
        googleMap.getUiSettings().setRotateGesturesEnabled(false);
        googleMap.getUiSettings().setTiltGesturesEnabled(true);
        googleMap.getUiSettings().setZoomControlsEnabled(true);
        googleMap.getUiSettings().setMyLocationButtonEnabled(true);
}
public void initializeMapLocationSettings() {
        googleMap.setMyLocationEnabled(true);
```

```
55 / 143
```

```
public void initializeMapTraffic() {
        googleMap.setTrafficEnabled(true);
public void initializeMapType() {
        googleMap.setMapType(GoogleMap.MAP_TYPE_NORMAL);
}
public void initializeMapViewSettings() {
        googleMap.setIndoorEnabled(true);
        googleMap.setBuildingsEnabled(false);
}
//this is method to help us set up a Marker that stores the Markers we want to plot \leftrightarrow
    on the map
public void setUpMarkersHashMap() {
        if (markersHashMap == null) {
               markersHashMap = new HashMap();
        }
}
//this is method to help us add a Marker into the hashmap that stores the Markers
public void addMarkerToHashMap(CustomMarker customMarker, Marker marker) {
       setUpMarkersHashMap();
        markersHashMap.put(customMarker, marker);
}
//this is method to help us find a Marker that is stored into the hashmap
public Marker findMarker(CustomMarker customMarker) {
        iter = markersHashMap.entrySet().iterator();
        while (iter.hasNext()) {
                Map.Entry mEntry = (Map.Entry) iter.next();
                CustomMarker key = (CustomMarker) mEntry.getKey();
                if (customMarker.getCustomMarkerId().equals(key.getCustomMarkerId() ↔
                    )) {
                        Marker value = (Marker) mEntry.getValue();
                        return value;
                }
        1
        return null;
}
//this is method to help us add a Marker to the map
public void addMarker(CustomMarker customMarker) {
        MarkerOptions markerOption = new MarkerOptions().position(
                        new LatLng(customMarker.getCustomMarkerLatitude(), \leftarrow
                            customMarker.getCustomMarkerLongitude())).icon(
                        BitmapDescriptorFactory.defaultMarker());
        Marker newMark = googleMap.addMarker(markerOption);
        addMarkerToHashMap(customMarker, newMark);
//this is method to help us remove a Marker
public void removeMarker(CustomMarker customMarker) {
        if (markersHashMap != null) {
                if (findMarker(customMarker) != null) {
                        findMarker(customMarker).remove();
```

```
markersHashMap.remove(customMarker);
                }
        }
}
//this is method to help us fit the Markers into specific bounds for camera \, \leftrightarrow \,
   position
public void zoomAnimateLevelToFitMarkers(int padding) {
        LatLngBounds.Builder b = new LatLngBounds.Builder();
        iter = markersHashMap.entrySet().iterator();
        while (iter.hasNext()) {
                Map.Entry mEntry = (Map.Entry) iter.next();
                CustomMarker key = (CustomMarker) mEntry.getKey();
                LatLng ll = new LatLng(key.getCustomMarkerLatitude(), key. ↔
                    getCustomMarkerLongitude());
                b.include(ll);
        LatLngBounds bounds = b.build();
        // Change the padding as per needed
        cu = CameraUpdateFactory.newLatLngBounds(bounds, padding);
        googleMap.animateCamera(cu);
}
//this is method to help us move a Marker.
public void moveMarker(CustomMarker customMarker, LatLng latlng) {
        if (findMarker(customMarker) != null) {
                findMarker(customMarker).setPosition(latlng);
                customMarker.setCustomMarkerLatitude (latlng.latitude);
                customMarker.setCustomMarkerLongitude(latlng.longitude);
        }
}
//this is method to animate the Marker. There are flavours for all Android versions
public void animateMarker(CustomMarker customMarker, LatLng latlng) {
        if (findMarker(customMarker) != null) {
                LatLngInterpolator latlonInter = new LinearFixed();
                latlonInter.interpolate(20,
                                 new LatLng(customMarker.getCustomMarkerLatitude(), \leftarrow
                                     customMarker.getCustomMarkerLongitude()), latlng \leftarrow
                                     );
                customMarker.setCustomMarkerLatitude(latlng.latitude);
                customMarker.setCustomMarkerLongitude(latlng.longitude);
                if (android.os.Build.VERSION.SDK_INT >= 14) {
                         MarkerAnimation.animateMarkerToICS(findMarker(customMarker) ↔
                             , new LatLng(customMarker.getCustomMarkerLatitude(),
                                         customMarker.getCustomMarkerLongitude()),
                                                                                     \leftarrow
                                             latlonInter);
                 } else if (android.os.Build.VERSION.SDK_INT >= 11) {
                         MarkerAnimation.animateMarkerToHC(findMarker(customMarker), ↔
                              new LatLng(customMarker.getCustomMarkerLatitude(),
                                         customMarker.getCustomMarkerLongitude()),
                                                                                     \leftarrow
                                             latlonInter);
                 } else {
                         MarkerAnimation.animateMarkerToGB(findMarker(customMarker), ↔
                              new LatLng(customMarker.getCustomMarkerLatitude(),
                                         customMarker.getCustomMarkerLongitude()), \leftarrow
                                             latlonInter);
```

} }

Let's take a closer look:

```
private void initilizeMap() {
                  googleMap = ((SupportMapFragment) getSupportFragmentManager(). \leftrightarrow
                      findFragmentById(R.id.mapFragment)).getMap();
                  if (googleMap == null) {
                           <code>Toast.makeText(getApplicationContext(), "Sorry!</code> unable to create \ \hookleftarrow
                               maps", Toast.LENGTH_SHORT).show();
                  }
                  (findViewById(R.id.mapFragment)).getViewTreeObserver(). ←
                      addOnGlobalLayoutListener(
                                    new android.view.ViewTreeObserver.OnGlobalLayoutListener()
                                                                                                       \leftarrow
                                        {
                                             Override
                                             public void onGlobalLayout() {
                                                      // gets called after layout has been done
                                                                                                       \leftarrow
                                                          but before display
                                                      // so we can get the height then hide the \, \leftrightarrow \,
                                                          view
                                                      if (android.os.Build.VERSION.SDK_INT >= 16) ↔
                                                            {
                                                                (findViewById(R.id.mapFragment)). ↔
                                                                   getViewTreeObserver(). \hookleftarrow
                                                                   removeOnGlobalLayoutListener( \leftarrow
                                                                   this);
                                                      } else {
                                                                (findViewById(R.id.mapFragment)). ↔
                                                                   getViewTreeObserver(). ↔
                                                                   removeGlobalOnLayoutListener( \leftarrow
                                                                   this);
                                                      }
                                                      setCustomMarkerOnePosition();
                                                      setCustomMarkerTwoPosition();
                                                      // plotMarkers(markerList);
                                             }
                                    });
         }
```

With this method initilizeMap(), we set up our map in the Fragment. We use SupportMapFragment in order to make our map compatible with versions older than the Android version 4.0. Also by using the OnGlobalLayoutListener that is called after layout has been done, but before display, in order to avoid making any changes to the map, before the map is fully set up in our layout. Otherwise an error that says, that map is not ready yet, may appear.

```
public void initializeUiSettings() {
    googleMap.getUiSettings().setCompassEnabled(true);
    googleMap.getUiSettings().setRotateGesturesEnabled(false);
    googleMap.getUiSettings().setTiltGesturesEnabled(true);
    googleMap.getUiSettings().setZoomControlsEnabled(true);
    googleMap.getUiSettings().setMyLocationButtonEnabled(true);
}
```

With the method above, we initialize the map Ui settings, we set the compass, the gestures, the tilt gestures, the zoom controls and the button that centers us to our location spot.

```
public void initializeMapLocationSettings() {
          googleMap.setMyLocationEnabled(true);
    }
```

With the method above, we enable the blue location spot, that shows our position on the map.

```
public void initializeMapTraffic() {
          googleMap.setTrafficEnabled(true);
    }
```

With the method above, we enable the traffic lines layer on the map.

```
public void initializeMapType() {
          googleMap.setMapType(GoogleMap.MAP_TYPE_NORMAL);
    }
```

With the method above, we set the Map Type to the GoogleMap.MAP\_TYPE\_NORMAL.

```
public void initializeMapViewSettings() {
    googleMap.setIndoorEnabled(true);
    googleMap.setBuildingsEnabled(false);
}
```

With the method above, we initialize the Map View settings, meaning the basic view map and buildings settings.

```
public void zoomAnimateLevelToFitMarkers(int padding) {
    LatLngBounds.Builder b = new LatLngBounds.Builder();
    iter = markersHashMap.entrySet().iterator();
    while (iter.hasNext()) {
        Map.Entry mEntry = (Map.Entry) iter.next();
        CustomMarker key = (CustomMarker) mEntry.getKey();
        LatLng ll = new LatLng(key.getCustomMarkerLatitude(), key. ↔
        getCustomMarkerLongitude());
        b.include(ll);
    }
    LatLngBounds bounds = b.build();
    // Change the padding as per needed
    cu = CameraUpdateFactory.newLatLngBounds(bounds, padding);
    googleMap.animateCamera(cu);
}
```

With the above method, we want to zoom the map, at a zoom that we will be able to view every marker that we added on the map. So, this is method to help us fit an array of Markers into specific bounds for camera position.

#### 3.6 Creating the source code of the helper class CustomMarker.java

We are going to create the CustomMarker. java in order to help us make multiple markers and store them in an array, so that we can use them in the AndroidGoogleMapsActivity. This is a helper class.

Open src/com.javacodegeeks.androidgooglemapsexample/CustomMarker.java file and paste the code below.

CustomMarker.java

```
package com.javacodegeeks.androidgooglemapsexample;
public class CustomMarker {
        private String id;
        private Double latitude;
        private Double longitude;
        public CustomMarker(String id, Double latitude, Double longitude) {
                this.id = id;
                this.latitude = latitude;
                this.longitude = longitude;
        }
        public CustomMarker() {
                this.id = "";
                this.latitude = 0.0;
                this.longitude = 0.0;
        }
        public String getCustomMarkerId() {
                return id;
        }
        public void setCustomMarkerId(String id) {
                this.id = id;
        }
        public Double getCustomMarkerLatitude() {
                return latitude;
        }
        public void setCustomMarkerLatitude(Double mLatitude) {
                this.latitude = mLatitude;
        }
        public Double getCustomMarkerLongitude() {
                return longitude;
        }
        public void setCustomMarkerLongitude(Double mLongitude) {
                this.longitude = mLongitude;
        }
```

As you can see below, we have added an id attribute in our helper class, in order to have an identifier for our CustomMarker. This will help us find the right marker that we have created and change, or remove it separately.

```
public void setCustomMarkerId(String id) {
    this.id = id;
}
```

#### 3.7 Creating the source code of the helper class LatLngInterpolator.java

 $Open \verb"src/com.javacodegeeks.androidgooglemapsexample/LatLngInterpolator.java file and paste the code below.$ 

LatLngInterpolator.java

```
60 / 143
```

```
package com.javacodegeeks.androidgooglemapsexample;
import static java.lang.Math.asin;
import static java.lang.Math.atan2;
import static java.lang.Math.cos;
import static java.lang.Math.pow;
import static java.lang.Math.sin;
import static java.lang.Math.sqrt;
import static java.lang.Math.toDegrees;
import static java.lang.Math.toRadians;
import com.google.android.gms.maps.model.LatLng;
public interface LatLngInterpolator {
        public LatLng interpolate(float fraction, LatLng a, LatLng b);
        public class Linear implements LatLngInterpolator {
                @Override
                public LatLng interpolate(float fraction, LatLng a, LatLng b) {
                        double lat = (b.latitude - a.latitude) * fraction + a.latitude;
                        double lng = (b.longitude - a.longitude) * fraction + a.longitude;
                        return new LatLng(lat, lng);
                }
        public class LinearFixed implements LatLngInterpolator {
                @Override
                public LatLng interpolate(float fraction, LatLng a, LatLng b) {
                        double lat = (b.latitude - a.latitude) * fraction + a.latitude;
                        double lngDelta = b.longitude - a.longitude;
                        if (Math.abs(lngDelta) > 180) {
                                 lngDelta -= Math.signum(lngDelta) * 360;
                        }
                        double lng = lngDelta * fraction + a.longitude;
                        return new LatLng(lat, lng);
                }
        }
        public class Spherical implements LatLngInterpolator {
                @Override
                public LatLng interpolate(float fraction, LatLng from, LatLng to) {
                        double fromLat = toRadians(from.latitude);
                        double fromLng = toRadians(from.longitude);
                        double toLat = toRadians(to.latitude);
                        double toLng = toRadians(to.longitude);
                        double cosFromLat = cos(fromLat);
                        double cosToLat = cos(toLat);
                        double angle = computeAngleBetween(fromLat, fromLng, toLat, toLng);
                        double sinAngle = sin(angle);
                        if (sinAngle < 1E-6) {</pre>
                                return from;
                         }
                        double a = sin((1 - fraction) * angle) / sinAngle;
                        double b = sin(fraction * angle) / sinAngle;
                        double x = a \star cosFromLat \star cos(fromLng) + b \star cosToLat \star cos(toLng \leftrightarrow
                            );
```

```
61 / 143
```

```
double y = a * cosFromLat * sin(fromLng) + b * cosToLat * sin(toLng ↔
        );
        double z = a * sin(fromLat) + b * sin(toLat);
        double lat = atan2(z, sqrt(x * x + y * y));
        double lng = atan2(y, x);
        return new LatLng(toDegrees(lat), toDegrees(lng));
}
private double computeAngleBetween(double fromLat, double fromLng, double ↔
        toLat, double toLng) {
            double dLat = fromLat - toLat;
            double dLng = fromLng - toLng;
            return 2 * asin(sqrt(pow(sin(dLat / 2), 2) + cos(fromLat) * cos( ↔
                  toLat) * pow(sin(dLng / 2), 2)));
}
```

## 3.8 Creating the source code of the helper class MarkerAnimation.java

Open src/com.javacodegeeks.androidgooglemapsexample/MarkerAnimation.java file and paste the code below.

#### MarkerAnimation.java

```
package com.javacodegeeks.androidgooglemapsexample;
import android.animation.ObjectAnimator;
import android.animation.TypeEvaluator;
import android.animation.ValueAnimator;
import android.annotation.TargetApi;
import android.os.Build;
import android.os.Handler;
import android.os.SystemClock;
import android.util.Property;
import android.view.animation.AccelerateDecelerateInterpolator;
import android.view.animation.Interpolator;
import com.google.android.gms.maps.model.LatLng;
import com.google.android.gms.maps.model.Marker;
public class MarkerAnimation {
        static void animateMarkerToGB(final Marker marker, final LatLng finalPosition, 
            final LatLngInterpolator latLngInterpolator) {
                final LatLng startPosition = marker.getPosition();
                final Handler handler = new Handler();
                final long start = SystemClock.uptimeMillis();
                final Interpolator interpolator = new AccelerateDecelerateInterpolator();
                final float durationInMs = 500;
                handler.post(new Runnable() {
                        long elapsed;
                        float t;
                        float v;
                        @Override
                        public void run() {
```

```
// Calculate progress using interpolator
                        elapsed = SystemClock.uptimeMillis() - start;
                        t = elapsed / durationInMs;
                        v = interpolator.getInterpolation(t);
                        marker.setPosition(latLngInterpolator.interpolate(v, 
                            startPosition, finalPosition));
                        if (t < 1) {
                                 handler.postDelayed(this, 16);
                         }
                }
        });
}
@TargetApi(Build.VERSION_CODES.HONEYCOMB)
static void animateMarkerToHC(final Marker marker, final LatLng finalPosition, 
    final LatLngInterpolator latLngInterpolator) {
        final LatLng startPosition = marker.getPosition();
        ValueAnimator valueAnimator = new ValueAnimator();
        valueAnimator.addUpdateListener(new ValueAnimator.AnimatorUpdateListener() ↔
            {
                @Override
                public void onAnimationUpdate(ValueAnimator animation) {
                        float v = animation.getAnimatedFraction();
                        LatLng newPosition = latLngInterpolator.interpolate(v, \leftrightarrow
                            startPosition, finalPosition);
                        marker.setPosition(newPosition);
                }
        });
        valueAnimator.setFloatValues(0, 1);
        valueAnimator.setDuration(500);
        valueAnimator.start();
}
@TargetApi(Build.VERSION_CODES.ICE_CREAM_SANDWICH)
static void animateMarkerToICS(Marker marker, LatLng finalPosition, final \leftrightarrow
   LatLngInterpolator latLngInterpolator) {
        TypeEvaluator typeEvaluator = new TypeEvaluator() {
                00verride
                public LatLng evaluate(float fraction, LatLng startValue, LatLng ↔
                    endValue) {
                        return latLngInterpolator.interpolate(fraction, startValue, ↔
                             endValue);
                }
        };
        Property property = Property.of(Marker.class, LatLng.class, "position");
        ObjectAnimator animator = ObjectAnimator.ofObject(marker, property, \leftrightarrow
            typeEvaluator, finalPosition);
        animator.setDuration(500);
        animator.start();
}
```

#### 63 / 143

### 3.9 Modifying the AndroidManifest.xml

In order to make our map visible, we should have access to the Internet. This must be specified in the manifest, so that, our application will be granted the permission to use the Internet connection, with INTERNET, ACCESS\_NETWORK\_STATE and WRITE\_EXTERNAL\_STORAGE. Also, a good idea is to give permission ACCESS\_COARSE\_LOCATION and ACCESS\_FINE\_LOCATION for better Location results.

Also, in order to add and use the Google Play Services library, we have to add the specific meta-data tag in our xml. Also, we should not forget the API KEY meta-data tag in our xml, in order to get permission to use Google Maps.

The AndroidManifest.xml of our project is simple and contains the permissions:

#### AndroidManifest.xml

```
<?xml version="1.0" encoding="utf-8"?>
<manifest xmlns:android="https://schemas.android.com/apk/res/android"
   package="com.javacodegeeks.androidgooglemapsexample"
   android:versionCode="1"
   android:versionName="1.0" >
    <uses-sdk
        android:minSdkVersion="9"
        android:targetSdkVersion="19" />
    <uses-feature
        android:glEsVersion="0x00020000"
        android:required="true" />
   <uses-permission android:name="android.permission.INTERNET" />
   <uses-permission android:name="android.permission.ACCESS_NETWORK_STATE" />
    <uses-permission android:name="android.permission.WRITE_EXTERNAL_STORAGE" />
    <!--
    The following two permissions are not required to use
    Google Maps Android API v2, but are recommended.
    -->
   <uses-permission android:name="android.permission.ACCESS_COARSE_LOCATION" />
    <uses-permission android:name="android.permission.ACCESS_FINE_LOCATION" />
    <application
        android:allowBackup="true"
        android:icon="@drawable/ic_launcher"
        android:label="@string/app_name" >
        <activity
            android:name=".AndroidGoogleMapsActivity"
            android:label="@string/app_name" >
            <intent-filter>
                <action android:name="android.intent.action.MAIN" />
                <category android:name="android.intent.category.LAUNCHER" />
            </intent-filter>
        </activity>
        <meta-data
            android:name="com.google.android.gms.version"
            android:value="@integer/google_play_services_version" />
        <meta-data
            android:name="com.google.android.maps.v2.API_KEY"
            android:value="AIzaSyAU9ShujnIg3IDQxtPrafaf7Q1qOvFVdwNmWc4" />
    </application>
```

```
</manifest>
```

## 3.10 Build, compile and run

When we build, compile and run our project, the main AndroidGoogleMapsExample should look like this:

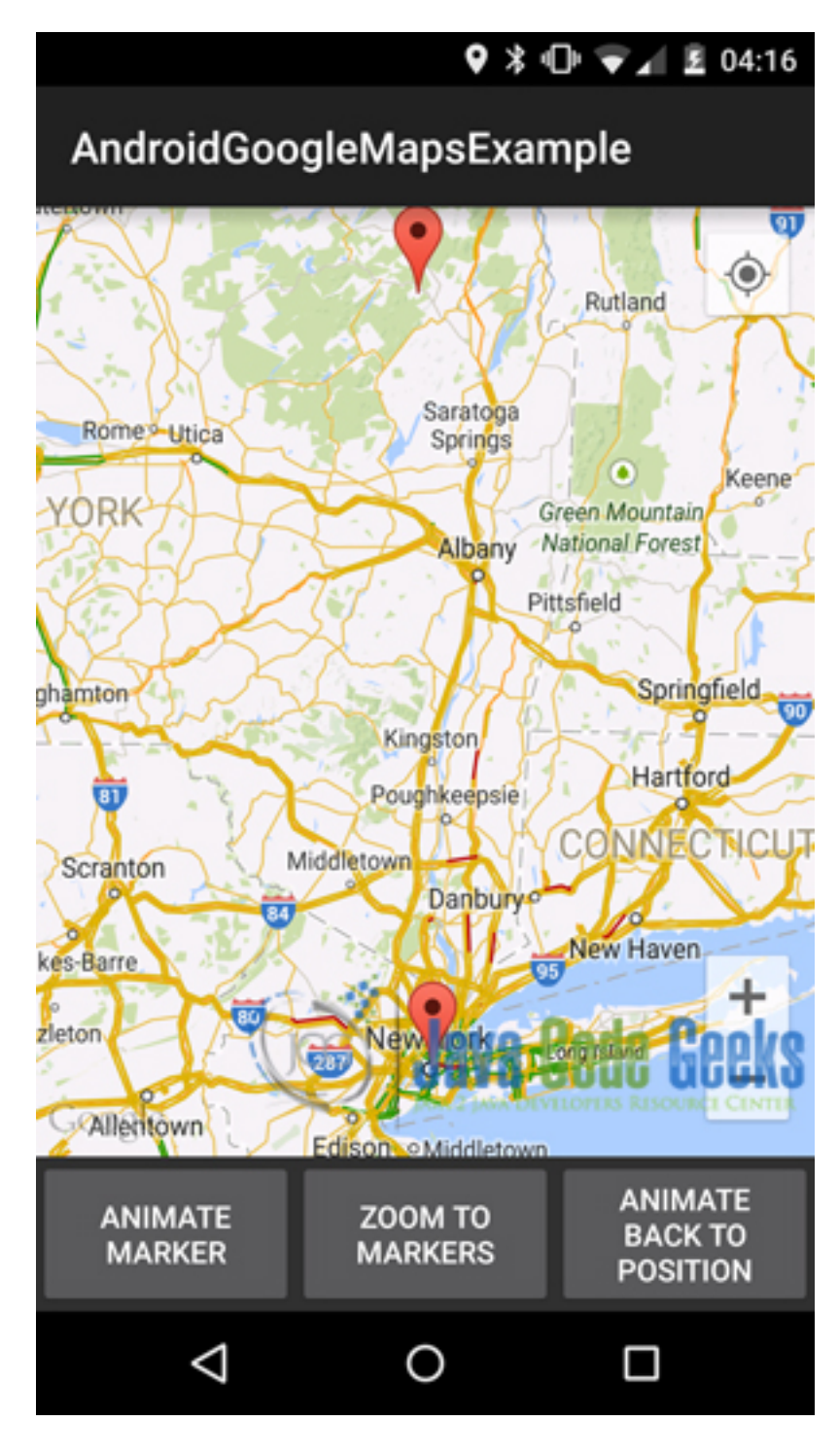

Figure 3.21: This is how the main Activity with the Google maps Fragment looks like
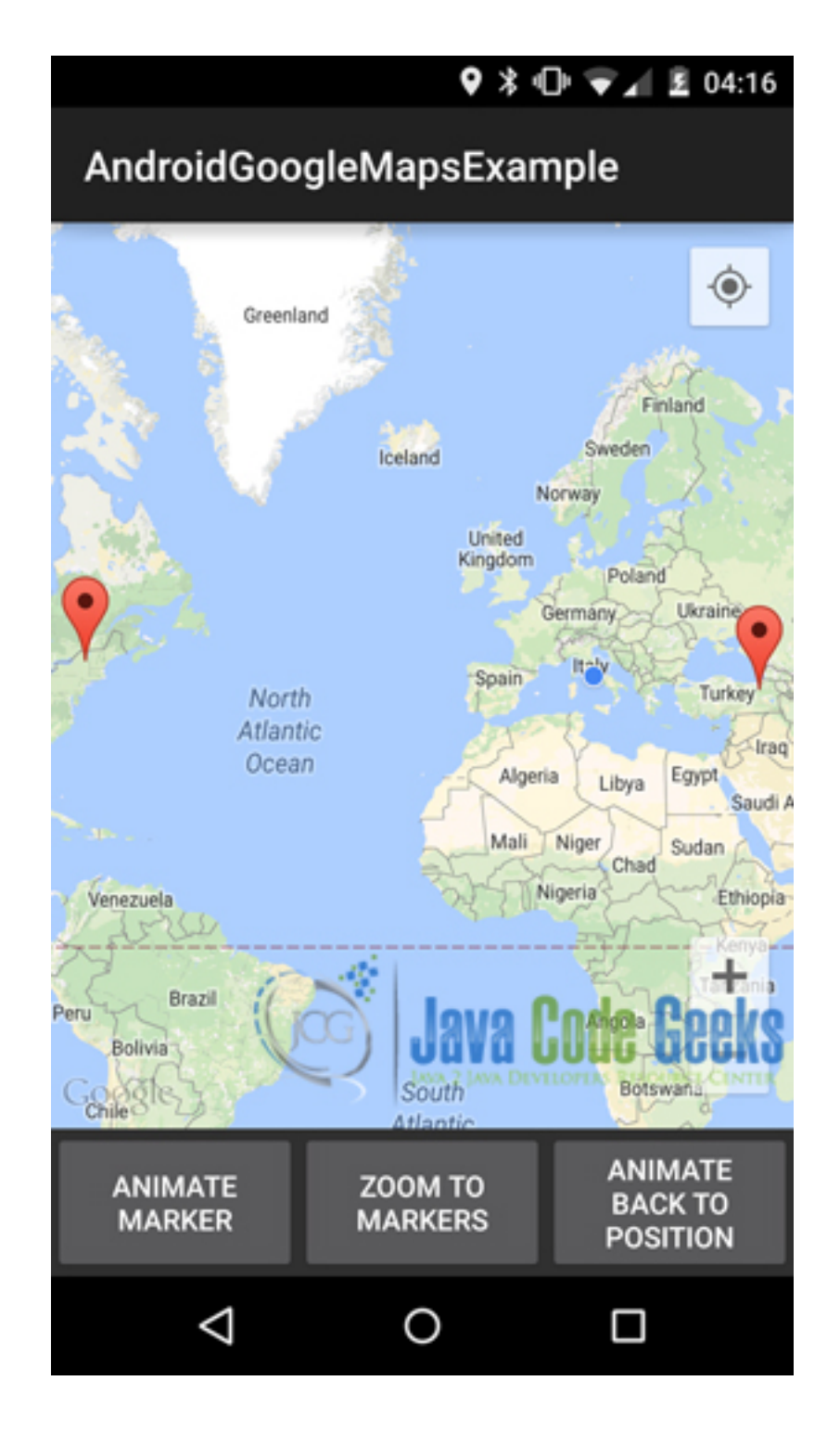

Figure 3.22: This is how the Google Map v2 looks like after the first animation

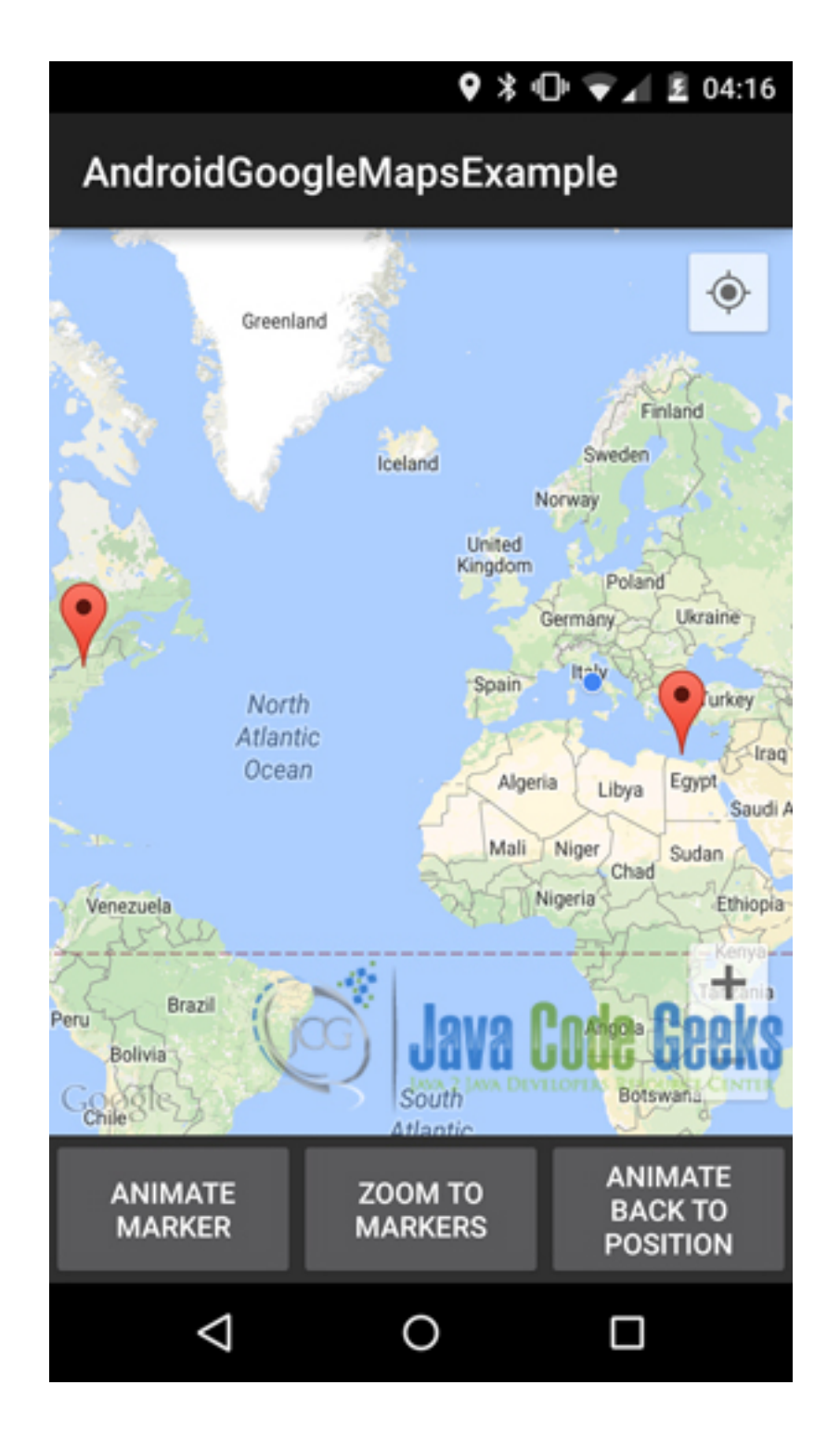

Figure 3.23: This is how the Google Map v2 looks like after the second animation

### 3.11 Download the Eclipse Project

This was the example of Android Google Maps v2.

Download You can download the full source code of this example here: AndroidGoogleMapsExample

## **Chapter 4**

# **Android Start Service on Boot Example**

In the mobile device world, many times, we may need to make an application that has to do some tasks in the background, without the users to have to open their application. Some easy examples are the background Location tracking, or an alarm application, or the applications that want to receive push events from a server.

This can be done with the use of a service that will run in the background and will start on device boot, or on application update in a device. In order to achieve this, we are going to register a BroadcastReceiver to listen to RECEIVE\_BOOT\_COMPLETED events and then start a service to do whatever we may want our service to do.

So, in this example, we are going to show how to make an application that has an Android service that starts service at device boot.

For our example will use the following tools in a Windows 64-bit or an OS X platform:

- JDK 1.7
- Android Studio 1.3.2
- Android SDK 5.0

Let's take a closer look:

### 4.1 Create a New Android Studio Project

Open Android Studio and choose Start a new Android Studio Project in the welcome screen.

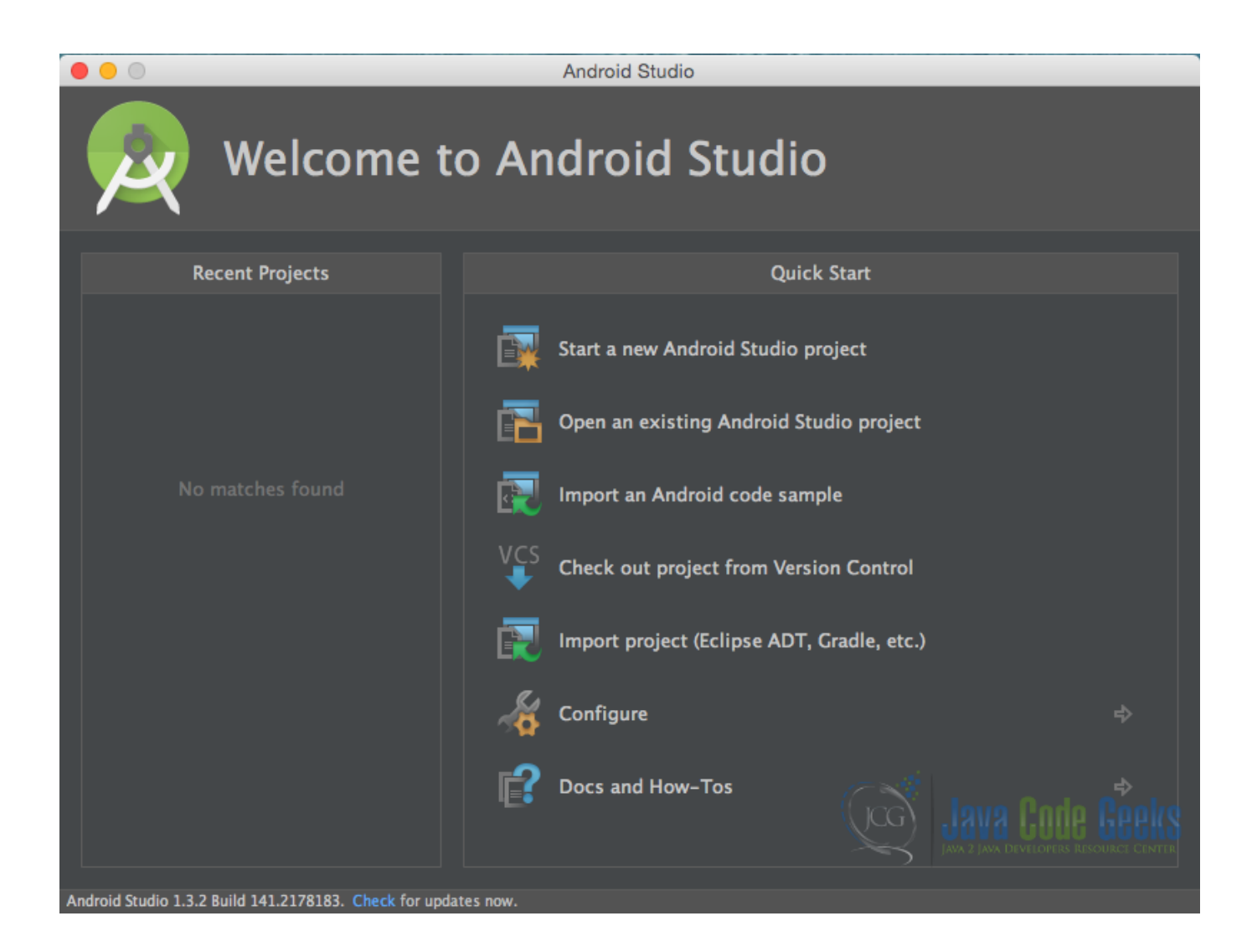

Figure 4.1: Welcome to Android Studio screen. Choose Start a new Android Studio Project.

Specify the name of the application, the project and the package.

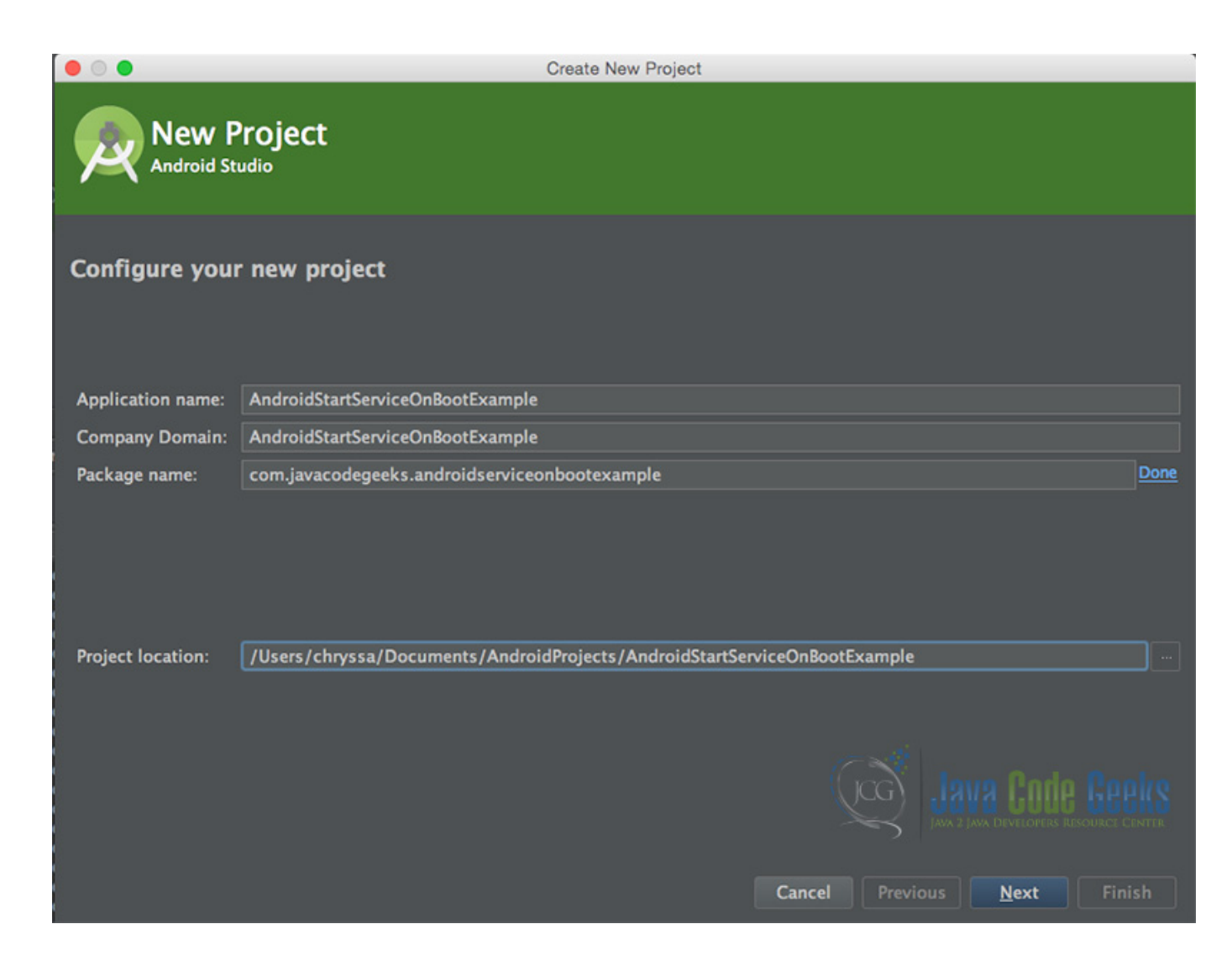

Figure 4.2: Configure your new project screen. Add your application name and the projects package name.

In the next window, select the form factors your app will run on.

| • • •                                      | Create New Project                                                                                                    |
|--------------------------------------------|----------------------------------------------------------------------------------------------------|
| Target Android D                           | evices                                                                                                    |
| Select the form factors your a             | pp will run on                                                                                                    |
| Different platforms may require separate S | DKs                                                                                                    |
|                                            |                                                                                                    |
| 🗹 Phone and Tab                            | let                                                                                                    |
| Minimum SI                                 | DK API 14: Android 4.0 (IceCreamSandwich)                                                                                                    |
|                                            | Lower API levels target more devices, but have fewer features available. By targeting API 14 and later, your app will run on approximately 94.0% of the devices that are active on the Google Play Store. |
|                                            | <u>Help me choose</u>                                                                                                    |
| Wear                                       |                                                                                                    |
| Minimum SI                                 | K API 21: Android 5.0 (Lollipop)                                                                                                    |
| <b>■ TV</b>                                |                                                                                                    |
| Minimum SI                                 | API 21: Android 5.0 (Lollipop)                                                                                                    |
| Android Auto                               |                                                                                                    |
| Glass                                      |                                                                                                    |
| Minimum Si                                 | MNC: Android M (Preview)                                                                                                    |
|                                            | Cancel Previous Next Finish                                                                                                    |

Figure 4.3: Target Android Devices screen.

In the next window you should choose Add no activity. In this example, we are going to create our Activity.

| • • •                |                               | Create New Project           |                     |                            |
|----------------------|-------------------------------|------------------------------|---------------------|----------------------------|
| Add an activ         | ity to Mobile                 |                              |                     |                            |
| Add No Activity      | Blank Activity                | Blank Activity with Fragment | Fullscreen Activity | Google AdMob Ads Activity  |
|                      |                               |                              |                     |                            |
| Google Maps Activity | Google Play Services Activity | Login Activity               | Master/Detail Flow  | Navigation Drawer Activity |
|                      |                               |                              | Cancel              | Previous Next Einish       |

Figure 4.4: Add an activity to Mobile. Choose: Add no activity.

Now, our project has just been created!

### 4.2 Create the layout and the source code of a simple AndroidStartServiceOnBoot Activity

Add a new Java class Activity inside src/com.javacodegeeks.androidserviceonbootexample/ so that we are going to have the src/com.javacodegeeks.androidserviceonbootexample/AndroidCustomFontExample.java file and paste the code below.

MainActivity.java

```
package com.javacodegeeks.androidserviceonbootexample;
import android.app.Activity;
import android.os.Bundle;
public class MainActivity extends Activity {
    public void onCreate(Bundle savedInstanceState) {
        super.onCreate(savedInstanceState);
        setContentView(R.layout.main);
    }
}
```

main.xml

```
<?xml version="1.0" encoding="utf-8"?>
<LinearLayout xmlns:android="https://schemas.android.com/apk/res/android"
    android:layout_width="match_parent"
    android:gravity="center"
    android:orientation="vertical">
        </textView
            android:layout_width="wrap_content"
            android:layout_height="wrap_content"
            android:layout_height="wrap_content"
            android:gravity="center"
            android:gravity="center"
            android:layout_height="wrap_content"
            android:layout_height="wrap_content"
            android:layout_height="wrap_content"
            android:gravity="center"
            android:text="This Activity does nothing at all. But an auto-start service has just \leftrightarrow
            started!"
            android:textColor="#272727"
            android:textSize="20dp" />
        </LinearLayout>
```

Actually, this activity will not do anything concerning the service that starts on boot. All the logic regarding the service is explained in the next lines.

#### 4.3 Creating the source code of the BroadcastReceiverOnBootComplete Service

Add a new Java class inside src/com.javacodegeeks.androidserviceonbootexample/ so that we are going to have the src/com.javacodegeeks.androidserviceonbootexample/BroadcastReceiverOnBootComp lete.java file and paste the code below.

BroadcastReceiverOnBootComplete.java

```
package com.javacodegeeks.androidserviceonbootexample;
import android.content.BroadcastReceiver;
import android.content.Context;
import android.content.Intent;
public class BroadcastReceiverOnBootComplete extends BroadcastReceiver {
    @Override
    public void onReceive(Context context, Intent intent) {
        if (intent.getAction().equalsIgnoreCase(Intent.ACTION_BOOT_COMPLETED)) {
            Intent serviceIntent = new Intent(context, AndroidServiceStartOnBoot.class);
            context.startService(serviceIntent);
        }
    }
}
```

We have just created a BroadcastReceiver that will receive the ACTION\_BOOT\_COMPLETED intent. This means that when we boot up our device this class will "catch" the event and start the AndroidServiceStartOnBoot service.

### 4.4 Creating the source code of the AndroidServiceStartOnBoot Service

Add a new Java class inside src/com.javacodegeeks.androidserviceonbootexample/ so that we are going to have the src/com.javacodegeeks.androidserviceonbootexample/AndroidServiceStartOnBoot.java file and paste the code below.

AndroidServiceStartOnBoot.java

```
package com.javacodegeeks.androidserviceonbootexample;
import android.app.Service;
import android.content.Intent;
import android.os.IBinder;
public class AndroidServiceStartOnBoot extends Service {
    @Override
    public IBinder onBind(Intent intent) {
        return null;
    }
    @Override
    public void onCreate() {
        super.onCreate();
        // here you can add whatever you want this service to do
    }
}
```

### 4.5 Editing the Android Manifest xml

The AndroidManifest.xml of our project is :

```
AndroidManifest.xml
```

```
<?xml version="1.0" encoding="utf-8"?>
<manifest xmlns:android="https://schemas.android.com/apk/res/android"
   package="com.javacodegeeks.androidserviceonbootexample">
    <uses-permission android:name="android.permission.RECEIVE_BOOT_COMPLETED"></uses- \leftarrow</pre>
       permission>
    <receiver
        android:name="com.javacodegeeks.androidserviceonbootexample. \leftrightarrow
            BroadcastReceiverOnBootComplete"
        android:enabled="true"
        android:exported="false">
        <intent-filter>
            <action android:name="android.intent.action.BOOT_COMPLETED" />
        </intent-filter>
        <intent-filter>
            <action android:name="android.intent.action.PACKAGE_REPLACED" />
            <data android:scheme="package" />
        </intent-filter>
        <intent-filter>
            <action android:name="android.intent.action.PACKAGE_ADDED" />
            <data android:scheme="package" />
        </intent-filter>
    </receiver>
    <service android:name="com.javacodegeeks.androidserviceonbootexample. </pre>
       AndroidServiceStartOnBoot"></service>
    <application
        android:allowBackup="true"
        android:icon="@mipmap/ic_launcher"
        android:label="@string/app_name"
```

```
74 / 143
```

In this AndroidManifest.xml we register the application to listen to android.intent.action.BOOT\_COMPLETED. Additionally, we register the android.intent.action.PACKAGE\_REPLACED and the android.intent.action. PACKAGE\_ADDED events. These events can catch the installation and update of our application, so that our service will start not only on device boot, but on application update.

We also have to register our service in the AndroidManifest.xml. This happens at line 24.

### 4.6 Build, compile and run

When we build, compile and run our project, the main Android ServiceStart OnBoot application should look like this:

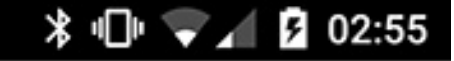

# This Activity does nothing at all. But an auto-start service has just started!

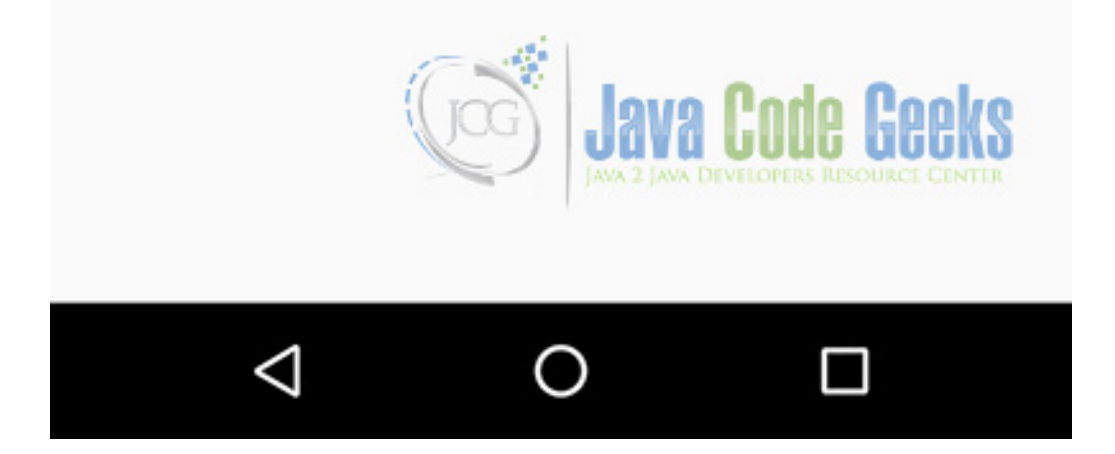

Figure 4.5: This is this how our application should look like.

This application does not do anythining in its activity. All the work is done in the service that starts to run on the boot of our device, or on update of our application.

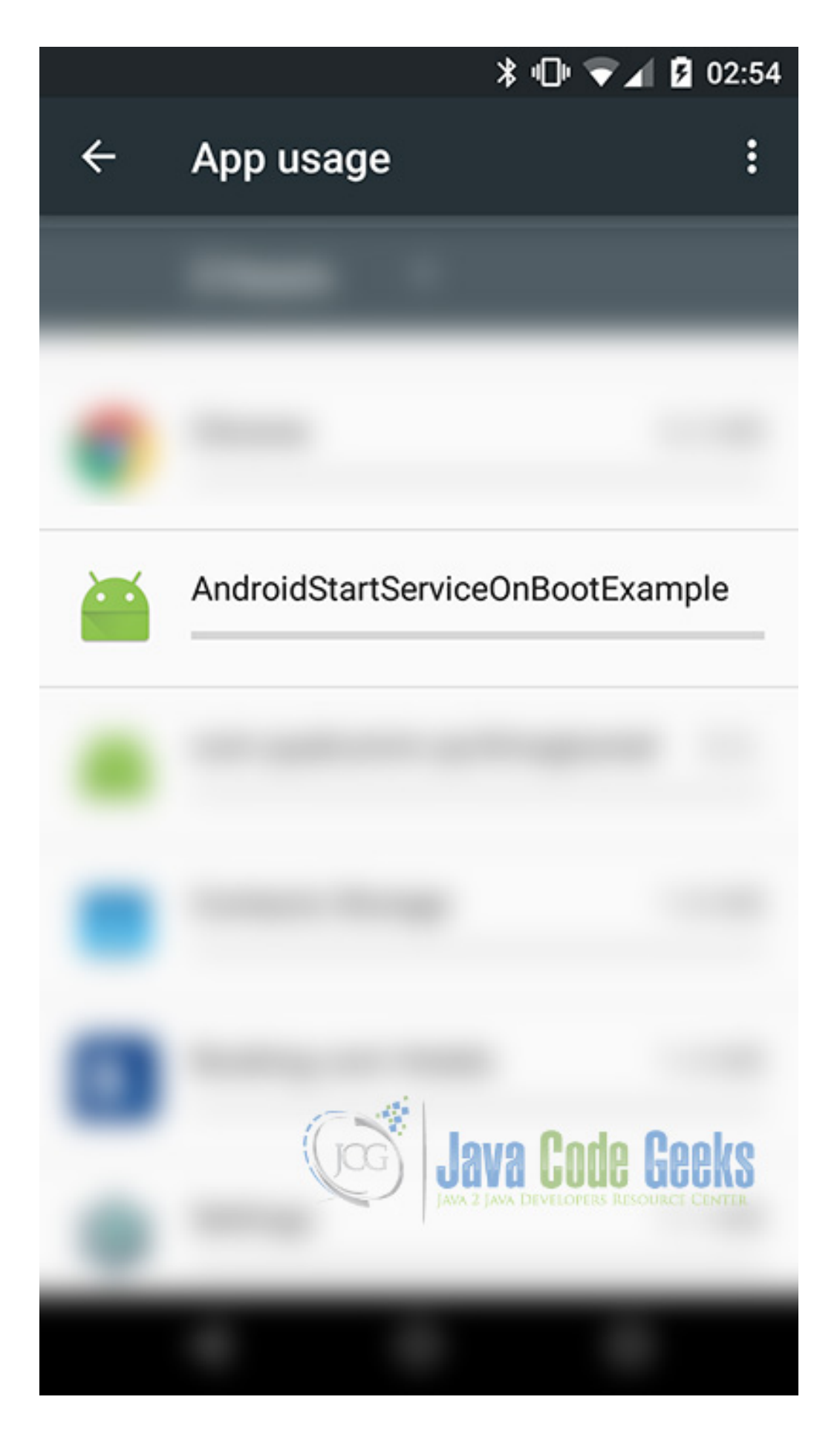

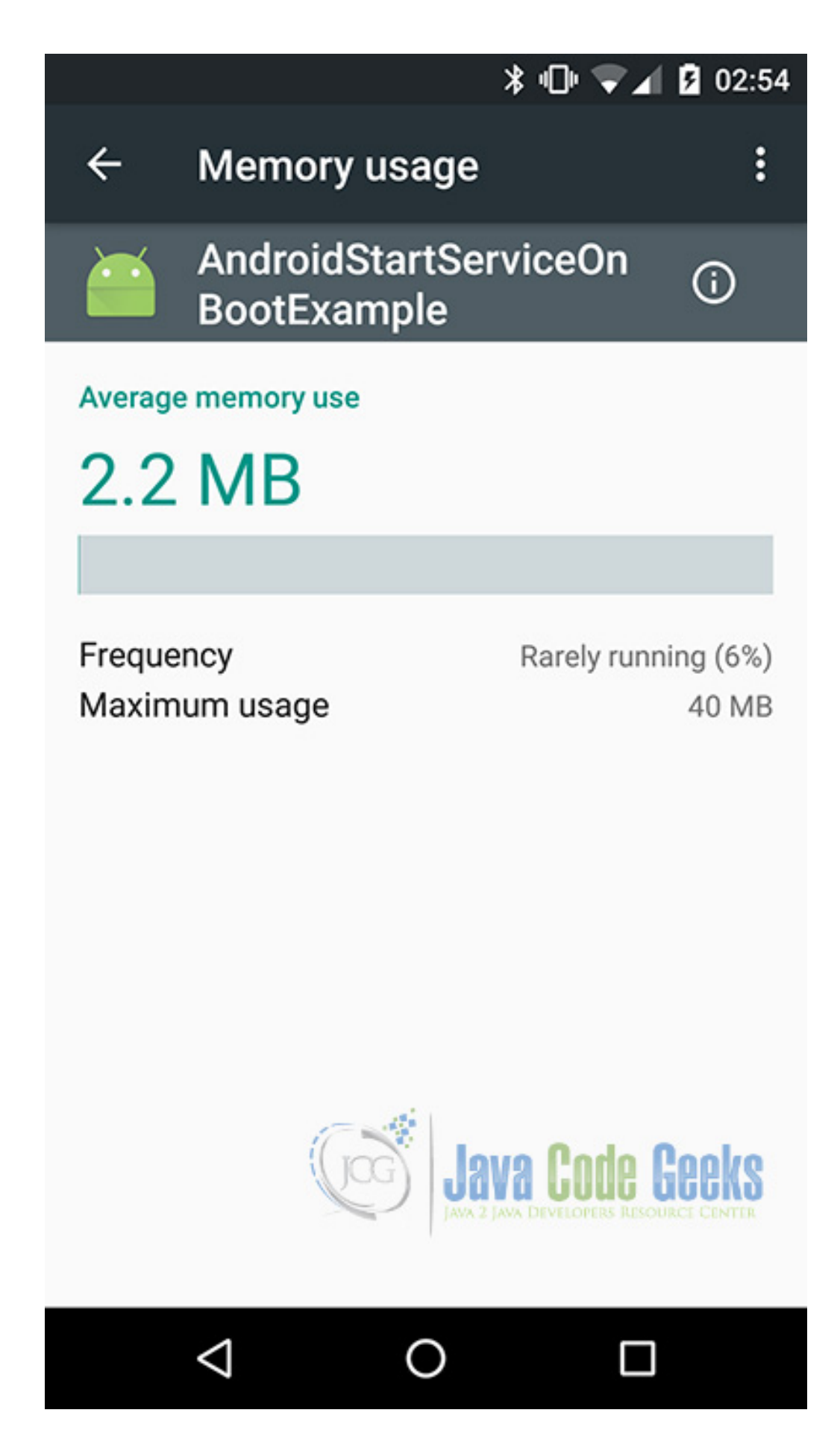

Figure 4.7: This is the service that runs in our device.

## 4.7 Download the Android Studio Project

This was an example of Android AndroidServiceStartOnBoot.

Download You can download the full source code of this example here: AndroidStartServiceOnBootExample

## **Chapter 5**

# **Android Bluetooth Connection Example**

The Android platform includes support for the Bluetooth network stack, which allows a device to wirelessly exchange data with other Bluetooth devices. The Android Bluetooth APIs provide us access to the Bluetooth functionality in order to wirelessly connect to other Bluetooth devices, enabling point-to-point and multipoint wireless features. So, if we want to exchange data between different devices through our application, Bluetooth is a common way to connect two devices that support Bluetooth.

In this example we are going to create an application which activates Bluetooth, finds Bluetooth devices that may be near, scans for other undiscovered Bluetooth devices and finally uses Bluetooth connection to create a Chat Application between two devices.

### 5.1 Introduction

For our example will use the following tools in a Windows 64-bit or an OS X platform:

- JDK 1.8
- Android Studio 2.1.2
- Android SDK 6.0

For this example we have used methods and implementation from the **Android Bluetooth Example** related to Android Bluetooth searching and pairing devices. We have also made use of the **Android RecyclerView Example** for the ui and layout of our Bluetooth Chat.

Let's take a closer look:

### 5.2 Create a New Android Studio Project

Open Android Studio and choose Start a new Android Studio Project in the welcome screen.

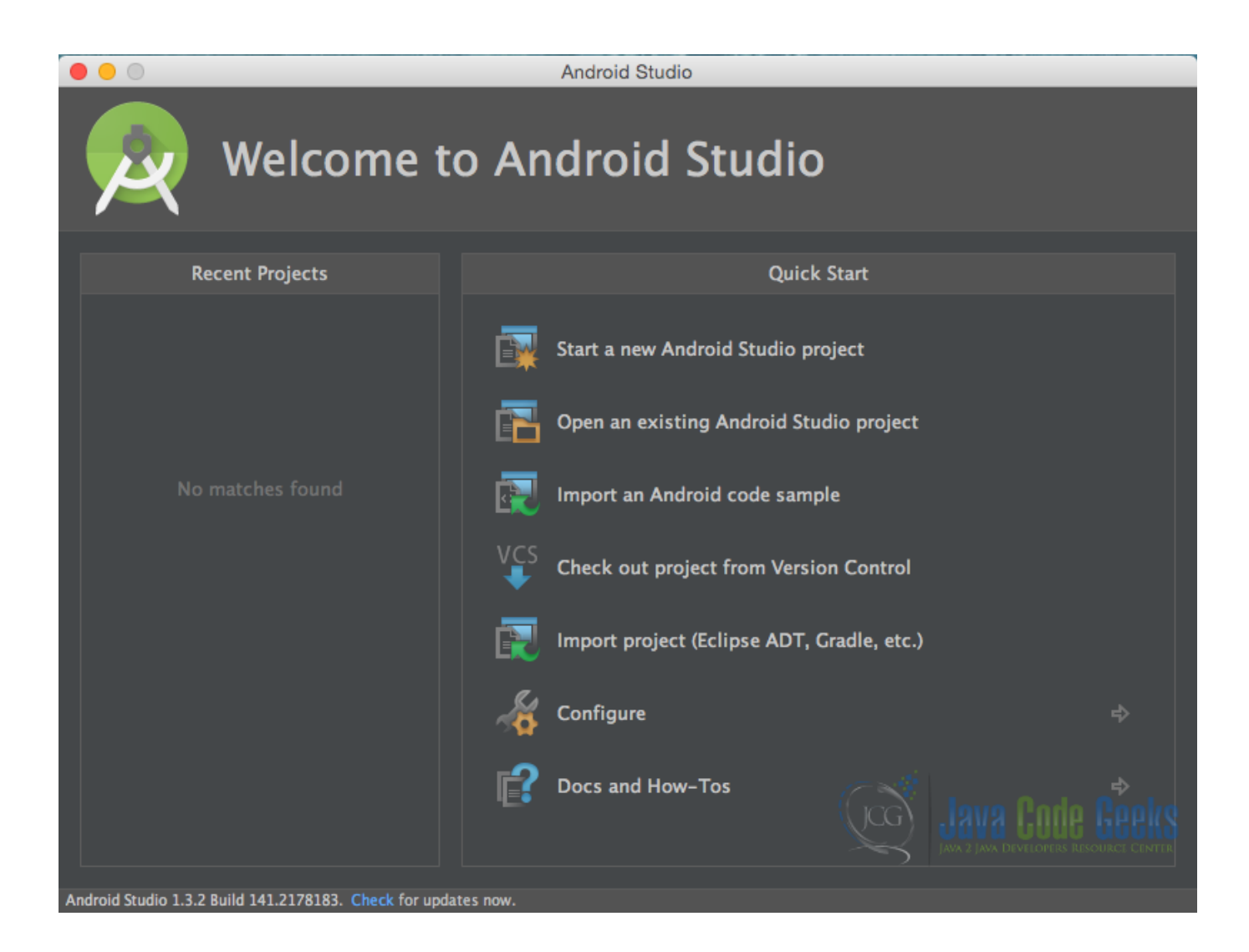

Figure 5.1: Welcome to Android Studio screen. Choose Start a new Android Studio Project.

Specify the name of the application, the project and the package.

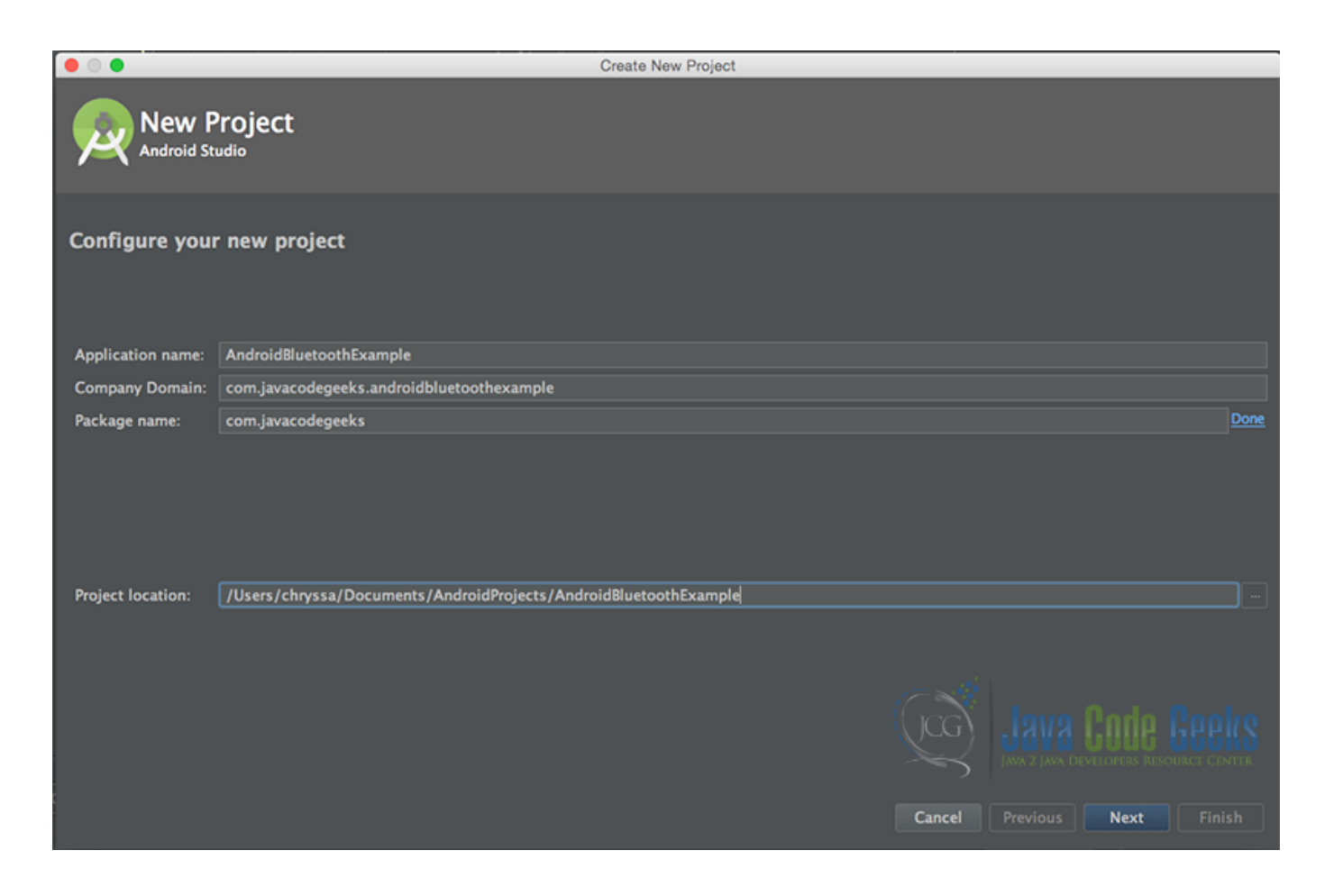

Figure 5.2: Configure your new project screen. Add your application name and the projects package name.

In the next window, select the form factors your app will run on.

|                            |                    | Create New Project                                                                                                    |          |
|----------------------------|--------------------|----------------------------------------------------------------------------------------------------|----------|
| Target A                   | ndroid De          | vices                                                                                                    |          |
| Select the form fac        | ctors your ap      | p will run on                                                                                                    |          |
| Different platforms may re | equire separate SD | Ks                                                                                                    |          |
|                            |                    |                                                                                                    |          |
| 8                          | ✓ Phone and Table  | t                                                                                                    |          |
|                            | Minimum SDK        | API 14: Android 4.0 (IceCreamSandwich)                                                                                              | <b>T</b> |
|                            |                    | Lower API levels target more devices, but have fewer features available.                                                            |          |
|                            |                    | By targeting API 14 and later, your app will run on approximately 97.4% of the devices<br>that are active on the Google Play Store. |          |
|                            |                    | Help me choose                                                                                                    |          |
|                            | Wear               |                                                                                                    |          |
|                            | Minimum SDK        | API 21: Android 5.0 (Lollipop)                                                                                                    | <b>•</b> |
|                            | ■ TV               |                                                                                                    |          |
|                            | Minimum SDK        | API 21: Android 5.0 (Lollipop)                                                                                                    | <b>•</b> |
|                            | Android Auto       |                                                                                                    |          |
|                            | Glass              |                                                                                                    |          |
|                            | Minimum SDK        | Glass Development Kit Preview (API 19)                                                                                              |          |
|                            |                    |                                                                                                    |          |
|                            |                    | - Court                                                                                                    | Next     |
|                            |                    | Cancel Previous                                                                                                    | Next     |

Figure 5.3: Target Android Devices screen.

In the next window you should choose to Add an activity to Mobile. In our example, we will choose to create a project with no activity, so choose: Add no activity.

| • • •                |                                  | Create New Project |                            |                           |
|----------------------|----------------------------------|--------------------|----------------------------|---------------------------|
| Add an Activi        | ty to Mobile                     |                    |                            |                           |
| Add No Activity      | <ul> <li>€</li> <li>:</li> </ul> | ÷                  | ÷ []                       |                           |
|                      | Basic Activity                   | Empty Activity     | Fullscreen Activity 0      | Google AdMob Ads Activity |
| ← i                  |                                  |                    |                            |                           |
| Google Maps Activity | Login Activity                   | Master/Detail Flow | Navigation Drawer Activity | Scrolling Activity        |
| é :                  | i e i                            |                    |                            |                           |
|                      |                                  |                    | Cancel Previo              | us Next Finish            |

Figure 5.4: Add an activity to Mobile. Choose: Add no activity.

Now press finish, and our project has just been created!

### 5.3 Create the layout of the BluetoothChat

Add a new xml file inside /res/layout folder, with name main\_activity.xml. We should have /layout/main\_ac tivity.xml file and paste the code below.

```
main_activity.xml
```

```
android:layout_width="fill_parent"
        android:layout_height="wrap_content"
        android:orientation="horizontal">
        <EditText
            android:id="@+id/edit_text_out"
            android:layout_width="wrap_content"
            android:layout_height="wrap_content"
            android:layout_gravity="bottom"
            android:layout_weight="1" />
        <Button
            android:id="@+id/button_send"
            android:layout_width="wrap_content"
            android:layout_height="wrap_content"
            android:text="@string/send" />
    </LinearLayout>
    <LinearLayout
        android:layout_width="fill_parent"
        android:layout_height="wrap_content"
        android:orientation="horizontal">
        <Button
            android:id="@+id/scan"
            android:layout_width="wrap_content"
            android:layout_height="wrap_content"
            android:onClick="connect"
            android:text="@string/connect" />
        <Button
            android:id="@+id/discoverable"
            android:layout_width="wrap_content"
            android:layout_height="wrap_content"
            android:onClick="discoverable"
            android:text="@string/discoverable" />
    </LinearLayout>
</LinearLayout>
```

### 5.4 Create the source code of the BluetoothChat

Add a new Java class inside src/com.javacodegeeks.androidBluetoothExample/ so that we are going to have the src/com.javacodegeeks.androidBluetoothExample/BluetoothChat.java file and paste the code below.

BluetoothChat.java

package com.javacodegeeks.androidBluetoothExample;

```
import android.app.Activity;
import android.bluetooth.BluetoothAdapter;
import android.bluetooth.BluetoothDevice;
import android.content.Intent;
import android.os.Bundle;
import android.os.Handler;
import android.os.Message;
import android.support.v7.widget.DefaultItemAnimator;
import android.support.v7.widget.LinearLayoutManager;
import android.support.v7.widget.RecyclerView;
import android.view.KeyEvent;
import android.view.View;
```

```
import android.view.View.OnClickListener;
import android.view.inputmethod.EditorInfo;
import android.widget.Button;
import android.widget.EditText;
import android.widget.TextView;
import android.widget.Toast;
import java.util.ArrayList;
import java.util.List;
import com.javacodegeeks.R;
import androidRecyclerView.MessageAdapter;
public class BluetoothChat extends Activity {
    // Message types sent from the BluetoothChatService Handler
   public static final int MESSAGE_STATE_CHANGE = 1;
   public static final int MESSAGE_READ = 2;
   public static final int MESSAGE_WRITE = 3;
   public static final int MESSAGE_DEVICE_NAME = 4;
   public static final int MESSAGE_TOAST = 5;
   // Key names received from the BluetoothChatService Handler
   public static final String DEVICE_NAME = "device_name";
   public static final String TOAST = "toast";
   // Intent request codes
   private static final int REQUEST_CONNECT_DEVICE = 1;
   private static final int REQUEST_ENABLE_BT = 2;
   private EditText mOutEditText;
   private Button mSendButton;
    // Name of the connected device
   private String mConnectedDeviceName = null;
    // String buffer for outgoing messages
   private StringBuffer mOutStringBuffer;
   // Local Bluetooth adapter
   private BluetoothAdapter mBluetoothAdapter = null;
   // Member object for the chat services
   private BluetoothChatService mChatService = null;
   private RecyclerView mRecyclerView;
   private LinearLayoutManager mLayoutManager;
   private MessageAdapter mAdapter;
   public int counter = 0;
   private List messageList = new ArrayList();
   00verride
    public void onCreate(Bundle savedInstanceState) {
        super.onCreate(savedInstanceState);
        setContentView(R.layout.main_activity);
        mRecyclerView = (RecyclerView) findViewById(R.id.my_recycler_view);
        mRecyclerView.setHasFixedSize(true);
```

```
mLayoutManager = new LinearLayoutManager(this);
    mRecyclerView.setLayoutManager(mLayoutManager);
    mAdapter = new MessageAdapter(getBaseContext(), messageList);
    mRecyclerView.setAdapter(mAdapter);
    mRecyclerView.setItemAnimator(new DefaultItemAnimator());
    mBluetoothAdapter = BluetoothAdapter.getDefaultAdapter();
    // If the adapter is null, then Bluetooth is not supported
    if (mBluetoothAdapter == null) {
        Toast.makeText(this, "Bluetooth is not available", Toast.LENGTH_LONG).show();
        finish();
        return;
    }
}
00verride
public void onStart() {
    super.onStart();
    if (!mBluetoothAdapter.isEnabled()) {
       Intent enableIntent = new Intent(BluetoothAdapter.ACTION_REQUEST_ENABLE);
        startActivityForResult(enableIntent, REQUEST_ENABLE_BT);
    } else {
       if (mChatService == null) setupChat();
    }
}
00verride
public synchronized void onResume() {
   super.onResume();
   if (mChatService != null) {
       if (mChatService.getState() == BluetoothChatService.STATE_NONE) {
           mChatService.start();
        }
    }
}
private void setupChat() {
    mOutEditText = (EditText) findViewById(R.id.edit_text_out);
   mOutEditText.setOnEditorActionListener(mWriteListener);
   mSendButton = (Button) findViewById(R.id.button_send);
   mSendButton.setOnClickListener(new OnClickListener() {
        public void onClick(View v) {
            TextView view = (TextView) findViewById(R.id.edit_text_out);
            String message = view.getText().toString();
            sendMessage(message);
        }
    });
    // Initialize the BluetoothChatService to perform bluetooth connections
   mChatService = new BluetoothChatService(this, mHandler);
    // Initialize the buffer for outgoing messages
   mOutStringBuffer = new StringBuffer("");
}
00verride
public synchronized void onPause() {
    super.onPause();
}
@Override
```

```
88 / 143
```

```
public void onStop() {
    super.onStop();
}
00verride
public void onDestroy() {
    super.onDestroy();
    // Stop the Bluetooth chat services
    if (mChatService != null) mChatService.stop();
}
private void ensureDiscoverable() {
    if (mBluetoothAdapter.getScanMode() !=
            BluetoothAdapter.SCAN_MODE_CONNECTABLE_DISCOVERABLE) {
        Intent discoverableIntent = new Intent (BluetoothAdapter. ↔
            ACTION_REQUEST_DISCOVERABLE);
        discoverableIntent.putExtra(BluetoothAdapter.EXTRA_DISCOVERABLE_DURATION, 300);
        startActivity(discoverableIntent);
    }
}
private void sendMessage(String message) {
    // Check that we're actually connected before trying anything
    if (mChatService.getState() != BluetoothChatService.STATE_CONNECTED) {
       Toast.makeText(this, R.string.not_connected, Toast.LENGTH_SHORT).show();
        return;
    }
    // Check that there's actually something to send
    if (message.length() > 0) {
        // Get the message bytes and tell the BluetoothChatService to write
       byte[] send = message.getBytes();
        mChatService.write(send);
        // Reset out string buffer to zero and clear the edit text field
       mOutStringBuffer.setLength(0);
       mOutEditText.setText(mOutStringBuffer);
    }
}
// The action listener for the EditText widget, to listen for the return key
private TextView.OnEditorActionListener mWriteListener =
        new TextView.OnEditorActionListener() {
            public boolean onEditorAction(TextView view, int actionId, KeyEvent event) ↔
                {
                // If the action is a key-up event on the return key, send the message
                if (actionId == EditorInfo.IME_NULL && event.getAction() == KeyEvent. ↔
                   ACTION_UP) {
                    String message = view.getText().toString();
                    sendMessage(message);
                }
                return true;
            }
        };
// The Handler that gets information back from the BluetoothChatService
private final Handler mHandler = new Handler() {
    @Override
    public void handleMessage(Message msg) {
        switch (msg.what) {
            case MESSAGE_WRITE:
```

```
byte[] writeBuf = (byte[]) msg.obj;
                // construct a string from the buffer
                String writeMessage = new String(writeBuf);
                mAdapter.notifyDataSetChanged();
                messageList.add(new androidRecyclerView.Message(counter++, writeMessage ↔
                    , "Me"));
                break;
            case MESSAGE_READ:
                byte[] readBuf = (byte[]) msg.obj;
                \ensuremath{//} construct a string from the valid bytes in the buffer
                String readMessage = new String(readBuf, 0, msg.arg1);
                mAdapter.notifyDataSetChanged();
                messageList.add(new androidRecyclerView.Message(counter++, readMessage, ↔
                     mConnectedDeviceName));
                break;
            case MESSAGE_DEVICE_NAME:
                // save the connected device's name
                mConnectedDeviceName = msg.getData().getString(DEVICE_NAME);
                Toast.makeText(getApplicationContext(), "Connected to "
                        + mConnectedDeviceName, Toast.LENGTH_SHORT).show();
                break:
            case MESSAGE_TOAST:
                Toast.makeText(getApplicationContext(), msg.getData().getString(TOAST),
                        Toast.LENGTH_SHORT).show();
                break:
        }
    }
};
public void onActivityResult(int requestCode, int resultCode, Intent data) {
    switch (requestCode) {
        case REQUEST_CONNECT_DEVICE:
            // When DeviceListActivity returns with a device to connect
            if (resultCode == Activity.RESULT_OK) {
                // Get the device MAC address
                String address = data.getExtras().getString(DeviceListActivity. ↔
                    EXTRA_DEVICE_ADDRESS);
                // Get the BLuetoothDevice object
                BluetoothDevice device = mBluetoothAdapter.getRemoteDevice(address);
                // Attempt to connect to the device
                mChatService.connect(device);
            }
            break;
        case REQUEST_ENABLE_BT:
            // When the request to enable Bluetooth returns
            if (resultCode == Activity.RESULT_OK) {
                // Bluetooth is now enabled, so set up a chat session
                setupChat();
            } else {
                // User did not enable Bluetooth or an error occured
                Toast.makeText(this, R.string.bt_not_enabled_leaving, Toast. ↔
                    LENGTH_SHORT).show();
                finish();
            }
    }
}
public void connect(View v) {
    Intent serverIntent = new Intent(this, DeviceListActivity.class);
    startActivityForResult(serverIntent, REQUEST_CONNECT_DEVICE);
}
```

```
public void discoverable(View v) {
    ensureDiscoverable();
}
```

### 5.5 Create the source code of the BluetoothChatService

The BluetoothChatService class does all the work for setting up and managing Bluetooth connections with other devices. It has a thread that listens for incoming connections, a thread for connecting with a device, and a thread for performing data transmissions when connected.

So, add a new Java class inside src/com.javacodegeeks.androidBluetoothExample/ so that we are going to have the src/com.javacodegeeks.androidBluetoothExample/BluetoothChatService.java file and paste the code below.

#### BluetoothChatService.java

```
package com.javacodegeeks.androidBluetoothExample;
import android.bluetooth.BluetoothAdapter;
import android.bluetooth.BluetoothDevice;
import android.bluetooth.BluetoothServerSocket;
import android.bluetooth.BluetoothSocket;
import android.content.Context;
import android.os.Bundle;
import android.os.Handler;
import android.os.Message;
import java.io.IOException;
import java.io.InputStream;
import java.io.OutputStream;
import java.util.UUID;
/**
\star This class does all the work for setting up and managing Bluetooth
 * connections with other devices. It has a thread that listens for
 \star incoming connections, a thread for connecting with a device, and a
 * thread for performing data transmissions when connected.
 */
public class BluetoothChatService {
    // Name for the SDP record when creating server socket
   private static final String NAME = "BluetoothChat";
    // Unique UUID for this application
   private static final UUID MY_UUID = UUID.fromString("fa87c0d0-afac-11de-8a39-0800200 ↔
       c9a66");
    // Member fields
   private final BluetoothAdapter mAdapter;
   private final Handler mHandler;
   private AcceptThread mAcceptThread;
   private ConnectThread mConnectThread;
   private ConnectedThread mConnectedThread;
   private int mState;
    // Constants that indicate the current connection state
   public static final int STATE_CONNECTING = 2; // now initiating an outgoing connection
```

```
public static final int STATE_CONNECTED = 3; // now connected to a remote device
/**
* Constructor. Prepares a new BluetoothChat session.
* @param context The UI Activity Context
* @param handler A Handler to send messages back to the UI Activity
*/
public BluetoothChatService(Context context, Handler handler) {
   mAdapter = BluetoothAdapter.getDefaultAdapter();
   mState = STATE_NONE;
   mHandler = handler;
}
/**
* Set the current state of the chat connection
* Oparam state An integer defining the current connection state
*/
private synchronized void setState(int state) {
   mState = state;
   // Give the new state to the Handler so the UI Activity can update
   mHandler.obtainMessage(BluetoothChat.MESSAGE_STATE_CHANGE, state, -1).sendToTarget ↔
        ();
}
/**
* Return the current connection state.
*/
public synchronized int getState() {
  return mState;
}
/**
 * Start the chat service. Specifically start AcceptThread to begin a
 * session in listening (server) mode. Called by the Activity onResume()
*/
public synchronized void start() {
    // Cancel any thread attempting to make a connection
    if (mConnectThread != null) {
       mConnectThread.cancel();
       mConnectThread = null;
    }
    // Cancel any thread currently running a connection
    if (mConnectedThread != null) {
       mConnectedThread.cancel();
       mConnectedThread = null;
    }
    // Start the thread to listen on a BluetoothServerSocket
    if (mAcceptThread == null) {
       mAcceptThread = new AcceptThread();
       mAcceptThread.start();
    }
    setState(STATE_LISTEN);
}
/**
* Start the ConnectThread to initiate a connection to a remote device.
* Oparam device The BluetoothDevice to connect
*/
public synchronized void connect(BluetoothDevice device) {
```

```
// Cancel any thread attempting to make a connection
    if (mState == STATE_CONNECTING) {
        if (mConnectThread != null) {
            mConnectThread.cancel();
            mConnectThread = null;
        }
    }
    // Cancel any thread currently running a connection
    if (mConnectedThread != null) {
       mConnectedThread.cancel();
       mConnectedThread = null;
    }
    // Start the thread to connect with the given device
    mConnectThread = new ConnectThread(device);
    mConnectThread.start();
    setState(STATE_CONNECTING);
}
/**
* Start the ConnectedThread to begin managing a Bluetooth connection
* @param socket The BluetoothSocket on which the connection was made
* @param device The BluetoothDevice that has been connected
*/
public synchronized void connected (BluetoothSocket socket, BluetoothDevice device) {
    // Cancel the thread that completed the connection
    if (mConnectThread != null) {
       mConnectThread.cancel();
       mConnectThread = null;
    }
    // Cancel any thread currently running a connection
    if (mConnectedThread != null) {
       mConnectedThread.cancel();
       mConnectedThread = null;
    }
    // Cancel the accept thread because we only want to connect to one device
    if (mAcceptThread != null) {
       mAcceptThread.cancel();
        mAcceptThread = null;
    }
    // Start the thread to manage the connection and perform transmissions
   mConnectedThread = new ConnectedThread(socket);
   mConnectedThread.start();
    // Send the name of the connected device back to the UI Activity
   Message msg = mHandler.obtainMessage(BluetoothChat.MESSAGE_DEVICE_NAME);
    Bundle bundle = new Bundle();
    bundle.putString(BluetoothChat.DEVICE_NAME, device.getName());
    msg.setData(bundle);
   mHandler.sendMessage(msg);
    setState(STATE_CONNECTED);
}
/**
 * Stop all threads
*/
public synchronized void stop() {
    if (mConnectThread != null) {
       mConnectThread.cancel();
       mConnectThread = null;
    }
    if (mConnectedThread != null) {
       mConnectedThread.cancel();
```

```
mConnectedThread = null;
   }
    if (mAcceptThread != null) {
       mAcceptThread.cancel();
       mAcceptThread = null;
    }
    setState(STATE_NONE);
}
/**
* Write to the ConnectedThread in an unsynchronized manner
* @param out The bytes to write
 * @see ConnectedThread#write(byte[])
*/
public void write(byte[] out) {
   // Create temporary object
    ConnectedThread r;
   // Synchronize a copy of the ConnectedThread
    synchronized (this) {
       if (mState != STATE_CONNECTED) return;
       r = mConnectedThread;
    }
    // Perform the write unsynchronized
    r.write(out);
}
/**
* Indicate that the connection attempt failed and notify the UI Activity.
*/
private void connectionFailed() {
   setState(STATE_LISTEN);
    // Send a failure message back to the Activity
   Message msg = mHandler.obtainMessage(BluetoothChat.MESSAGE_TOAST);
    Bundle bundle = new Bundle();
   bundle.putString(BluetoothChat.TOAST, "Unable to connect device");
   msg.setData(bundle);
   mHandler.sendMessage(msg);
}
/**
* Indicate that the connection was lost and notify the UI Activity.
*/
private void connectionLost() {
   setState(STATE_LISTEN);
    // Send a failure message back to the Activity
   Message msg = mHandler.obtainMessage(BluetoothChat.MESSAGE_TOAST);
   Bundle bundle = new Bundle();
   bundle.putString(BluetoothChat.TOAST, "Device connection was lost");
   msg.setData(bundle);
   mHandler.sendMessage(msg);
}
/**
 * This thread runs while listening for incoming connections. It behaves
 * like a server-side client. It runs until a connection is accepted
 * (or until cancelled).
*/
private class AcceptThread extends Thread {
   // The local server socket
   private final BluetoothServerSocket mmServerSocket;
```

```
public AcceptThread() {
        BluetoothServerSocket tmp = null;
        // Create a new listening server socket
        try {
            tmp = mAdapter.listenUsingRfcommWithServiceRecord(NAME, MY_UUID);
        } catch (IOException e) {
        }
        mmServerSocket = tmp;
    }
    public void run() {
        setName("AcceptThread");
        BluetoothSocket socket = null;
        // Listen to the server socket if we're not connected
        while (mState != STATE_CONNECTED) {
            try {
                // This is a blocking call and will only return on a
                // successful connection or an exception
                socket = mmServerSocket.accept();
            } catch (IOException e) {
                break;
            }
            // If a connection was accepted
            if (socket != null) {
                synchronized (BluetoothChatService.this) {
                    switch (mState) {
                        case STATE_LISTEN:
                        case STATE_CONNECTING:
                            // Situation normal. Start the connected thread.
                             connected(socket, socket.getRemoteDevice());
                            break;
                        case STATE_NONE:
                        case STATE_CONNECTED:
                             // Either not ready or already connected. Terminate new \leftrightarrow
                                socket.
                             try {
                                 socket.close();
                             } catch (IOException e) {
                             1
                             break;
                    }
               }
           }
        }
    }
    public void cancel() {
        try {
            mmServerSocket.close();
        } catch (IOException e) {
        }
    }
}
/**
 * This thread runs while attempting to make an outgoing connection
 * with a device. It runs straight through; the connection either
 * succeeds or fails.
*/
private class ConnectThread extends Thread {
    private final BluetoothSocket mmSocket;
    private final BluetoothDevice mmDevice;
```

```
public ConnectThread(BluetoothDevice device) {
        mmDevice = device;
        BluetoothSocket tmp = null;
        // Get a BluetoothSocket for a connection with the
        // given BluetoothDevice
        try {
            tmp = device.createRfcommSocketToServiceRecord(MY_UUID);
        } catch (IOException e) {
        }
        mmSocket = tmp;
    }
    public void run() {
        setName("ConnectThread");
        // Always cancel discovery because it will slow down a connection
        mAdapter.cancelDiscovery();
        // Make a connection to the BluetoothSocket
        try {
            // This is a blocking call and will only return on a
            // successful connection or an exception
            mmSocket.connect();
        } catch (IOException e) {
            connectionFailed();
            // Close the socket
            try {
                mmSocket.close();
            } catch (IOException e2) {
            }
            // Start the service over to restart listening mode
            BluetoothChatService.this.start();
            return;
        }
        // Reset the ConnectThread because we're done
        synchronized (BluetoothChatService.this) {
            mConnectThread = null;
        }
        // Start the connected thread
        connected(mmSocket, mmDevice);
    }
    public void cancel() {
       try {
           mmSocket.close();
        } catch (IOException e) {
        }
    }
}
/**
 * This thread runs during a connection with a remote device.
 * It handles all incoming and outgoing transmissions.
*/
private class ConnectedThread extends Thread {
    private final BluetoothSocket mmSocket;
    private final InputStream mmInStream;
    private final OutputStream mmOutStream;
    public ConnectedThread(BluetoothSocket socket) {
        mmSocket = socket;
        InputStream tmpIn = null;
        OutputStream tmpOut = null;
```

```
// Get the BluetoothSocket input and output streams
        try {
            tmpIn = socket.getInputStream();
            tmpOut = socket.getOutputStream();
        } catch (IOException e) {
        }
        mmInStream = tmpIn;
        mmOutStream = tmpOut;
    }
    public void run() {
        byte[] buffer = new byte[1024];
        int bytes;
        // Keep listening to the InputStream while connected
        while (true) {
            try {
                // Read from the InputStream
                bytes = mmInStream.read(buffer);
                // Send the obtained bytes to the UI Activity
                mHandler.obtainMessage(BluetoothChat.MESSAGE_READ, bytes, -1, buffer)
                         .sendToTarget();
            } catch (IOException e) {
                connectionLost();
                break;
            }
        }
    }
    /**
     * Write to the connected OutStream.
     * Oparam buffer The bytes to write
     */
    public void write(byte[] buffer) {
        try {
            mmOutStream.write(buffer);
            // Share the sent message back to the UI Activity
            mHandler.obtainMessage(BluetoothChat.MESSAGE_WRITE, -1, -1, buffer)
                     .sendToTarget();
        } catch (IOException e) {
    }
    public void cancel() {
        try {
            mmSocket.close();
        } catch (IOException e) {
        }
    }
}
```

### 5.6 Create the layout of the DeviceListActivity

Add a new xml file inside /res/layout folder, with name device\_list.xml. We should have /layout/main\_acti vity.xml file and paste the code below.

device\_list.xml

}

```
<?xml version="1.0" encoding="utf-8"?>
```

```
<LinearLayout xmlns:android="https://schemas.android.com/apk/res/android"
    android:layout_width="fill_parent"
    android:layout_height="fill_parent"
    android:orientation="vertical">
    <TextView
        android:id="@+id/title_paired_devices"
        android:layout_width="fill_parent"
        android:layout_height="wrap_content"
        android:background="#666"
        android:paddingLeft="5dp"
        android:text="@string/title_paired_devices"
        android:textColor="#fff"
        android:visibility="gone" />
    <ListView
        android:id="@+id/paired_devices"
        android:layout_width="fill_parent"
        android:layout_height="wrap_content"
        android:layout_weight="1"
        android:stackFromBottom="true" />
    <TextView
        android:id="@+id/title_new_devices"
        android:layout_width="fill_parent"
        android:layout_height="wrap_content"
        android:background="#666"
        android:paddingLeft="5dp"
        android:text="@string/title_other_devices"
        android:textColor="#fff"
        android:visibility="gone" />
    <ListView
        android:id="@+id/new_devices"
        android:layout_width="fill_parent"
        android:layout_height="wrap_content"
        android:layout_weight="2"
        android:stackFromBottom="true" />
    < Button
        android:id="@+id/button_scan"
        android:layout_width="fill_parent"
        android:layout_height="wrap_content"
        android:text="@string/button_scan" />
</LinearLayout>
```

### 5.7 Create the source code of the DeviceListActivity

This Activity lists any paired devices and devices detected in the area after discovery. When a device is chosen by the user, the MAC address of the device is sent back to the parent Activity in the result Intent.

So, add a new Java class inside src/com.javacodegeeks.androidBluetoothExample/ so that we are going to have the src/com.javacodegeeks.androidBluetoothExample/DeviceListActivity.java file and paste the code below.

DeviceListActivity.java

```
package com.javacodegeeks.androidBluetoothExample;
```

```
package com.javacodegeeks.androidBluetoothExample;
```

```
import android.app.Activity;
import android.bluetooth.BluetoothAdapter;
import android.bluetooth.BluetoothDevice;
import android.content.BroadcastReceiver;
import android.content.Context;
import android.content.Intent;
import android.content.IntentFilter;
import android.os.Bundle;
import android.util.Log;
import android.view.View;
import android.view.View.OnClickListener;
import android.view.Window;
import android.widget.AdapterView;
import android.widget.AdapterView.OnItemClickListener;
import android.widget.ArrayAdapter;
import android.widget.Button;
import android.widget.ListView;
import android.widget.TextView;
import com.javacodegeeks.R;
import java.util.Set;
public class DeviceListActivity extends Activity {
   // Return Intent extra
   public static String EXTRA_DEVICE_ADDRESS = "device_address";
   // Member fields
   private BluetoothAdapter mBtAdapter;
   private ArrayAdapter mPairedDevicesArrayAdapter;
   private ArrayAdapter mNewDevicesArrayAdapter;
   00verride
   protected void onCreate(Bundle savedInstanceState) {
        super.onCreate(savedInstanceState);
        // Setup the window
        requestWindowFeature(Window.FEATURE_INDETERMINATE_PROGRESS);
        setContentView(R.layout.device_list);
        // Set result CANCELED incase the user backs out
        setResult(Activity.RESULT_CANCELED);
        // Initialize the button to perform device discovery
        Button scanButton = (Button) findViewById(R.id.button_scan);
        scanButton.setOnClickListener(new OnClickListener() {
            public void onClick(View v) {
                doDiscovery();
                v.setVisibility(View.GONE);
        });
        // Initialize array adapters. One for already paired devices and
        // one for newly discovered devices
        mPairedDevicesArrayAdapter = new ArrayAdapter(this, R.layout.device_name);
        mNewDevicesArrayAdapter = new ArrayAdapter(this, R.layout.device_name);
        // Find and set up the ListView for paired devices
        ListView pairedListView = (ListView) findViewById(R.id.paired_devices);
        pairedListView.setAdapter(mPairedDevicesArrayAdapter);
        pairedListView.setOnItemClickListener(mDeviceClickListener);
        // Find and set up the ListView for newly discovered devices
        ListView newDevicesListView = (ListView) findViewById(R.id.new_devices);
        newDevicesListView.setAdapter(mNewDevicesArrayAdapter);
        newDevicesListView.setOnItemClickListener(mDeviceClickListener);
        // Register for broadcasts when a device is discovered
        IntentFilter filter = new IntentFilter(BluetoothDevice.ACTION_FOUND);
        this.registerReceiver(mReceiver, filter);
```

```
// Register for broadcasts when discovery has finished
    filter = new IntentFilter(BluetoothAdapter.ACTION_DISCOVERY_FINISHED);
    this.registerReceiver(mReceiver, filter);
    // Get the local Bluetooth adapter
    mBtAdapter = BluetoothAdapter.getDefaultAdapter();
    // Get a set of currently paired devices
    Set pairedDevices = mBtAdapter.getBondedDevices();
    // If there are paired devices, add each one to the ArrayAdapter
    if (pairedDevices.size() > 0) {
        findViewById(R.id.title_paired_devices).setVisibility(View.VISIBLE);
        for (BluetoothDevice device : pairedDevices) {
            mPairedDevicesArrayAdapter.add(device.getName() + "\n" + device.getAddress ↔
                ());
        }
    } else {
        String noDevices = getResources().getText(R.string.none_paired).toString();
        mPairedDevicesArrayAdapter.add(noDevices);
    }
}
@Override
protected void onDestroy() {
    super.onDestroy();
    // Make sure we're not doing discovery anymore
    if (mBtAdapter != null) {
       mBtAdapter.cancelDiscovery();
    }
    // Unregister broadcast listeners
    this.unregisterReceiver(mReceiver);
}
/**
* Start device discover with the BluetoothAdapter
*/
private void doDiscovery() {
    // Indicate scanning in the title
    setProgressBarIndeterminateVisibility(true);
    setTitle(R.string.scanning);
    // Turn on sub-title for new devices
    findViewById(R.id.title_new_devices).setVisibility(View.VISIBLE);
    // If we're already discovering, stop it
    if (mBtAdapter.isDiscovering()) {
       mBtAdapter.cancelDiscovery();
    }
    // Request discover from BluetoothAdapter
   mBtAdapter.startDiscovery();
}
// The on-click listener for all devices in the ListViews
private OnItemClickListener mDeviceClickListener = new OnItemClickListener() {
    public void onItemClick(AdapterView av, View v, int arg2, long arg3) {
        // Cancel discovery because it's costly and we're about to connect
        mBtAdapter.cancelDiscovery();
        // Get the device MAC address, which is the last 17 chars in the View
        String info = ((TextView) v).getText().toString();
        String address = info.substring(info.length() - 17);
        // Create the result Intent and include the MAC address
        Intent intent = new Intent();
        intent.putExtra(EXTRA_DEVICE_ADDRESS, address);
        // Set result and finish this Activity
        setResult(Activity.RESULT_OK, intent);
        finish();
```

```
};
    // The BroadcastReceiver that listens for discovered devices and
    // changes the title when discovery is finished
   private final BroadcastReceiver mReceiver = new BroadcastReceiver() {
        @Override
        public void onReceive(Context context, Intent intent) {
            String action = intent.getAction();
            // When discovery finds a device
            if (BluetoothDevice.ACTION_FOUND.equals(action)) {
                // Get the BluetoothDevice object from the Intent
                BluetoothDevice device = intent.getParcelableExtra(BluetoothDevice. ↔
                   EXTRA_DEVICE);
                // If it's already paired, skip it, because it's been listed already
                if (device.getBondState() != BluetoothDevice.BOND_BONDED) {
                    mNewDevicesArrayAdapter.add(device.getName() + "\n" + device.getAddress ↔
                        ());
                // When discovery is finished, change the Activity title
            } else if (BluetoothAdapter.ACTION_DISCOVERY_FINISHED.equals(action)) {
                setProgressBarIndeterminateVisibility(false);
                setTitle(R.string.select_device);
                if (mNewDevicesArrayAdapter.getCount() == 0) {
                    String noDevices = getResources().getText(R.string.none_found).toString ↔
                        ();
                    mNewDevicesArrayAdapter.add(noDevices);
                }
            }
       }
   };
}
```

### 5.8 AndroidManifest.xml

The AndroidManifest.xml of our project includes the BLUETOOTH permissions:

#### AndroidManifest.xml

```
<manifest xmlns:android="https://schemas.android.com/apk/res/android"
   package="com.javacodegeeks">
   <uses-permission android:name="android.permission.BLUETOOTH" />
   <uses-permission android:name="android.permission.BLUETOOTH_ADMIN" />
   <application
       android:allowBackup="true"
       android:icon="@mipmap/ic_launcher"
       android:label="@string/app_name"
       android:theme="@style/AppTheme">
       <activity
            android:name=".androidBluetoothExample.BluetoothChat"
            android:configChanges="orientation|keyboardHidden"
            android:label="@string/app_name">
            <intent-filter>
                <action android:name="android.intent.action.MAIN" />
                <category android:name="android.intent.category.LAUNCHER" />
            </intent-filter>
```
```
</activity>
<activity
android:name=".androidBluetoothExample.DeviceListActivity"
android:configChanges="orientation|keyboardHidden"
android:label="@string/select_device" />
</application>
</manifest>
```

#### 5.9 build.gradle

We should add the AppCompat V7 support support library as well as RecyclerView V7 support support library the in our project. We can add them as dependencies to our application via build.gradle file.

build.gradle

```
apply plugin: 'com.android.application'
android {
    compileSdkVersion 24
   buildToolsVersion "24.0.0"
    defaultConfig {
        applicationId "com.javacodegeeks"
        minSdkVersion 14
        targetSdkVersion 24
        versionCode 1
        versionName "1.0"
    }
   buildTypes {
        release {
           minifyEnabled false
            proguardFiles getDefaultProguardFile('proguard-android.txt'), 'proguard-rules. ↔
               pro'
        }
   }
}
dependencies {
   compile fileTree(dir: 'libs', include: ['*.jar'])
    testCompile 'junit:junit:4.12'
    compile 'com.android.support:appcompat-v7:24.1.1'
    compile 'com.android.support:recyclerview-v7:24.1.1'
}
```

#### 5.10 Build, compile and run

**Tip** This example should run simultaneously on **two different Android devices**, in order for the Bluetooth chat to connect and run. When we build, compile and run our project, the main BluetoothChat should look like this:

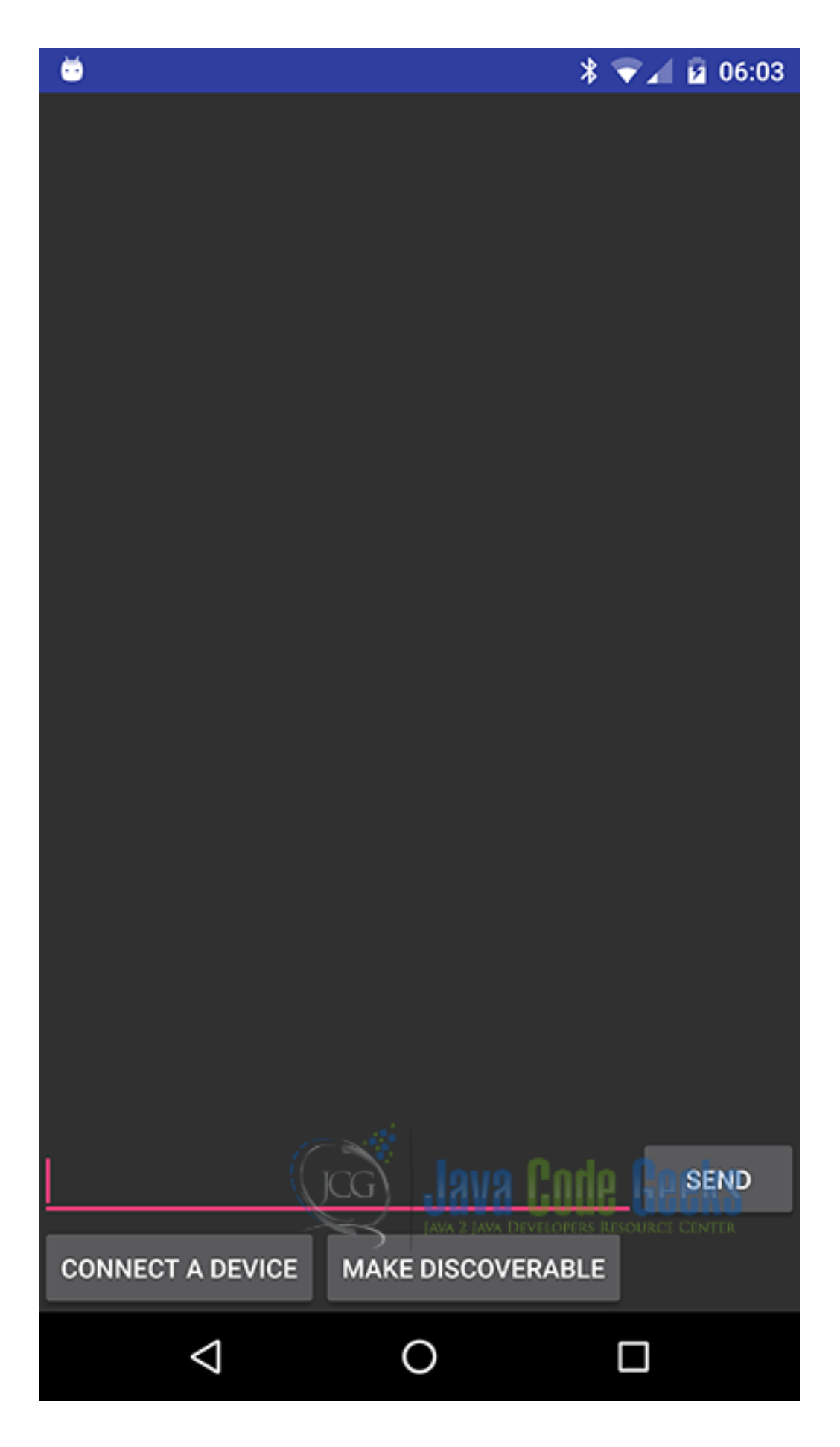

Figure 5.5: This is the first screen of the Bluetooth Connection example.

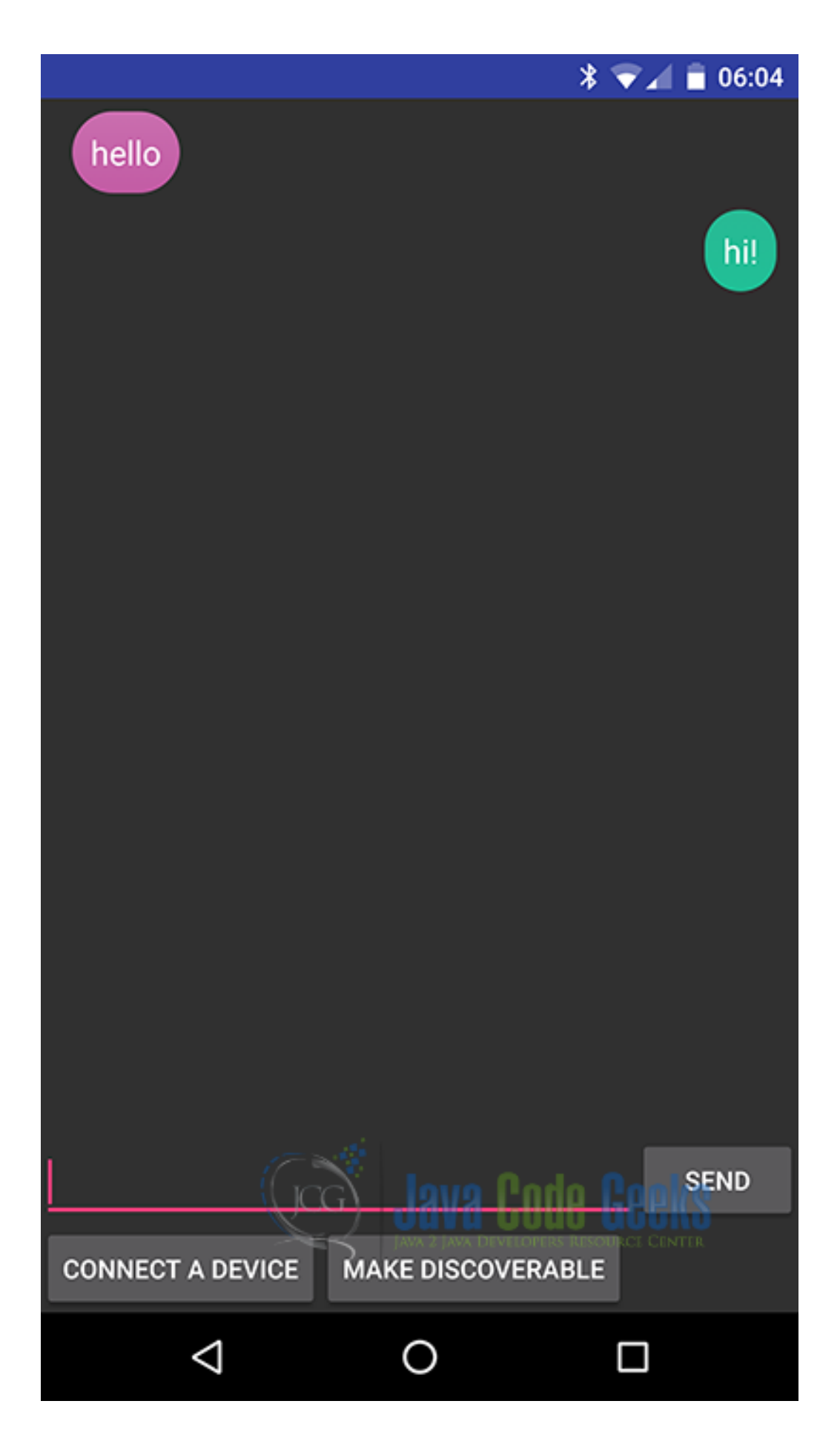

Figure 5.6: This is the BluetoothChat screen.

# 5.11 Download the Android Studio Project

This was an example of Android Bluetooth Connection - BluetoothChat Example.

Download You can download the full source code of this example here: AndroidBluetoothExample.zip

# **Chapter 6**

# **Android Multitouch Example**

A multi-touch gesture is when multiple pointers (fingers) touch the screen at the same time. The basic class for support touch and multitouch in Android is the MotionEvent class. Motion events describe actions in a set of axis values. The actions are the states that occur when a finger is going down or up. The axis values describe the position of this event and other movement properties.

There are single touch events and multi touch events. It depends on the screen of the device if it can handle and report multiple touch events. Multi-touch screens emit one movement trace for each finger, meaning for each pointer.

Every pointer (every finger touch) has a unique id, that is assigned when it first touches the screen. A pointer id remains valid until the pointer eventually goes up.

In order for our views to react to touch events in an Activity, an OnTouchListener should be registered for each of the views.

So, In this example we are going to extend a FrameLayout and use the multi touch events in order to give this Layout some special behaviour. We are going to make a custom onTouchListener for this FrameLayout and override the dispatchTouchEvent().

For our example will use the following tools in a Windows 64-bit or an OS X platform:

- JDK 1.7
- Android Studio 1.3.2
- Android SDK 5.1

Let's take a closer look:

#### 6.1 Create a New Android Studio Project

Open Android Studio and choose Start a new Android Studio Project in the welcome screen.

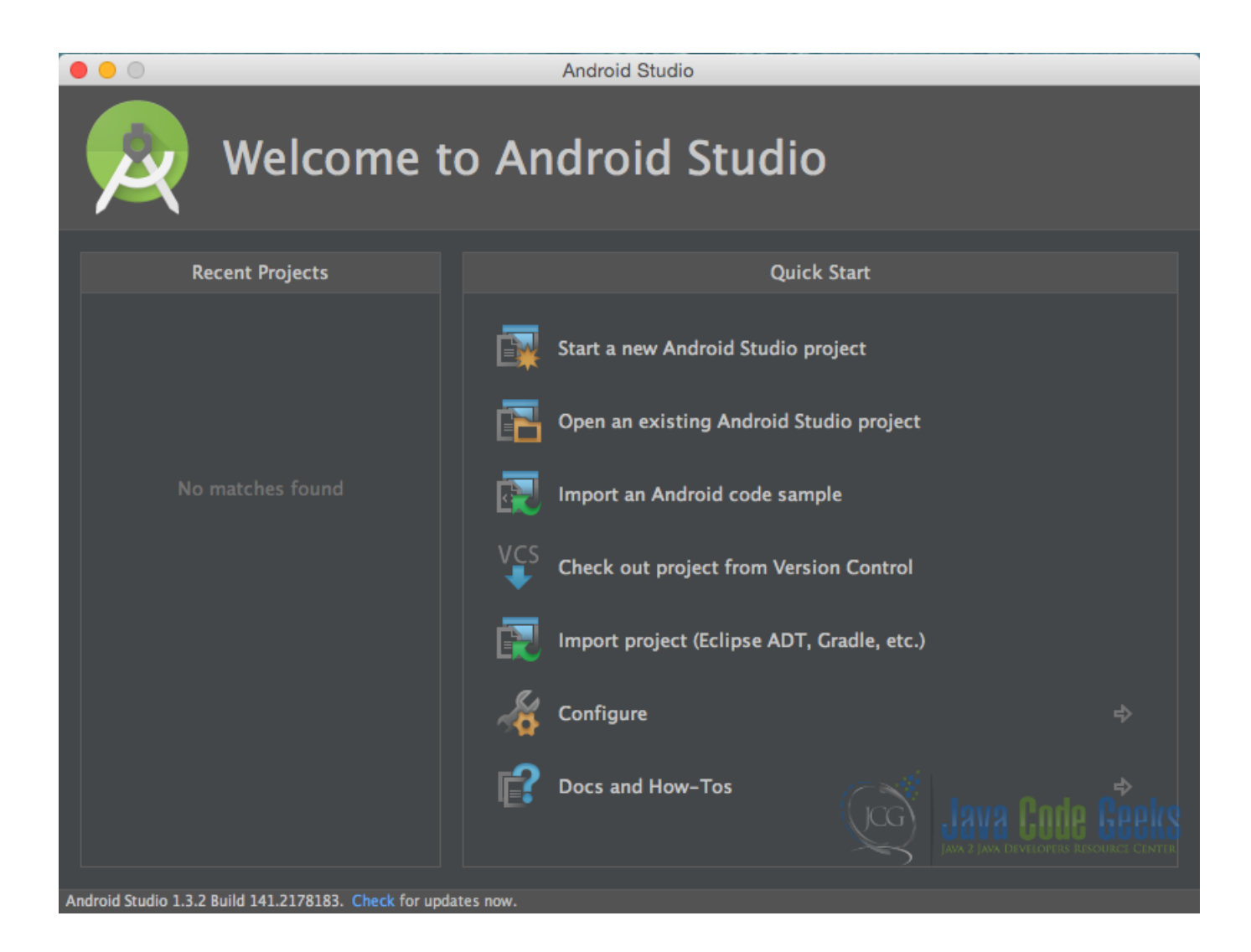

Figure 6.1: Welcome to Android Studio screen. Choose Start a new Android Studio Project.

Specify the name of the application, the project and the package.

| • •               | Create New Project                                                |                                    |
|-------------------|-------------------------------------------------------------------|------------------------------------|
| New P             | roject<br><sup>udio</sup>                                         |                                    |
| Configure you     | new project                                                       |                                    |
| Application name: | AndroidMultitouchExample                                          |                                    |
| Company Domain:   | com.javacodegeeks                                                 |                                    |
| Package name:     | com.javacodegeeks.androidcustomfontexample                        | Done                               |
|                   |                                                                   |                                    |
| Project location: | /Users/chryssa/Documents/AndroidProjects/AndroidMultitouchExample |                                    |
|                   |                                                                   | Cancel Previous <u>Next</u> Finish |
|                   |                                                                   |                                    |

Figure 6.2: Configure your new project screen. Add your application name and the projects package name.

In the next window, select the form factors your app will run on.

| • •                                           | Create New Project                                                                                                    |
|-----------------------------------------------|----------------------------------------------------------------------------------------------------|
| Target Android Devi                           | ces                                                                                                    |
| Select the form factors your app w            | /ill run on                                                                                                    |
| Different platforms may require separate SDKs |                                                                                                    |
|                                               |                                                                                                    |
| Phone and Tablet                              |                                                                                                    |
| Minimum SDK                                   | API 14: Android 4.0 (IceCreamSandwich)                                                                                                    |
|                                               | Lower API levels target more devices, but have fewer features available. By targeting API 14<br>and later, your app will run on approximately 94.0% of the devices that are active on the<br>Google Play Store.<br><u>Help me choose</u> |
| Wear                                          |                                                                                                    |
| Minimum SDK                                   |                                                                                                    |
| TV                                            |                                                                                                    |
| <br>Minimum SDK                               |                                                                                                    |
| Android Auto                                  |                                                                                                    |
| Glass                                         |                                                                                                    |
| Minimum SDK                                   |                                                                                                    |
|                                               |                                                                                                    |
|                                               | Cancel Previous Next Finish                                                                                                    |

Figure 6.3: Target Android Devices screen.

In the next window you should choose to Add an activity to Mobile. In our example, we will choose to create a project with no activity, so choose: Add no activity.

| • • •                |                               | Create New Project           |                     |                            |
|----------------------|-------------------------------|------------------------------|---------------------|----------------------------|
| Add an activi        | ity to Mobile                 |                              |                     |                            |
| Add No Activity      | (                             | Blank Activity with Fragment | Fullscreen Activity | Google AdMob Ads Activity  |
|                      |                               |                              |                     |                            |
| Coogle Maps Activity | Coogle Play Services Activity | Login Activity               | Master/Detail Flow  | Navigation Drawer Activity |
|                      |                               |                              | Cancel              | Previous Next Einish       |

Figure 6.4: Add an activity to Mobile. Choose: Add no activity.

Now press finish, and our project has just been created.

### 6.2 Create the layout of the project

Add a new xml file inside /res/layout folder, with name main\_activity.xml. We should have the res/layout/ main\_activity.xml file and paste the code below.

```
main_activity.xml
```

```
<?xml version="1.0" encoding="utf-8"?>
<LinearLayout xmlns:android="https://schemas.android.com/apk/res/android"
    android:layout_width="match_parent"
    android:layout_height="match_parent"
    android:background="#ffffff"
    android:orientation="vertical">
    <android.support.v7.widget.Toolbar
    android:id="@+id/toolbar"
    android:layout_width="match_parent"
    android:layout_width="match_parent"
    android:layout_width="s8dp"
    android:background="?attr/colorPrimary"
    android:minHeight="?attr/actionBarSize"
    android:title="@string/app_name"></android.support.v7.widget.Toolbar>
    </android:android:multitouchexample.TouchableFrameLayout
    android:tid="@+id/touchable_frame"</pre>
```

```
android:layout_width="match_parent"
android:layout_height="match_parent">
<TextView
    android:id="@+id/status"
    android:layout_width="match_parent"
    android:layout_height="match_parent"
    android:gravity="center"
    android:text="@string/noActionKey"
    android:textColor="#262626"
    android:textSize="30dp" />
```

</com.javacodegeeks.androidmultitouchexample.TouchableFrameLayout>
</LinearLayout>

#### 6.3 Creating the source code of the TouchableFrameLayout FrameLayout

Add a new Java class inside src/com.javacodegeeks.androidmultitouchexample/ so that we are going to have the src/com.javacodegeeks.androidmultitouchexample/TouchableFrameLayout.java file and paste the code below.

#### TouchableFrameLayout.java

```
package com.javacodegeeks.androidmultitouchexample;
import android.content.Context;
import android.graphics.PointF;
import android.util.AttributeSet;
import android.util.SparseArray;
import android.view.MotionEvent;
import android.widget.FrameLayout;
public class TouchableFrameLayout extends FrameLayout {
   private SparseArray mActivePointers = new SparseArray();
    private OnTouchListener onTouchListener;
    float lastXPosition;
    float lastYPosition;
    double lastdist = 0;
    Context ctx;
    private boolean onScaleMove = false;
    public TouchableFrameLayout(Context context) {
       super(context);
       ctx = context;
    }
    public TouchableFrameLayout(Context context, AttributeSet attrs) {
        super(context, attrs);
        ctx = context;
    }
    public TouchableFrameLayout(Context context, AttributeSet attrs, int defStyle) {
        super(context, attrs, defStyle);
        ctx = context;
```

```
public void setTouchListener(OnTouchListener onTouchListener) {
    this.onTouchListener = onTouchListener;
}
00verride
public boolean dispatchTouchEvent(final MotionEvent event) {
    if (onTouchListener == null)
        return false;
    int pointerIndex = event.getActionIndex();
    int pointerId = event.getPointerId(pointerIndex);
    switch (event.getAction() & MotionEvent.ACTION_MASK) {
        case MotionEvent.ACTION_DOWN:
            lastYPosition = event.getY();
            lastXPosition = event.getX();
            onTouchListener.onTouch();
            return true;
        case MotionEvent.ACTION_UP:
            onScaleMove = false;
            lastdist = 0;
            onTouchListener.onRelease();
            break;
        case MotionEvent.ACTION_MOVE:
            int diffY = (int) (event.getY() - lastYPosition);
            int diffX = (int) (event.getX() - lastXPosition);
            lastYPosition = event.getY();
            lastXPosition = event.getX();
            //Check if the action was jitter
            if (Math.abs(diffX) > 4 || Math.abs(diffY) > 4) {
                if (onScaleMove) {
                    double dist = 0;
                    if (event.getPointerCount() >= 2) {
                        dist = Math.sqrt(Math.pow(event.getX(0) - event.getX(1), 2) + ↔
                            Math.pow(event.getY(0) - event.getY(1), 2));
                    }
                    if ((Math.abs(dist - lastdist) > 10) && (lastdist > 0) && (dist > \leftrightarrow
                        0)) {
                        if (dist < lastdist) {</pre>
                            onTouchListener.onPinchIn();
                         } else if (dist == lastdist) {
                                  onTouchListener.onPinchStable();
                            11
                         } else {
                             onTouchListener.onPinchOut();
                         }
                    } else {
                        onTouchListener.onTwoFingersDrag();
                     }
                    lastdist = dist;
                    return false;
                } else {
                    onTouchListener.onMove();
```

```
112 / 143
```

```
}
            break;
        case MotionEvent.ACTION_CANCEL: {
            onScaleMove = false;
            mActivePointers.remove(pointerId);
            onTouchListener.onRelease();
            break;
        }
        case MotionEvent.ACTION_POINTER_DOWN:
            onScaleMove = true;
            onTouchListener.onSecondFingerOnLayout();
            PointF f = new PointF();
            f.x = event.getX(pointerIndex);
            f.y = event.getY(pointerIndex);
            mActivePointers.put(pointerId, f);
            return false;
    }
    return super.dispatchTouchEvent(event);
}
public interface OnTouchListener {
    void onTouch();
   void onRelease();
    void onPinchIn();
    void onPinchOut();
    void onMove();
    void onTwoFingersDrag();
    void onSecondFingerOnLayout();
}
```

#### Let's see in detail the code above.

We have made a custom OnTouchListener interface that our custom layout is going to implement.

```
public interface OnTouchListener {
    void onTouch();
    void onRelease();
    void onPinchIn();
    void onPinchOut();
    void onMove();
    void onTwoFingersDrag();
    void onSecondFingerOnLayout();
}
```

public void setTouchListener(OnTouchListener onTouchListener) {

```
this.onTouchListener = onTouchListener;
}
```

So, our custom layout should control when to dispatch the events above. For this reason we have to override the dispatchTo uchEvent (final MotionEvent event).

```
case MotionEvent.ACTION_DOWN:
    lastYPosition = event.getY();
    lastXPosition = event.getX();
    onTouchListener.onTouch();
    return true;
```

In this snippet, the first pointer that touches the screen. With event.getY(); and event.getX(); we can get the coordinates of the X and Y axis of this event.

With the code above, we can get the second pointer the first pointer co-ordinates of the X and Y axis.

```
if (event.getPointerCount() >= 2) {
        dist = Math.sqrt(Math.pow(event.getX(0) - event.getX(1), 2) + Math.pow(event.getY ↔
            (0) - event.getY(1), 2));
}
if ((Math.abs(dist - lastdist) > 10) && (lastdist > 0) && (dist > 0)) {
        if (dist < lastdist) {</pre>
               onTouchListener.onPinchIn();
        } else if (dist == lastdist) {
                11
                     onTouchListener.onPinchStable();
        } else {
                onTouchListener.onPinchOut();
        }
} else {
        onTouchListener.onTwoFingersDrag();
}
```

And with this piece of code, we can get distance between the two finger pointers and figure out if its is a "pinch" meaning a scale between the two fingers, or a simple drag.

#### 6.4 Creating the source code of the main AndroidMultitouchActivity Activity

Add a new Java class inside src/com.javacodegeeks.androidmultitouchexample/ so that we are going to have the src/com.javacodegeeks.androidmultitouchexample/AndroidMultitouchActivity.java file and paste the code below.

AndroidMultitouchActivity.java

```
package com.javacodegeeks.androidmultitouchexample;
```

```
import android.app.Activity;
import android.os.Bundle;
import android.support.v7.widget.Toolbar;
```

```
import android.widget.TextView;
public class AndroidMultitouchActivity extends Activity {
    private Toolbar toolbar;
    00verride
    public void onCreate(Bundle savedInstanceState) {
        super.onCreate(savedInstanceState);
        setContentView(R.layout.main_activity);
        toolbar = (Toolbar) findViewById(R.id.toolbar);
        toolbar.setTitle(R.string.app_name);
        final TextView status = (TextView) findViewById(R.id.status);
        TouchableFrameLayout frame = (TouchableFrameLayout) findViewById(R.id. \leftrightarrow
            touchable_frame);
        frame.setTouchListener(new TouchableFrameLayout.OnTouchListener() {
            @Override
            public void onTouch() {
                status.setText(R.string.onTouchKey);
            }
            @Override
            public void onRelease() {
                status.setText(R.string.onReleaseKey);
            }
            @Override
            public void onPinchIn() {
                status.setText(R.string.onPinchInKey);
            }
            @Override
            public void onPinchOut() {
                status.setText(R.string.onPinchOutKey);
            }
            @Override
            public void onMove() {
                status.setText(R.string.onMoveKey);
            }
            @Override
            public void onTwoFingersDrag() {
                status.setText(R.string.onTwoFingersDragKey);
            }
            @Override
            public void onSecondFingerOnLayout() {
                status.setText(R.string.onSecondFingerOnLayout);
            }
        });
   }
```

#### 6.5 Create the strings.xml

Add a new xml file inside /res/values folder, with name strings.xml. We should have the res/values/strings.xml file and paste the code below.

#### strings.xml

```
<resources>

<string name="app_name">AndroidMultitouchExample</string>

<string name="noActionKey">Touch me!</string>

<string name="onTouchKey">On Touch</string>

<string name="onMoveKey">On Move</string>

<string name="onReleaseKey">On Move</string>

<string name="onPinchInKey">On Release</string>

<string name="onPinchInKey">On Pinch In</string>

<string name="onPinchOutKey">On Pinch Out</string>

<string name="onPinchOutKey">On Pinch Out</string>

<string name="onPinchOutKey">On Pinch Out</string>

<string name="onPinchOutKey">On Pinch Out</string>

<string name="onSecondFingerOnLayout">On Second Finger Touch</string>

<string name="onTwoFingersDragKey">On Two Fingers Drag</string>

</resources
```

#### 6.6 Android Manifest

The AndroidManifest.xml of our project is simple and contains no special permissions:

#### AndroidManifest.xml

```
<manifest xmlns:android="https://schemas.android.com/apk/res/android"
   package="com.javacodegeeks.androidmultitouchexample">
   <application
       android:allowBackup="true"
       android:icon="@mipmap/ic_launcher"
       android:label="@string/app_name"
       android:supportsRtl="true"
       android:theme="@style/AppTheme">
       <activity
            android:name="com.javacodegeeks.androidmultitouchexample. ↔
               AndroidMultitouchActivity"
            android:label="@string/app_name">
            <intent-filter>
                <action android:name="android.intent.action.MAIN" />
                <category android:name="android.intent.category.LAUNCHER" />
            </intent-filter>
       </activity>
   </application>
</manifest>
```

#### 6.7 build.gradle

The build.gradle of our project is simple and contains no special permissions: build.gradle

```
116 / 143
```

```
apply plugin: 'com.android.application'
android {
   compileSdkVersion 23
   buildToolsVersion "23.0.2"
   defaultConfig {
       applicationId "com.javacodegeeks.androidmultitouchexample"
       minSdkVersion 14
       targetSdkVersion 23
       versionCode 1
       versionName "1.0"
    }
   buildTypes {
       release {
           minifyEnabled false
           proguardFiles getDefaultProguardFile('proguard-android.txt'), 'proguard-rules. ↔
               pro'
        }
   }
}
dependencies {
   compile fileTree(dir: 'libs', include: ['*.jar'])
   compile 'com.android.support:appcompat-v7:23.2.1'
}
```

### 6.8 Build, compile and run

When we build, compile and run our project, the main AndroidMultitouchExample should look like this:

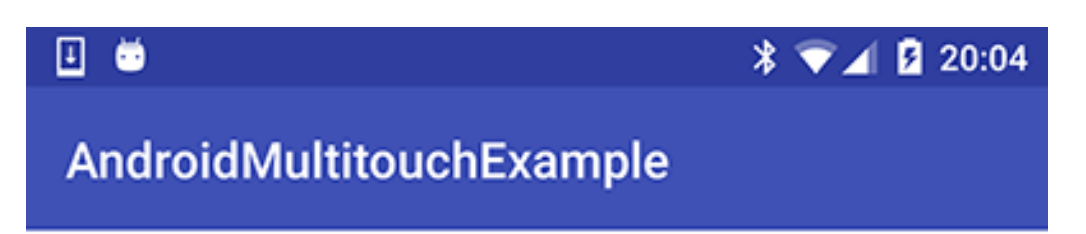

# **On Release**

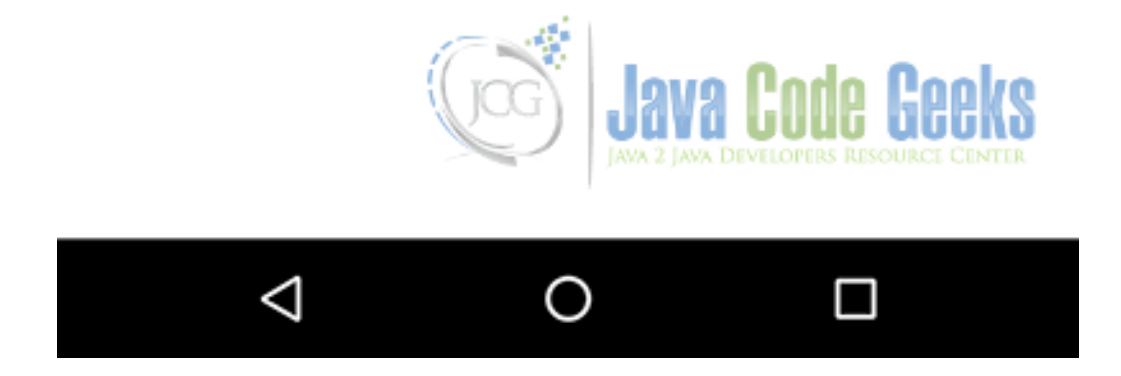

Figure 6.5: This is how our application looks.

# 6.9 Download the Android Studio Project

This was an example of Android Multitouch Example.

Download You can download the full source code of this example here: AndroidMultitouchExample

# **Chapter 7**

# **Android StackView Example**

The Honeycomb Android version, introduced some interesting widgets with collections. One of them is the Android StackView, a stacked card view where the front view-item can be flipped to give room for the item after it. The StackView collection may be found in several widgets, because of its view behaviour.

Generally, StackView is an AdapterView thus working with StackView is not significantly different than is working with any other AdapterView. You create an Adapter defining the contents (in this case, defining the cards), you attach the Adapter to the StackView, and put the StackView somewhere on the screen. However StackView seems to work best with children that have explicit sizes.

In this example we are going to see how to design and implement a simple Android StackView. For this example we are using the following tools in a Windows 64-bit or an OS X platform:

- JDK 1.7
- Android Studio 2.1.2
- Android SDK 6.0

Let's take a closer look:

### 7.1 Create a New Android Studio Project

Open Android Studio and choose "Start a new Android Studio Project" in the welcome screen.

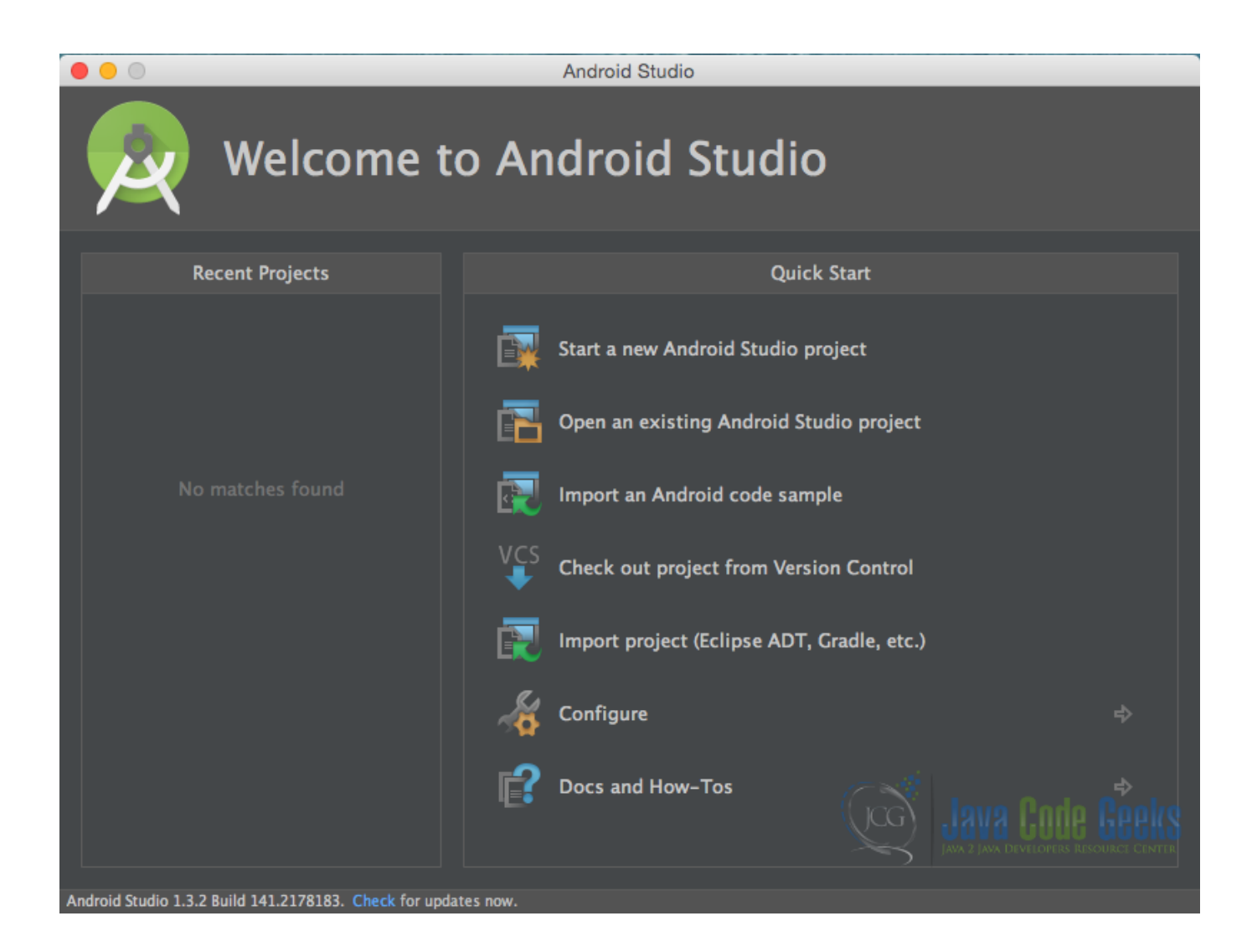

Figure 7.1: "Welcome to Android Studio" screen. Choose "Start a new Android Studio Project".

Specify the name of the application, the project and the package.

| • •                           | Create New Project                               |                             |  |  |  |
|-------------------------------|--------------------------------------------------|-----------------------------|--|--|--|
| New Project<br>Android Studio |                                                  |                             |  |  |  |
| Configure you                 | r new project                                    |                             |  |  |  |
| Application name:             | AndroidStackViewExample                          |                             |  |  |  |
| Company Domain:               | com.javacodegeeks                                |                             |  |  |  |
| Package name:                 | com.javacodegeeks.androidstackviewexample        | Done                        |  |  |  |
|                               |                                                  |                             |  |  |  |
| Project location:             | /Users/chryssa/Documents/AndroidStackViewExample |                             |  |  |  |
|                               |                                                  | Cancel Previous Next Finish |  |  |  |

Figure 7.2: "Configure your new project" screen. Add your application name and the projects package name.

In the next window, select the form factors your app will run on.

| • • •                                         | Create New Project                                                                                                    |  |
|-----------------------------------------------|----------------------------------------------------------------------------------------------------|--|
| Target Android Devic                          | ces                                                                                                    |  |
| Select the form factors your app w            | vill run on                                                                                                    |  |
| Different platforms may require separate SDKs |                                                                                                    |  |
|                                               |                                                                                                    |  |
| 🗹 Phone and Tablet                            |                                                                                                    |  |
| Minimum SDK                                   | API 14: Android 4.0 (IceCreamSandwich)                                                                                                    |  |
|                                               | Lower API levels target more devices, but have fewer features available. By targeting API 14<br>and later, your app will run on approximately 94.0% of the devices that are active on the<br>Google Play Store. |  |
| Wear                                          |                                                                                                    |  |
| Minimum SDK                                   |                                                                                                    |  |
| <b>■</b> TV                                   |                                                                                                    |  |
| Minimum SDK                                   |                                                                                                    |  |
| Android Auto                                  |                                                                                                    |  |
| Glass                                         |                                                                                                    |  |
| Minimum SDK                                   |                                                                                                    |  |
|                                               |                                                                                                    |  |
|                                               | Cancel <u>P</u> revious <u>N</u> ext                                                                                                    |  |

Figure 7.3: "Target Android Devices" screen.

In the next window you should choose to "Add an activity to Mobile". In our example, we will choose to create a project with no activity, so choose: "Add no activity".

|                      |                                         | Create New Project           |                     |                            |
|----------------------|-----------------------------------------|------------------------------|---------------------|----------------------------|
| Add an activ         | ity to Mobile                           |                              |                     |                            |
| Add No Activity      | ( ) ( ) ( ) ( ) ( ) ( ) ( ) ( ) ( ) ( ) | Blank Activity with Fragment | Fullscreen Activity | Google AdMob Ads Activity  |
|                      |                                         |                              |                     |                            |
| Coogle Maps Activity | Coogle Play Services Activity           | Login Activity               | Master/Detail Flow  | Navigation Drawer Activity |
|                      |                                         |                              | Cancel              | Previous Next Einish       |

Figure 7.4: "Add an activity to Mobile". Choose: "Add no activity".

Now press finish, and our project has just been created!

### 7.2 Create the layout of the AndroidStackViewActivity

Add a new xml file inside /res/layout folder, with name activity\_main.xml. We should have /layout/activit y\_main.xml file and paste the code below.

```
activity_main.xml
```

```
<?xml version="1.0" encoding="utf-8"?>
<RelativeLayout xmlns:android="https://schemas.android.com/apk/res/android"
    android:layout_width="match_parent"
    android:layout_height="match_parent"
    android:background="#ffcc00">
    </stackView
        android:id="@+id/stack_view"
        android:layout_width="fill_parent"
        android:layout_width="fill_parent"
        android:layout_height="wrap_content"
        android:animateLayoutChanges="true"></stackView>
    </RelativeLayout>
```

#### 7.3 Create the layout of the StackView items

Add a new xml file inside /res/layout folder, with name item.xml. We should have /layout/item.xml file and paste the code below.

item.xml

#### 7.4 Create the source code of the StackItems

Add a new Java class inside src/com.javacodegeeks.AndroidStackViewExample/ so that we are going to have the src/com.javacodegeeks.AndroidStackViewExample/StackItems.java file and paste the code below.

StackItems.java

</FrameLayout>

```
package com.javacodegeeks.AndroidStackViewExample;
public class StackItems {
    Integer image;
    public StackItems(String name, Integer image) {
        this.image = image;
    }
    public int getImage() {
        return image;
    }
}
```

#### 7.5 Create the source code of the StackAdapter

Add a new Java class inside src/com.javacodegeeks.AndroidStackViewExample/ so that we are going to have the src/com.javacodegeeks.AndroidStackViewExample/StackItems.java file and paste the code below.

StackAdapter.java

```
package com.javacodegeeks.AndroidStackViewExample;
import android.content.Context;
import android.view.LayoutInflater;
import android.view.View;
import android.view.ViewGroup;
import android.widget.BaseAdapter;
```

```
import android.widget.ImageView;
import java.util.ArrayList;
public class StackAdapter extends BaseAdapter {
    ArrayList arrayList;
    LayoutInflater inflater;
    ViewHolder holder = null;
    public StackAdapter(Context context, ArrayList arrayList) {
        this.arrayList = arrayList;
        this.inflater = LayoutInflater.from(context);
    }
    00verride
    public int getCount() {
        return arrayList.size();
    }
    @Override
    public StackItems getItem(int pos) {
        return arrayList.get(pos);
    }
    00verride
    public long getItemId(int pos) {
       return pos;
    }
    @Override
    public View getView(int pos, View view, ViewGroup parent) {
        if (view == null) {
            view = inflater.inflate(R.layout.item, parent, false);
            holder = new ViewHolder();
            holder.image = (ImageView) view.findViewById(R.id.image);
            view.setTag(holder);
        } else {
            holder = (ViewHolder) view.getTag();
        holder.image.setBackgroundResource(arrayList.get(pos).getImage());
        return view;
    }
    public class ViewHolder {
       ImageView image;
    }
}
```

#### 7.6 Create the source code of the AndroidStackViewActivity

Add a new Java class inside src/com.javacodegeeks.AndroidStackViewExample/ so that we are going to have the src/com.javacodegeeks.AndroidStackViewExample/AndroidStackViewActivity.java file and paste the code below.

AndroidStackViewActivity.java

```
package com.javacodegeeks.AndroidStackViewActivity;
import android.app.Activity;
import android.os.Bundle;
import android.widget.StackView;
import java.util.ArrayList;
public class AndroidStackViewActivity extends Activity {
    private static StackView stackView;
    private static ArrayList list;
    private static final Integer[] icons = {R.drawable.jellybean, R.drawable.kitkat,
            R.drawable.lollipop, R.drawable.marshmellow, R.drawable.nougat};
    @Override
    protected void onCreate(Bundle savedInstanceState) {
        super.onCreate(savedInstanceState);
        setContentView(R.layout.activity_main);
        stackView = (StackView) findViewById(R.id.stack_view);
        list = new ArrayList();
        for (int i = 0; i < icons.length; i++) {</pre>
            list.add(new StackItems("Item " + i, icons[i]));
        }
        StackAdapter adapter = new StackAdapter(AndroidStackViewActivity.this, list);
        stackView.setAdapter(adapter);
        adapter.notifyDataSetChanged();
    }
```

#### 7.7 AndroidManifest.xml

The AndroidManifest.xml of our project has no special permissions.

#### AndroidManifest.xml

```
<manifest xmlns:android="https://schemas.android.com/apk/res/android"
   package="com.javacodegeeks.AndroidStackViewExample">
   <application
       android:allowBackup="true"
       android:icon="@mipmap/ic_launcher"
       android:label="@string/app_name"
       android:supportsRtl="true"
       android:theme="@style/AppTheme">
        <activity
            android:name=".AndroidStackViewActivity"
            android:label="@string/app_name"
            android:screenOrientation="portrait">
            <intent-filter>
                <action android:name="android.intent.action.MAIN" />
                <category android:name="android.intent.category.LAUNCHER" />
            </intent-filter>
       </activity>
   </application>
</manifest
```

### 7.8 build.gradle

The build.gradle of our project is simple.

#### build.gradle

```
apply plugin: 'com.android.application'
android {
    compileSdkVersion 23
    buildToolsVersion "23.0.2"
    defaultConfig {
        applicationId "com.javacodegeeks.AndroidStackViewExample"
        minSdkVersion 15
        targetSdkVersion 23
        versionCode 1
        versionName "1.0"
    }
    buildTypes {
        release {
            minifyEnabled false
            proguardFiles getDefaultProguardFile('proguard-android.txt'), 'proguard-rules. \leftrightarrow
               pro'
        }
    }
}
dependencies {
    compile fileTree(dir: 'libs', include: ['*.jar'])
    testCompile 'junit:junit:4.12'
    compile 'com.android.support:appcompat-v7:23.4.0'
}
```

### 7.9 Build, compile and run

When we build, compile and run our project, the main AndroidStackViewActivity should look like this:

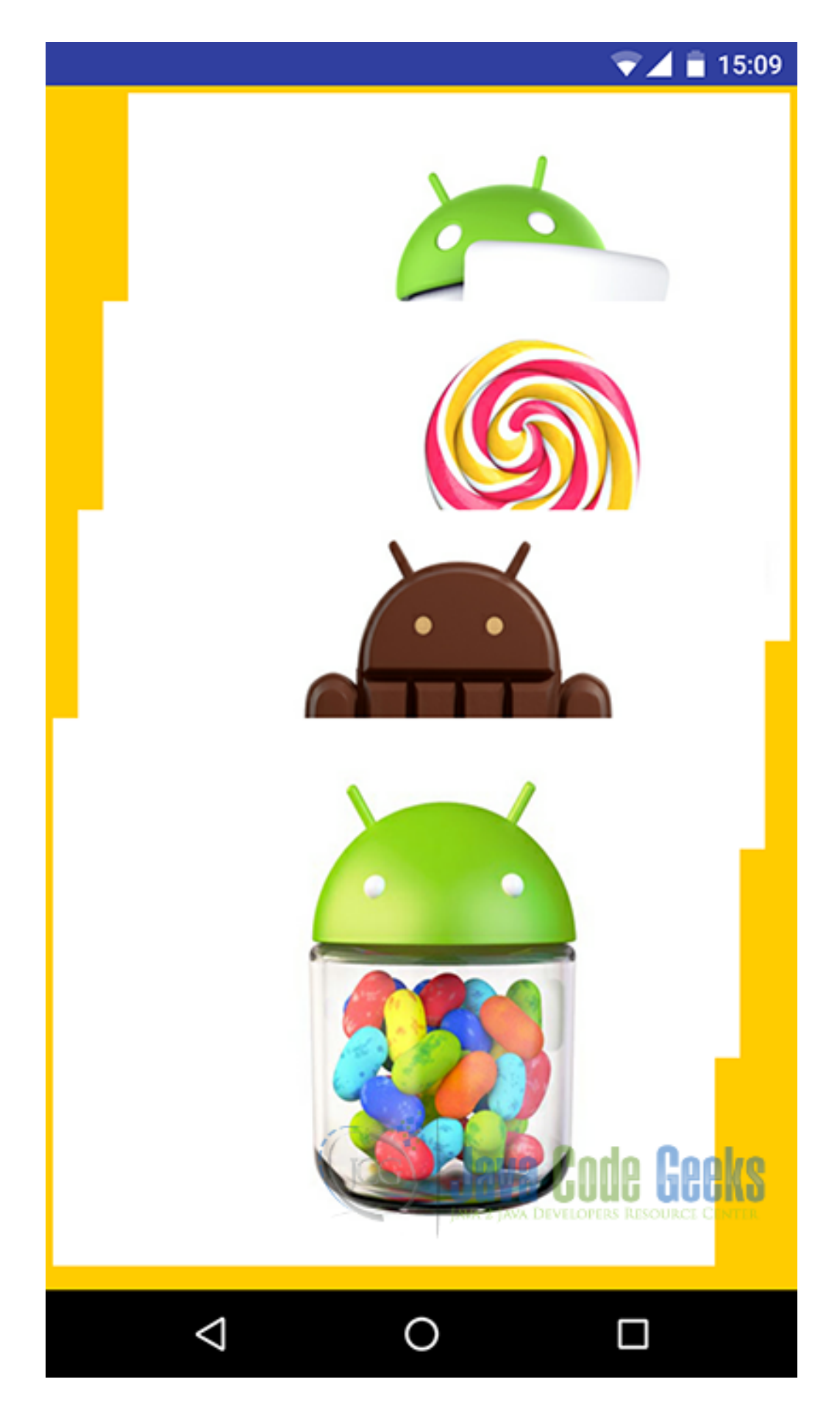

# 7.10 Download the Android Studio Project

This was an example of Android StackView.

Download You can download the full source code of this example here: AndroidStackViewExample

# **Chapter 8**

# Android ViewPager Example

One of the most popular views in Android is the ViewPager, a view that helps us slide from one "screen" to another like a "slideshow". Android ViewPager view can be found in many cases, in tutorial or introductory screens, on tab views and galleries.

We are going to create an AppCompatActivity, and we are going to add a ViewPager reference and in it, as well as a FragmentPagerAdapter that will help us navigate between the Fragments that our ViewPager will consist of and that we are going to create. Then, we are going to make instances of Fragments that will be added in our Adapter. The Android ViewPager has default swipe-gestures from one "screen" to another, and we do not need to create any gestures in order to transit between the pages.

So, in this example, we are going to show, how we can implement an Android ViewPager. Let's start.

For our example will use the following tools in a Windows 64-bit or an OS X platform:

- JDK 1.7
- Android Studio 1.3.2
- Android SDK 6.0

Let's take a closer look:

#### 8.1 Create a New Android Studio Project

Open Android Studio and choose Start a new Android Studio Project in the welcome screen.

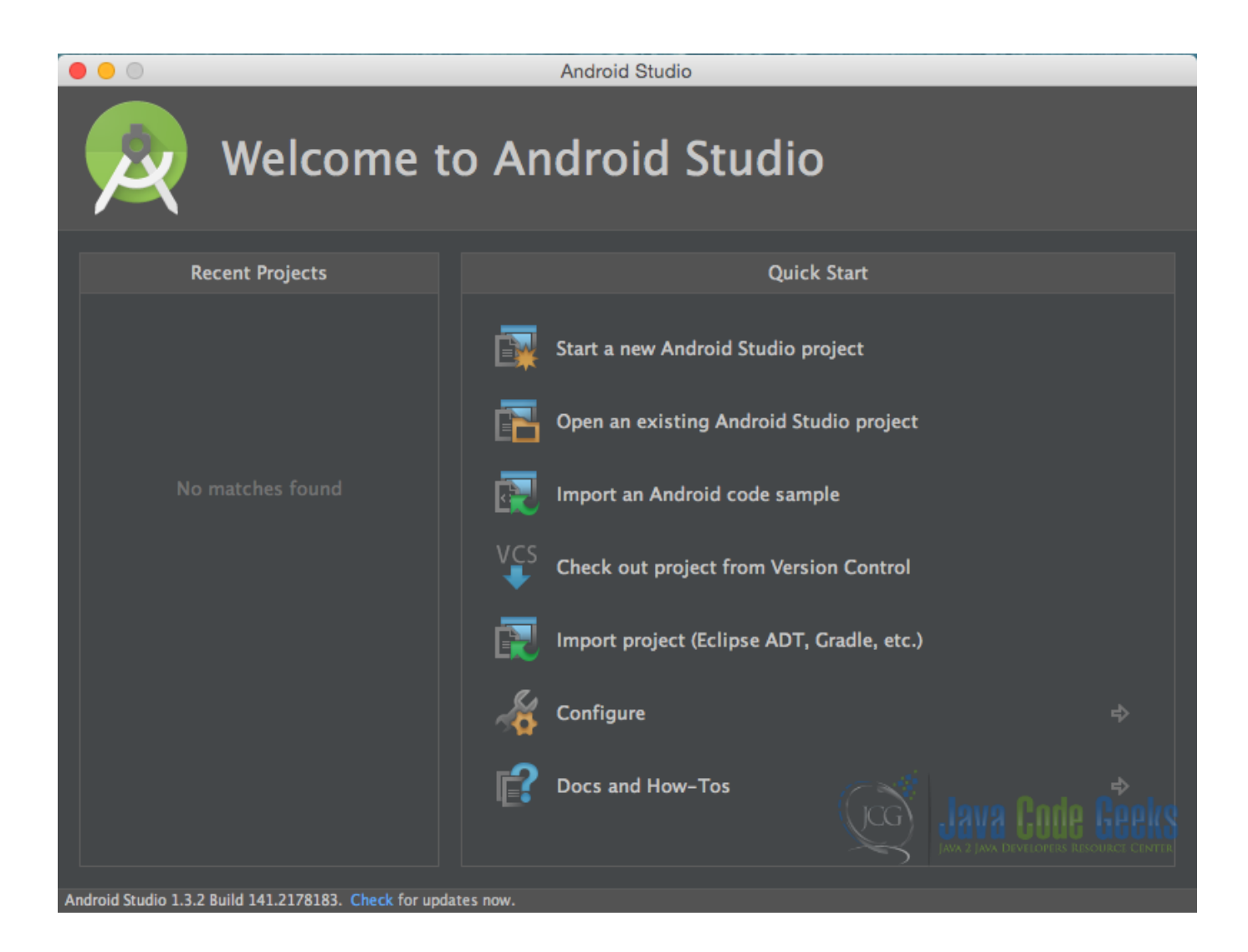

Figure 8.1: Welcome to Android Studio screen. Choose Start a new Android Studio Project.

Specify the name of the application, the project and the package.

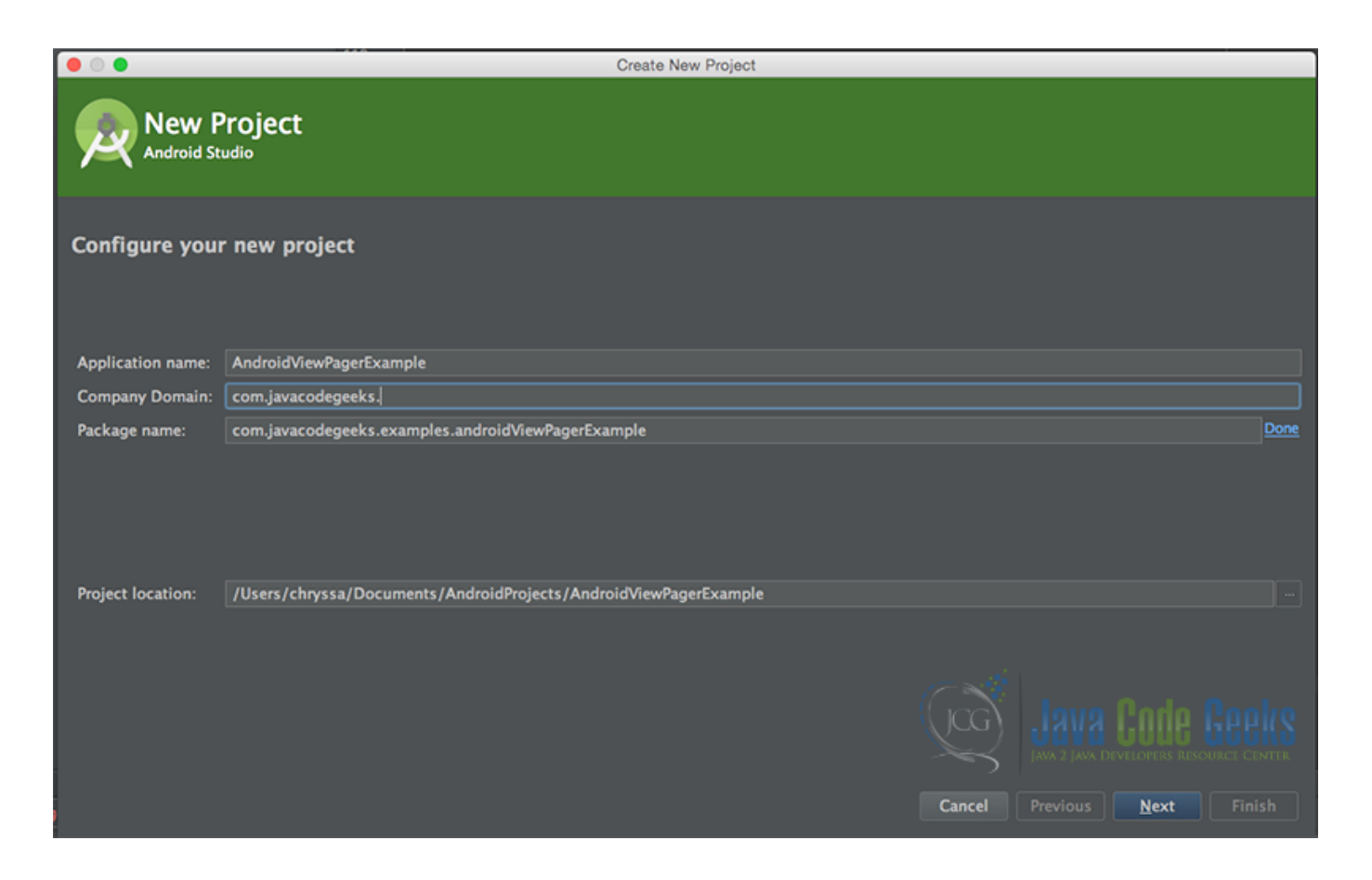

Figure 8.2: Configure your new project screen. Add your application name and the projects package name.

In the next window, select the form factors your app will run on.

| • •                                           | Create New Project                                                                                                    |
|-----------------------------------------------|----------------------------------------------------------------------------------------------------|
| Target Android Devic                          | ces                                                                                                    |
| Select the form factors your app w            | rill run on                                                                                                    |
| Different platforms may require separate SDKs |                                                                                                    |
|                                               |                                                                                                    |
| 🗹 Phone and Tablet                            |                                                                                                    |
| Minimum SDK                                   | API 14: Android 4.0 (IceCreamSandwich)                                                                                                    |
|                                               | Lower API levels target more devices, but have fewer features available. By targeting API 14<br>and later, your app will run on approximately 94.0% of the devices that are active on the<br>Google Play Store. |
| Wear                                          | <u>Help me choose</u>                                                                                                    |
| Minimum SDK                                   |                                                                                                    |
| TV                                            |                                                                                                    |
| <br>Minimum SDK                               |                                                                                                    |
| Android Auto                                  |                                                                                                    |
| Glass                                         |                                                                                                    |
| Minimum SDK                                   |                                                                                                    |
|                                               |                                                                                                    |
|                                               | Cancel Previous Next Finish                                                                                                    |

Figure 8.3: Target Android Devices screen.

In the next window you should choose Add no activity. In this example, we are going to create our Activity.

| • • •                |                               | Create New Project           |                     |                            |
|----------------------|-------------------------------|------------------------------|---------------------|----------------------------|
| Add an activi        | ity to Mobile                 |                              |                     |                            |
| Add No Activity      | (                             | Blank Activity with Fragment | Fullscreen Activity | Google AdMob Ads Activity  |
|                      |                               |                              |                     |                            |
| Coogle Maps Activity | Coogle Play Services Activity | Login Activity               | Master/Detail Flow  | Navigation Drawer Activity |
|                      |                               |                              | Cancel              | Previous Next Einish       |

Figure 8.4: Add an activity to Mobile. Choose: Add no activity.

Now, our project has just been created!

### 8.2 Create the layout of the main AndroidViewPagerExample

The AndroidViewPagerExample is the main Activity of our example, and this is the Activity in which we are going to create a ViewPager instance and set its FragmentPagerAdapter. Now, we are going to make the layout of this Activity, which will be a simple layout xml for the AndroidViewPagerExample.class, that consists of a LinearLayout with vertical orientation, that includes a ViewPager.

Add a new xml file inside /res/layout folder, with name activity\_main.xml. We should have the /res/layout/activity\_main.xml file and paste the code below.

```
activity_main.xml
```

```
<?xml version="1.0" encoding="utf-8"?>
<LinearLayout xmlns:android="https://schemas.android.com/apk/res/android"
    xmlns:custom="https://schemas.android.com/apk/res-auto"
    xmlns:tools="https://schemas.android.com/tools"
    android:layout_width="match_parent"
    android:layout_height="match_parent"
    android:layout_gravity="center"
    android:background="@drawable/background_blue"
    android:orientation="vertical">
```

```
android:layout_width="match_parent"
android:layout_height="match_parent"
android:layout_gravity="center"
tools:context=".MainActivity"/>
```

</LinearLayout>

#### 8.3 Create the source code of the main AndroidViewPagerExample Activity

Add a new Java class inside src/com.javacodegeeks.androidViewPagerExample/ so that we are going to have the src/com.javacodegeeks.androidViewPagerExample/AndroidViewPagerExample.java file and paste the code below.

#### AndroidViewPagerExample.java

```
package com.javacodegeeks.examples.androidViewPagerExample;
import android.support.v4.app.FragmentManager;
import android.support.v4.app.FragmentPagerAdapter;
import android.os.Bundle;
import android.support.v4.view.ViewPager;
import android.support.v7.app.AppCompatActivity;
public class AndroidViewPagerExample extends AppCompatActivity {
    00verride
    protected void onCreate(Bundle savedInstanceState) {
        super.onCreate(savedInstanceState);
        setContentView(R.layout.activity_main);
        ViewPager pager = (ViewPager) findViewById(R.id.pager);
        pager.setAdapter(new MyPagerAdapter(getSupportFragmentManager()));
    }
    private class MyPagerAdapter extends FragmentPagerAdapter {
        public MyPagerAdapter(FragmentManager fm) {
            super(fm);
        }
        00verride
        public android.support.v4.app.Fragment getItem(int pos) {
            switch (pos) {
                case 0:
                    return FragmentViewPager.newInstance(getString(R.string.title_section1) ↔
                        , R.drawable.rock);
                case 1:
                    return FragmentViewPager.newInstance(getString(R.string.title_section2) ↔
                        , R.drawable.paper);
                case 2:
                    return FragmentViewPager.newInstance(getString(R.string.title_section3) ↔
                        , R.drawable.scissors);
                default:
                    return FragmentViewPager.newInstance(getString(R.string.title_section1) ↔
                        , R.drawable.rock);
            }
        }
        @Override
        public int getCount() {
```

```
return 3;
}
}
```

#### 8.4 Create the layout of the main FragmentViewPager

The FragmentViewPager is the Fragment of our example, from which we are going to recreate instances and add them in the ViewPager. Now, we are going to make the layout of this Fragment, which will be a simple layout xml for the FragmentViewPager.class, that consists of a LinearLayout with vertical orientation, that includes a TextView and an ImageView.

Add a new xml file inside /res/layout folder, with name fragment\_main.xml. We should have the /res/layout/frag ment\_main.xml file and paste the code below.

fragment\_main.xml

```
<LinearLayout xmlns:android="https://schemas.android.com/apk/res/android"
   xmlns:tools="https://schemas.android.com/tools"
   android:layout_width="match_parent"
   android:layout_height="match_parent"
   android:background="#00000000"
   android:orientation="vertical"
   android:paddingBottom="@dimen/activity_vertical_margin"
   android:paddingLeft="@dimen/activity_horizontal_margin"
   android:paddingRight="@dimen/activity_horizontal_margin"
   android:paddingTop="@dimen/activity_vertical_margin">
   <TextView
       android:id="@+id/title"
       android:layout_width="wrap_content"
       android:layout_height="wrap_content"
       android:layout_gravity="center"
       android:layout_marginTop="44dp"
       android:textColor="#ffffff"
       android:textSize="60dp" />
   <ImageView
       android:id="@+id/image"
       android:layout_width="wrap_content"
       android:layout_height="wrap_content"
       android:layout_gravity="center"
       android:layout_marginTop="44dp" />
```

```
</LinearLayout>
```

### 8.5 Create the source code of the main FragmentViewPager support.v4.app.Fragment

Add a new Java class inside src/com.javacodegeeks.androidViewPagerExample/ so that we are going to have the src/com.javacodegeeks.androidViewPagerExample/FragmentViewPager.java file and paste the code below.

#### FragmentViewPager.java

```
package com.javacodegeeks.examples.androidViewPagerExample;
```

```
import android.os.Bundle;
import android.view.LayoutInflater;
import android.view.View;
```
```
import android.view.ViewGroup;
import android.widget.ImageView;
import android.widget.TextView;
public class FragmentViewPager extends android.support.v4.app.Fragment {
    @Override
    public View onCreateView(LayoutInflater inflater, ViewGroup container, Bundle ↔
       savedInstanceState) {
        View v = inflater.inflate(R.layout.fragment_main, container, false);
        TextView tv = (TextView) v.findViewById(R.id.title);
        tv.setText(getArguments().getString("text"));
        ImageView imageView = (ImageView) v.findViewById(R.id.image);
        imageView.setBackgroundResource(getArguments().getInt("img"));
        return v;
    }
    public static FragmentViewPager newInstance(String text, int image) {
        FragmentViewPager f = new FragmentViewPager();
        Bundle b = new Bundle();
        b.putString("text", text);
        b.putInt("img", image);
        f.setArguments(b);
        return f:
    }
```

## 8.6 Android Manifest

The AndroidManifest.xml of our project is simple and contains the main Activity of our example:

AndroidManifest.xml

```
<?xml version="1.0" encoding="utf-8"?>
<manifest xmlns:android="https://schemas.android.com/apk/res/android"
   package="com.javacodegeeks.examples.androidViewPagerExample" >
   <application
       android:allowBackup="true"
        android:icon="@mipmap/ic_launcher"
       android:label="@string/app_name"
        android:theme="@style/AppTheme" >
        <activity
           android:name=".AndroidViewPagerExample"
           android:label="@string/app_name" >
            <intent-filter>
                <action android:name="android.intent.action.MAIN" />
                <category android:name="android.intent.category.LAUNCHER" />
            </intent-filter>
        </activity>
   </application>
```

```
</manifest
```

>

## 8.7 Composing build.gradle file

We should add the AppCompat V7 support support library in our project. We can this as a dependency to our application via build.gradle file.

build.gradle

```
apply plugin: 'com.android.application'
android {
   compileSdkVersion 23
   buildToolsVersion "23.0.2"
   defaultConfig {
       applicationId "com.javacodegeeks.examples.androidViewPagerExample"
       minSdkVersion 14
       targetSdkVersion 23
       versionCode 1
       versionName "1.0"
    }
   buildTypes {
        release {
           minifyEnabled false
            proguardFiles getDefaultProguardFile('proguard-android.txt'), 'proguard-rules. ↔
               pro'
        }
    }
}
dependencies {
   compile fileTree(dir: 'libs', include: ['*.jar'])
   compile 'com.android.support:appcompat-v7:23.1.1'
}
```

## 8.8 Build, compile and run

When we build, compile and run our project, the main AndroidViewPagerExample should look like this:

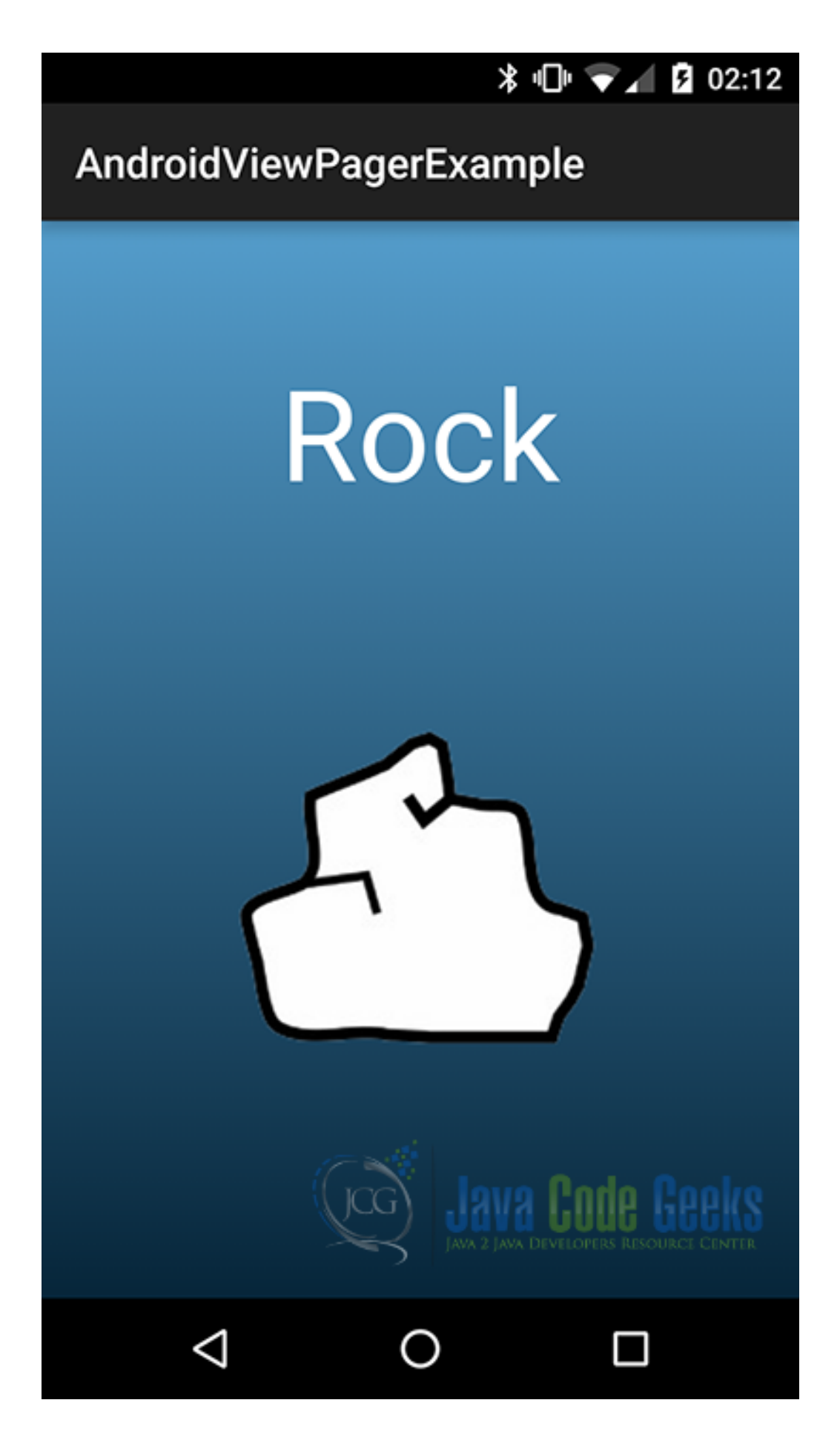

Figure 8.5: This is the first Fragment of our ViewPager.

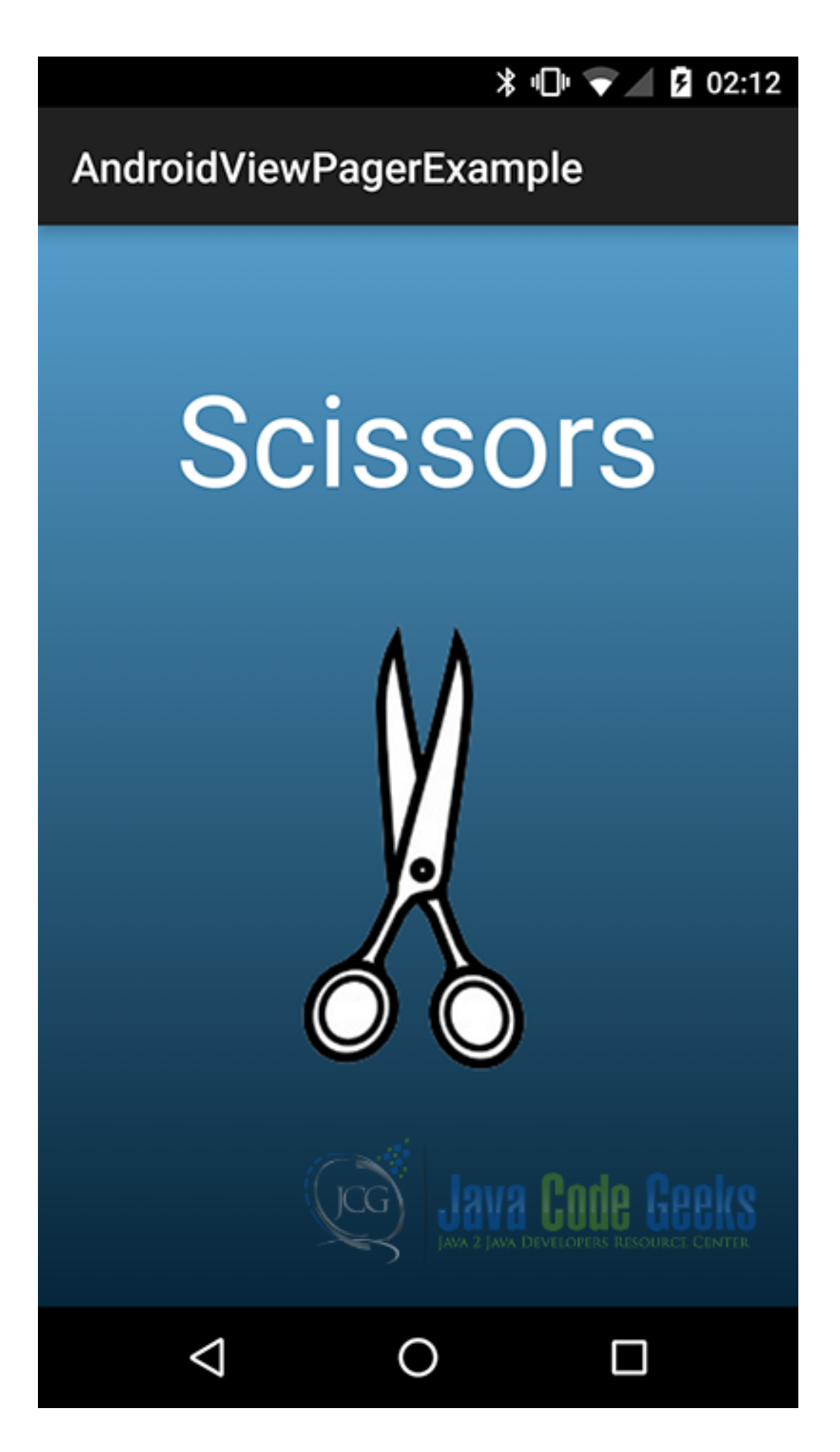

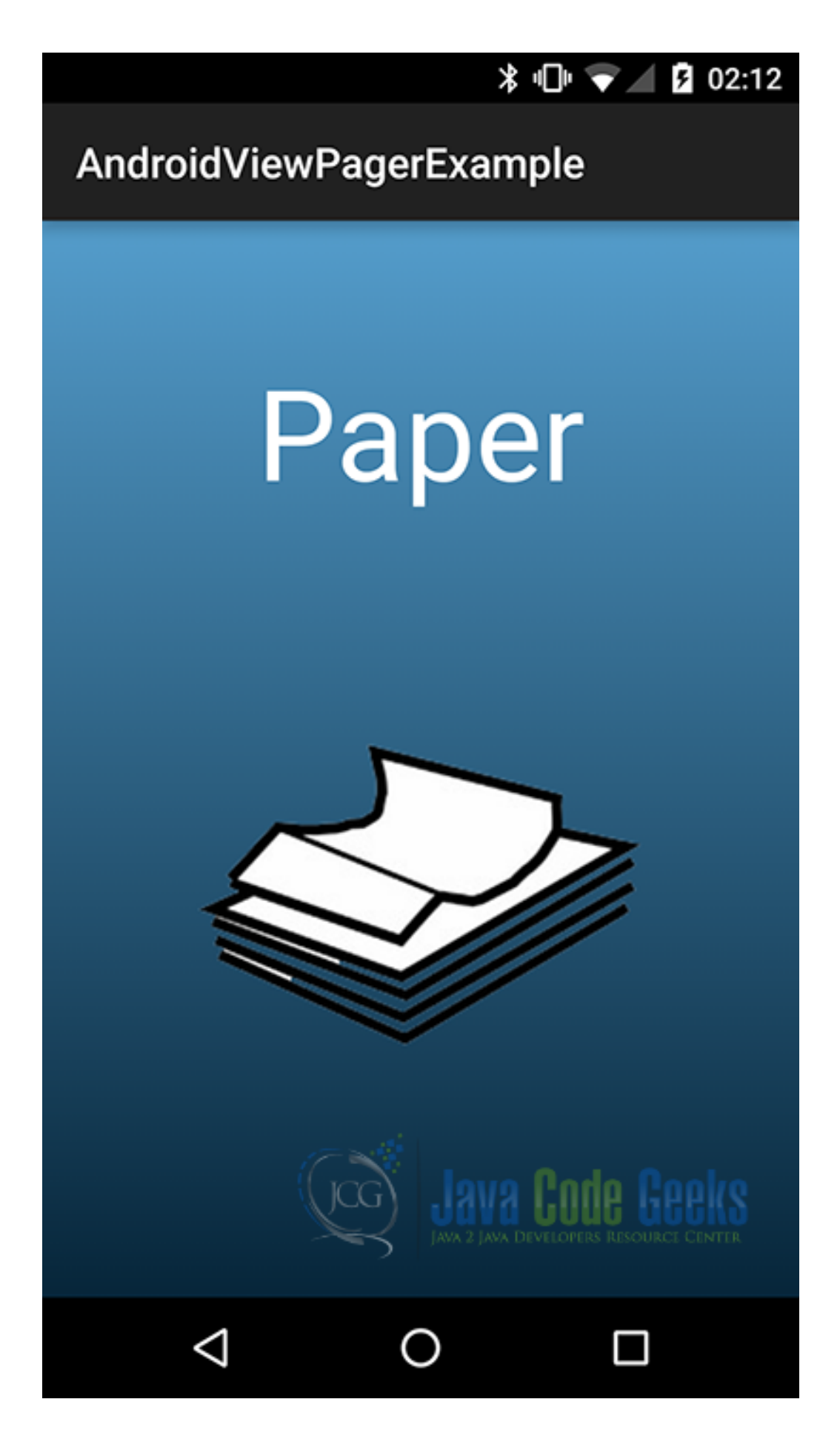

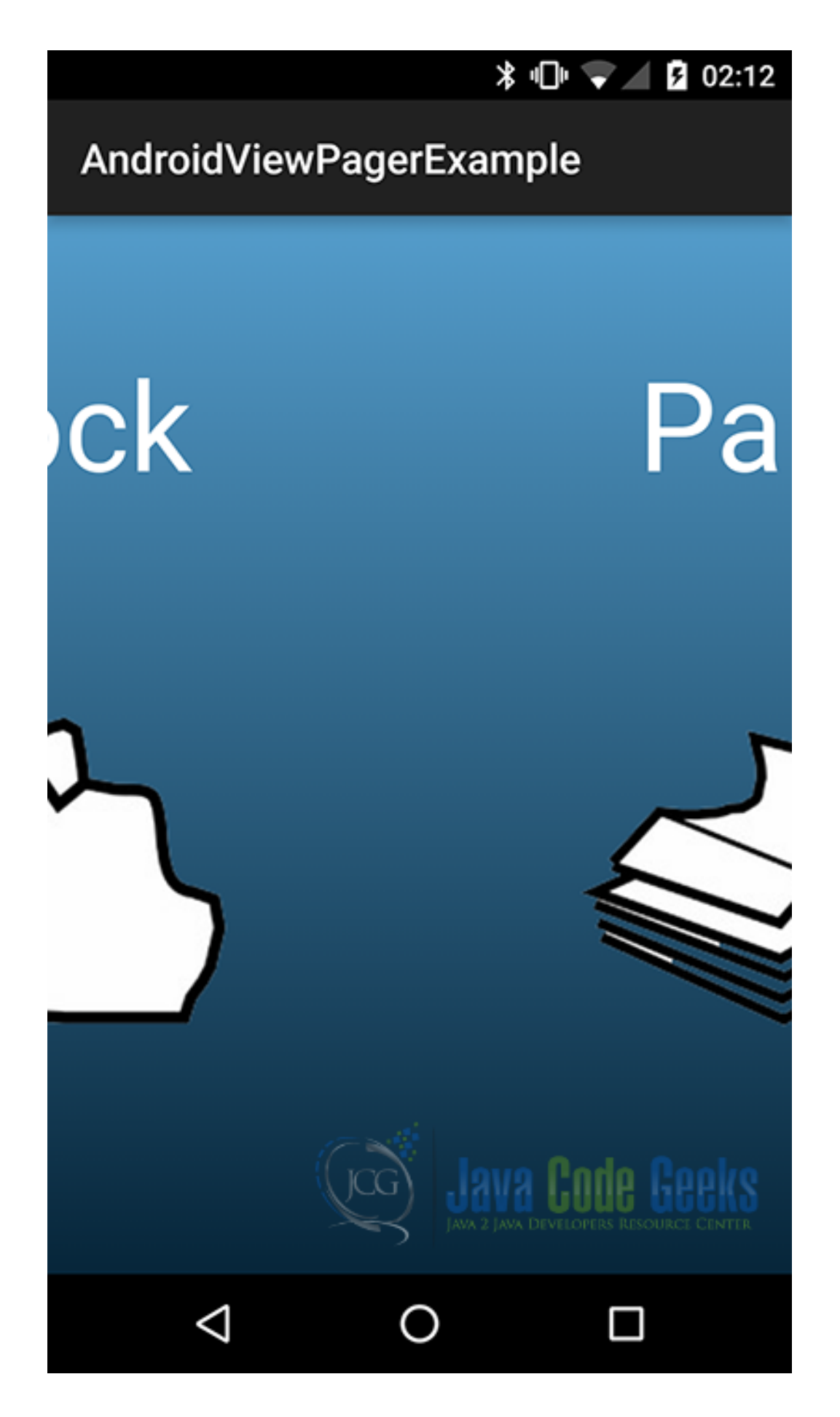

Figure 8.8: This is the transition between two Fragments.

## 8.9 Download the Android Studio Project

This was an example of Android ViewPager Example.

Download You can download the full source code of this example here: AndroidViewPagerExample